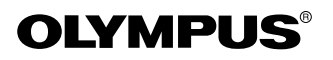

# 

數碼式彩色打印機

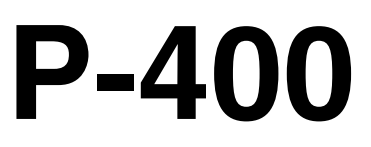

# 使用說明書

中文

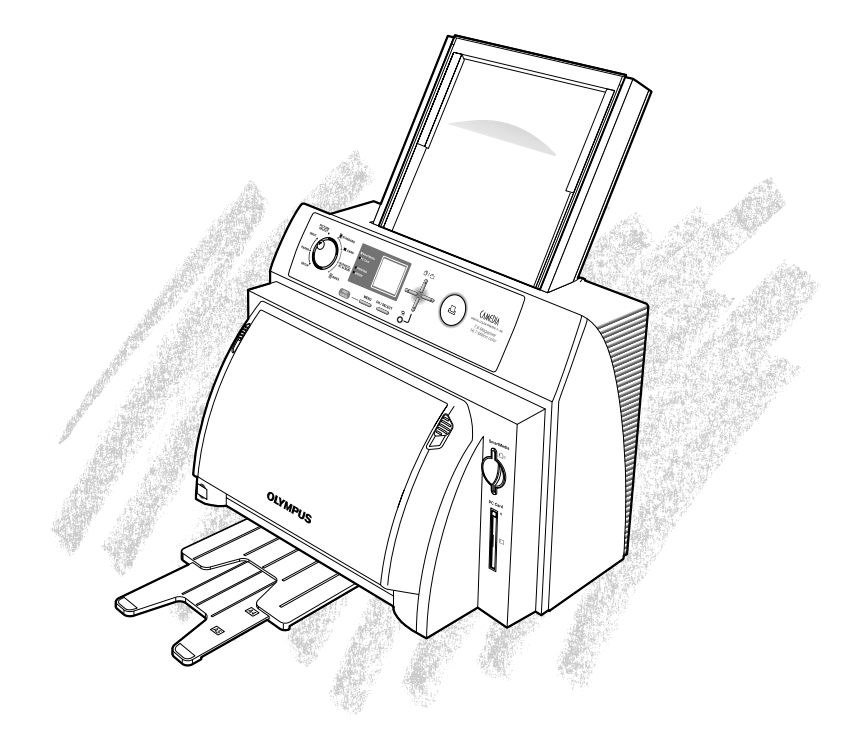

前言

鳴謝惠購數碼式彩色打印機 P-400。請在使用之前仔細閱讀本說明書,正確地使用。

### 注意

嚴禁未經許可地轉載本說明書的全部或一部分內容。

本說明書的內容將來如有變更,恕不另行通告。

對因使用本產品所造成的任何問題均不負任何責任。

對本打印機因顧客的使用不當、未按照本說明書的內容進行操作、或者因 OLYMPUS 及 OLYMPUS 指定者之外的第三者的修理、改裝等而引起的損害,本公司將不負責任。

對因使用正宗OLYMPUS產品及OLYMPUS品質認可的產品之外的選購配件或消耗品而引起的 故障,本公司將不負責任。 本打印機附有四種使用說明書。 請理解各本的內容,根據情況靈活使用。

> 請首先閱讀 對準備作業作了說明從而可以開始使用 本打印機。 請務必首先閱讀此說明書。

安裝指南 對驅動軟體的安裝作業作了說明。

簡單打印指南 對本打印機的功用和打印機單獨進行打 印的方法作了說明。

使用說明書 對本打印機的功能和設定方法作了詳細 說明。 並對連接電腦的操作方法也作了詳細的 說明。

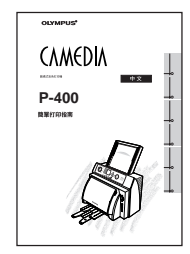

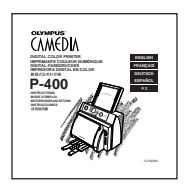

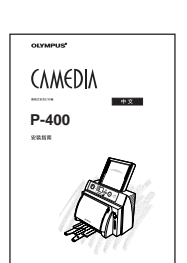

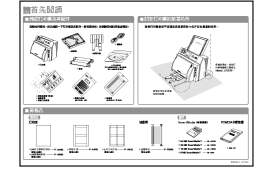

# 本書的閱讀方法

本書按照打印的步驟對本打印機的功能與操作方法以及各種設定進行說明。對操作上的必要的注 意事項用「小心」,必需參照其他的部分時用「備忘」來表示。

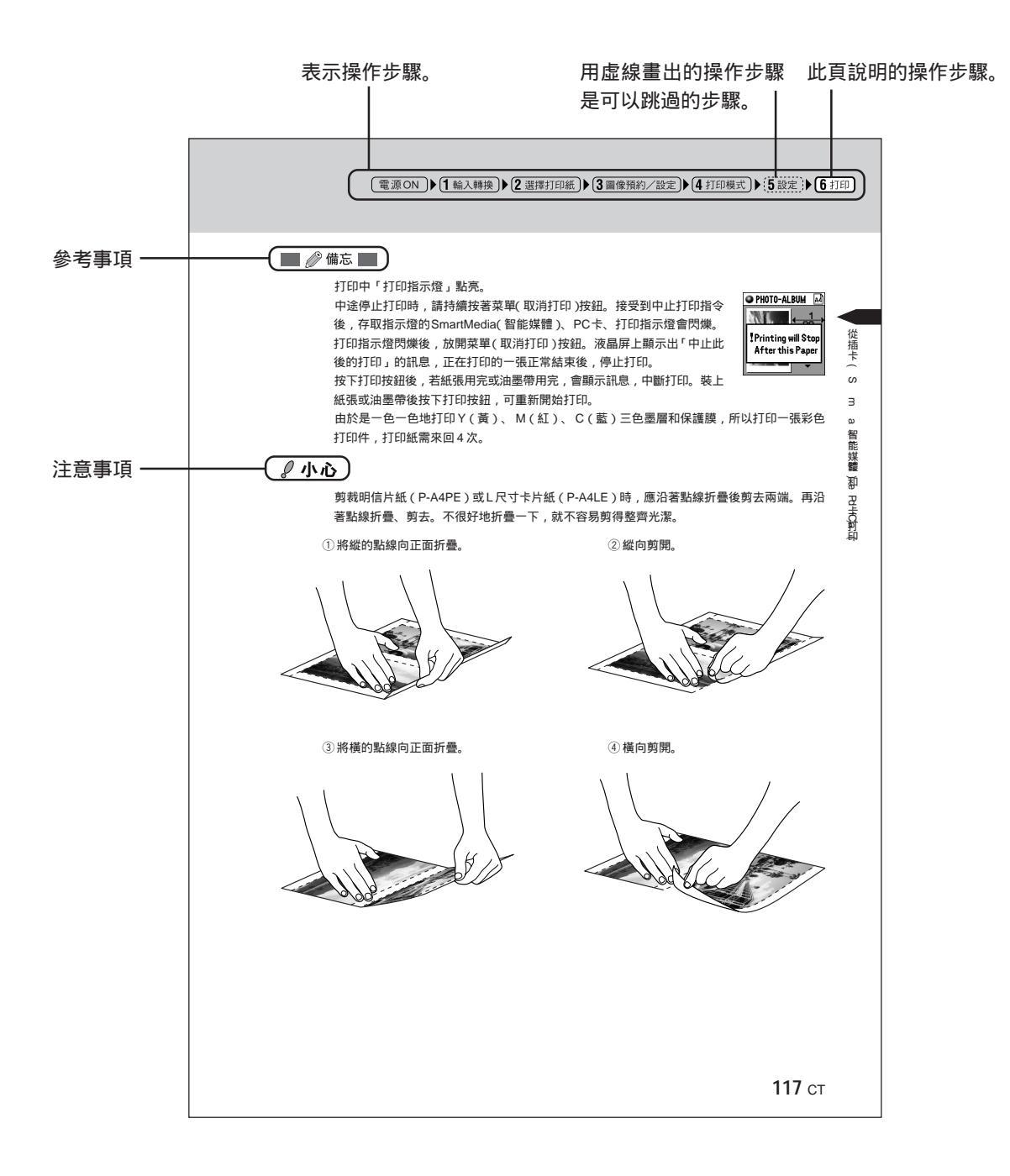

# P-400 的功用

本打印機可以不通過電腦,而從SmartMedia(智能媒體)和PC卡直接將圖像讀出和選擇, 進行打印。

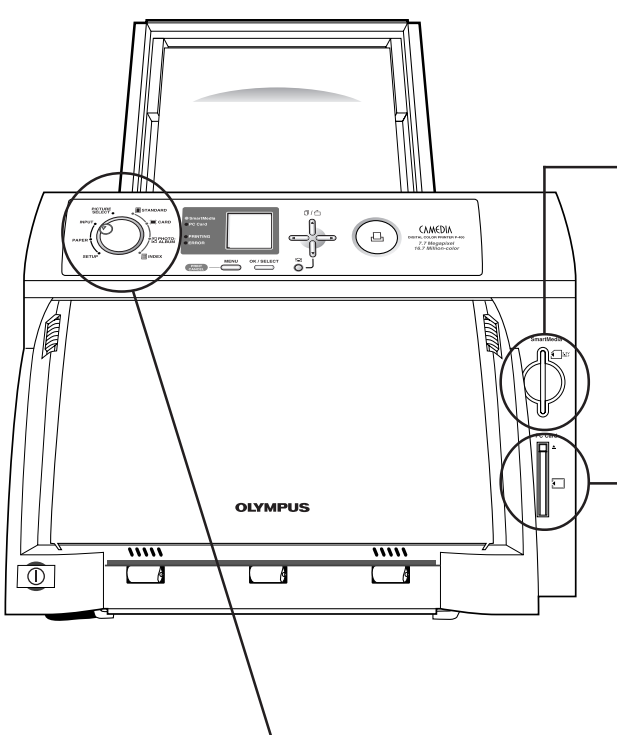

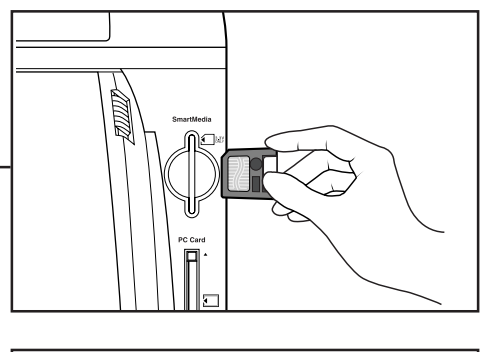

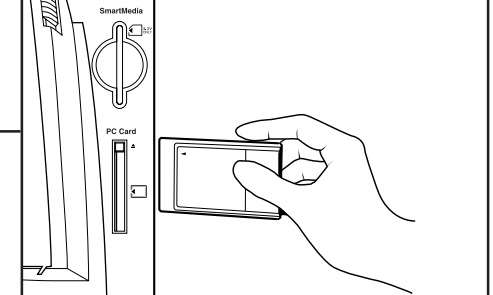

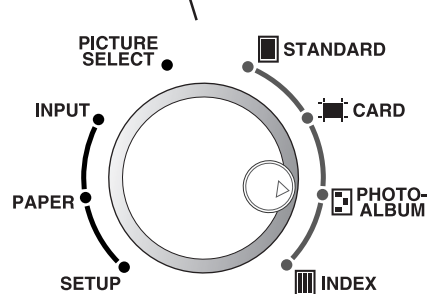

使用模式轉換撥盤,先指定打印模式,然後指定打印內 容的加工方法,可以進行各種類型的打印。 可享受獨特創造的樂趣。

各打印模式可以加工的打印內容的種類不同,請注意。

| : ī | 可用 | / | × | : | 不可用 |
|-----|----|---|---|---|-----|
|-----|----|---|---|---|-----|

|      | 打印內容的加工方法 |      |            |     |    |    |    |    |
|------|-----------|------|------------|-----|----|----|----|----|
| 打印模式 | 排版        | 日期時間 | 紙張<br>豎 /橫 | 濾色器 | 邊框 | 背景 | 花案 | 修整 |
| 標準   |           |      | ×          |     | ×  | ×  | ×  |    |
| 卡片   | 1         |      | ×          |     | ×  | ×  |    |    |
| 影集   |           |      |            |     |    |    |    |    |
| 索引   |           | 2    |            | ×   | ×  | ×  | ×  | ×  |

1 有時需根據專用紙進行排版。

2 根據索引的尺寸大小,不一定都能放進,日期時間為自動設定。

### P-400 的功用

### 標準

可將一張圖像全幅打印在選擇的紙張上(1畫面打印),也可將A4或A5寬幅紙張分割打印上一張圖像或預約的多張圖像,A4最大可分為16張,A5寬幅最大可分為6張。另外,可按用圖像預約/設定設定的張數打印。

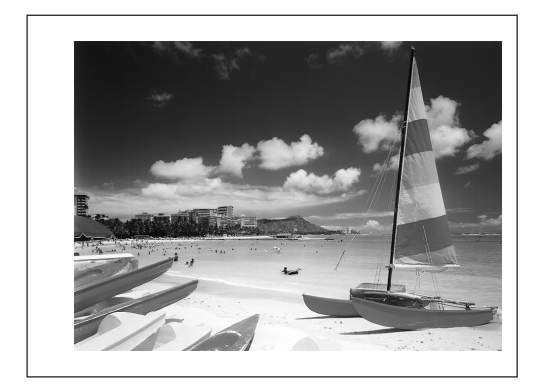

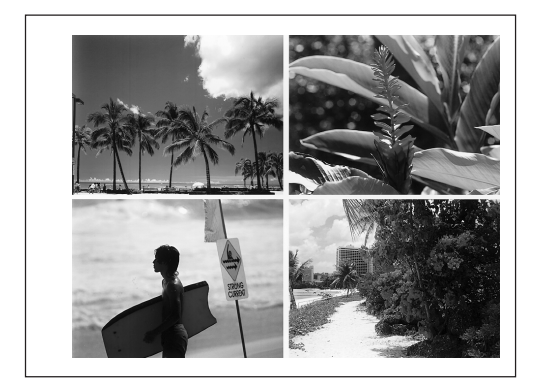

📕 🖉 備忘 📃

具體的設定方法,請參閱第60頁。

卡片

使用專用紙,可將一張圖像或預約的多張圖像製作成明信片。

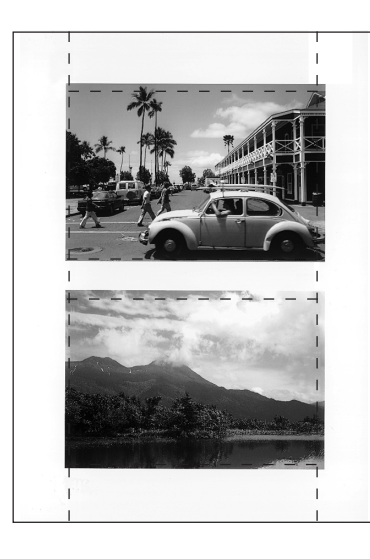

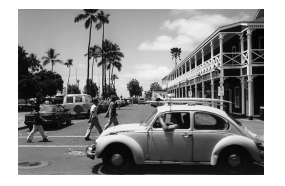

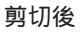

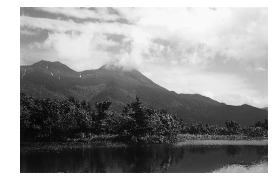

🔲 🖉 備忘 🔜

明信片全部無邊。 製作明信片時,請使用另售的明信片專用紙(P-A4PE)。 具體的設定方法,請參閱第66頁。

### 影集

打印相片,並作為影集來欣賞時選用。還可以在紙張上配上背景和花案,也可給相片裝飾上邊 框。

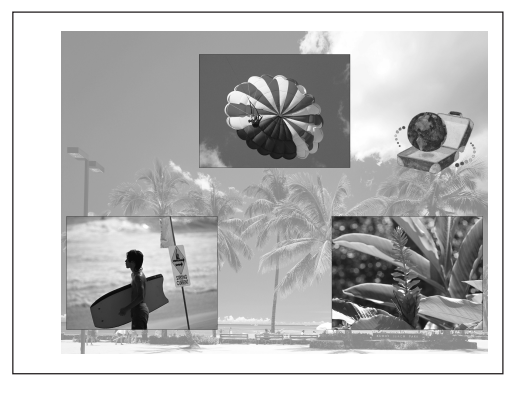

🔜 🖉 備忘 🔛

具體的設定方法,請參閱第75頁。

索引

將記錄在SmartMedia 智能媒體 筹上的所有相片作 為一覽表打印時選用。未決定所需打印的相片時 或作為數據的一覽表十分方便。

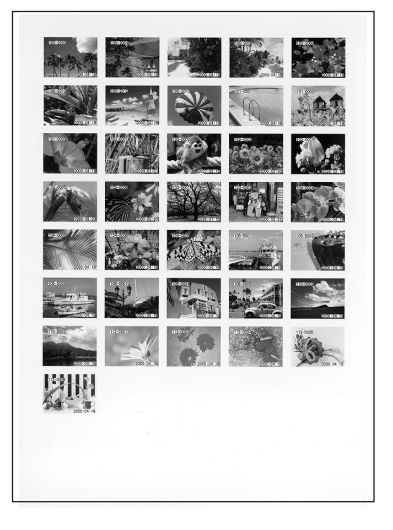

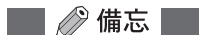

照片上帶有檔案名。並根據索引的大小,自動加入日期。 具體的設定方法,請參閱第90頁。

| <b>目 錄</b><br>前言<br>P-400 的功用<br>目錄  | 2<br>5<br>11 |  |
|--------------------------------------|--------------|--|
| 使用之前                                 | 11           |  |
| 從插卡<br>(Smart Media(智能如<br>和 PC 卡)打印 | 某體)<br>41    |  |
| 從電腦打印                                | 123          |  |
| 選購附件                                 | 133          |  |
| 附錄                                   | 149          |  |

| 為了安全地使用<br>各部位的名稱<br>打印機的放置 | 使用 SmartMedia 智能媒體 時<br>使用 PC 卡時<br>與電腦的連接 | 安裝打印機驅動程式<br>關於液晶屏 |
|-----------------------------|--------------------------------------------|--------------------|
| 用插卡打印的程序                    |                                            |                    |
| 1 輸入轉換                      |                                            |                    |
| 2選擇打印紙                      |                                            |                    |
| 3圖像預約/設定                    |                                            |                    |
| 4打印模式                       |                                            |                    |
| 5 設定                        |                                            |                    |
| 6 打印                        |                                            |                    |

# 使用之前

| 為了安全地使用              | 12 |
|----------------------|----|
| 使用時的注意事項             | 12 |
| 確認打印機及其配件            | 13 |
| 各部位的名稱               | 14 |
| 打印機                  | 14 |
| 操作面板                 | 15 |
| 紙張盒                  | 16 |
| 墨盒                   | 16 |
| 打印機的放置               | 17 |
| 關於打印機的放置場所           | 17 |
| 安裝油墨帶                | 17 |
| 安裝紙張盒                | 20 |
| 安裝紙張托架               | 22 |
| 電源線的連接方法及            |    |
| 打開電源開關的方法            | 23 |
| 使用 SmartMedia(智能媒體)時 | 24 |
| 使用 <b>PC</b> 卡時      | 25 |
| 與電腦的連接               | 26 |
| 使用並行電纜時              | 26 |
| 使用 USB 電纜時           | 26 |
| 安裝打印機驅動程式            | 27 |
| 工作環境                 | 27 |
| 安裝步驟                 | 28 |
| 關於液晶屏                | 40 |
| 調整液晶屏的亮度             | 40 |

# 為了安全地使用

# 使用時的注意事項

### 結露時

打印機內部附著的水滴稱為結露。結露是由下列情況造成的。 放置打印機的房間被迅速加熱 空調機等的冷風直接吹在打印機上 將打印機從濕度低的地方移至高的地方

結露時,濕氣會附在打印紙的表面而使打印品質降低或引起卡紙。在結露或估計可能會發生結 露時,請將打印機在接通電源的狀態下擱置,直至結露完全消失後再使用。

清潔打印機時 , 請勿使用信納水或輕質汽油等溶劑 )

在打印機上噴灑殺蟲劑或者用信納水、輕質汽油等擦拭打印機會使機殼表面變質或外塗層剝落 等。請用軟布擦去打印機表面的污跡。污垢嚴重時,可用軟布沾水或用水稀釋過的中性洗滌 劑,並擰乾後擦去污垢。

#### 請勿讓打印機長期與橡膠或乙烯基製品接觸

打印機長期與橡膠、乙烯基製品或塑料製品接觸亦會使機殼表面變色或外塗層剝落等。

#### 使打印機在半年工作一次

打印機長期不用有時會影響其功能。請在半年中讓打印機工作一次。

#### 「因搬家等需搬運打印機時<sup>~</sup>

需搬運時,請將打印機裝入原先的包裝材料或包裝箱中。若沒有時,請充分進行包裝以能耐住 運輸中的衝擊。運輸時,請將紙張盒和墨盒從打印機上拆下。

# 確認打印機及其配件

在開始作業前,請先確認一下打印機及其配件。 若有短缺時,請與購買時的銷售店聯絡。

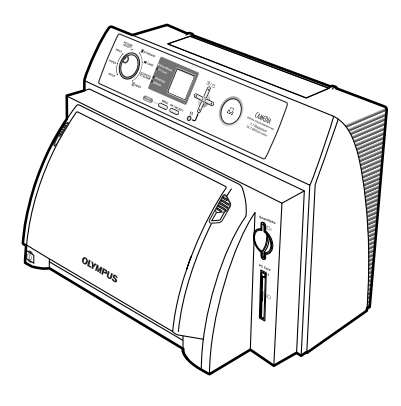

打印機

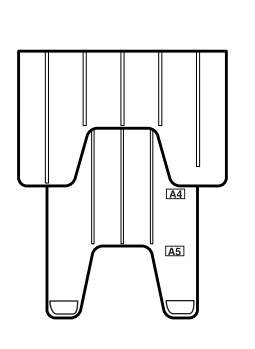

紙張托架

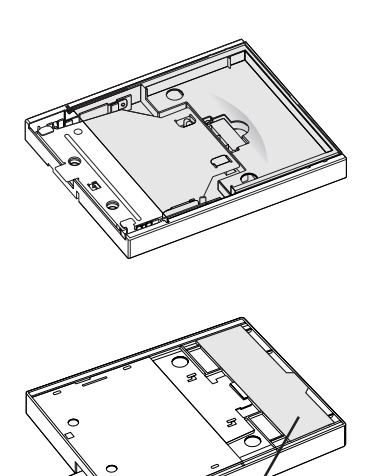

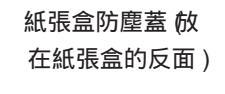

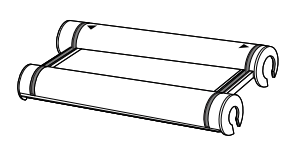

墨盒

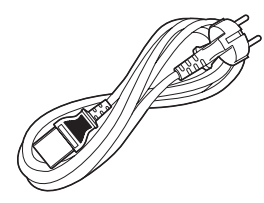

電源線

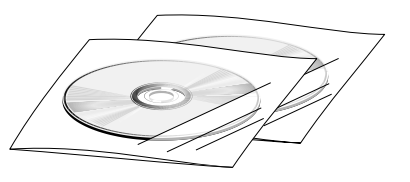

C D - R O M (打印機驅動程式、 應用軟體和 P-400 的使用說明)

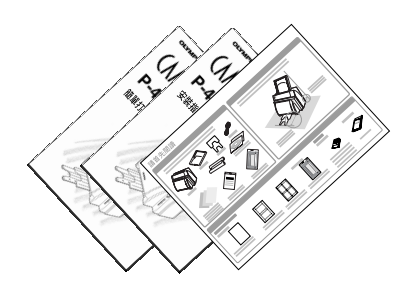

請首先閱讀 安裝指南 簡單打印指南

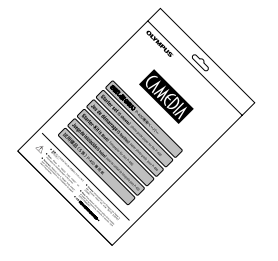

標準打印紙(試用樣品 5張

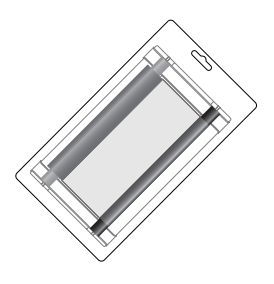

油墨帶包(試用樣品) 可用**5**次

# 各部位的名稱

打印機

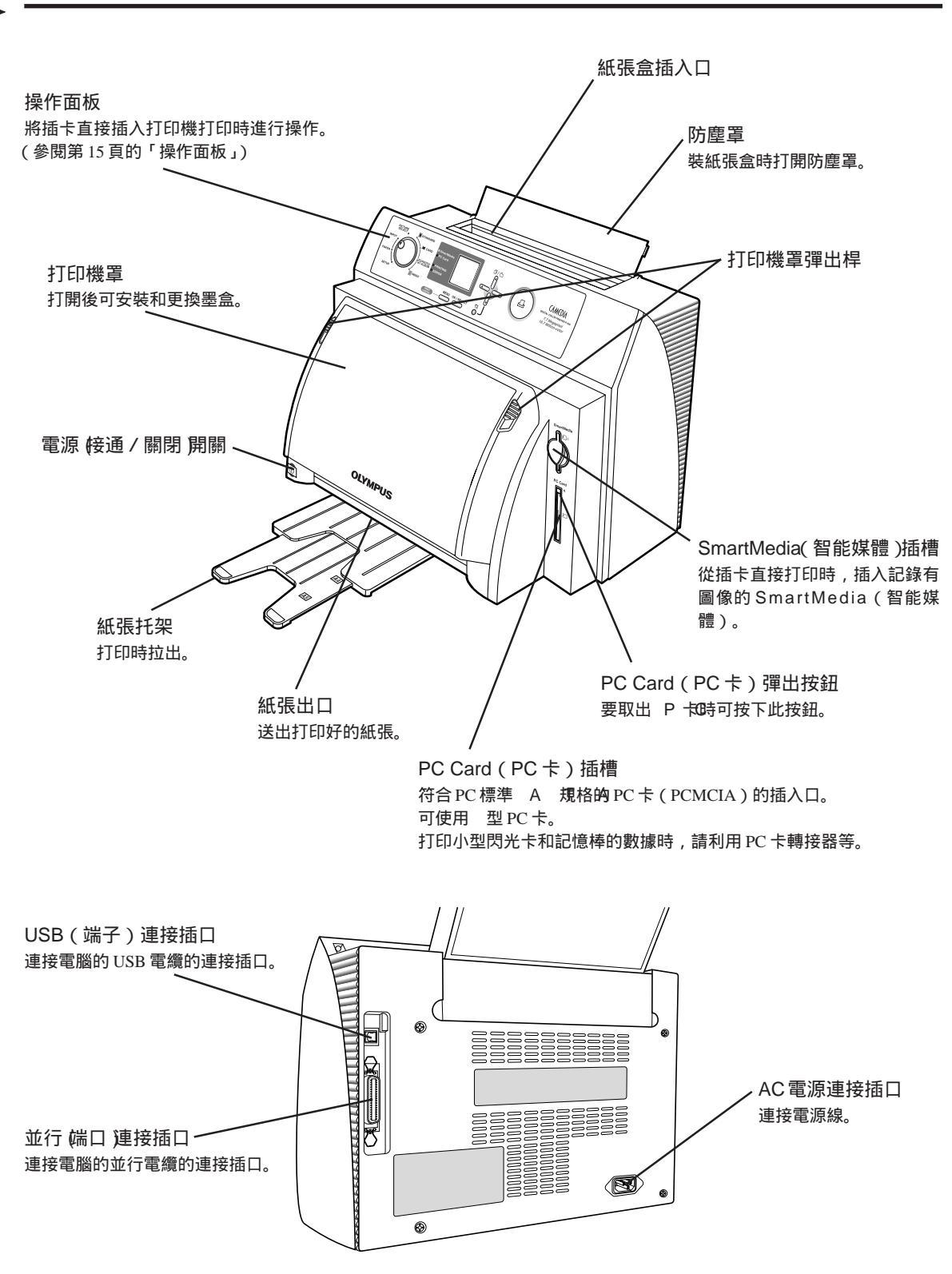

為了安全地使用

# 操作面板

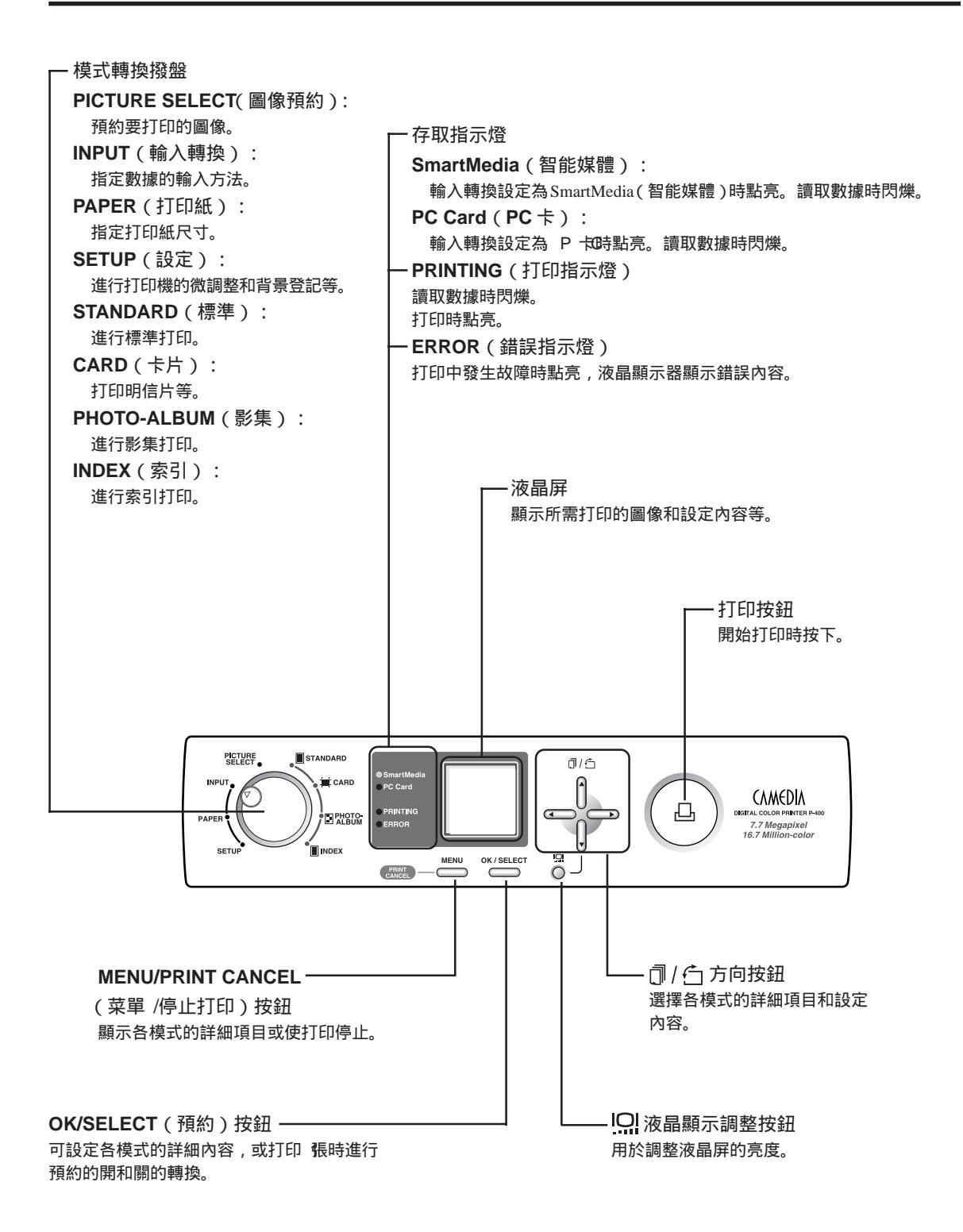

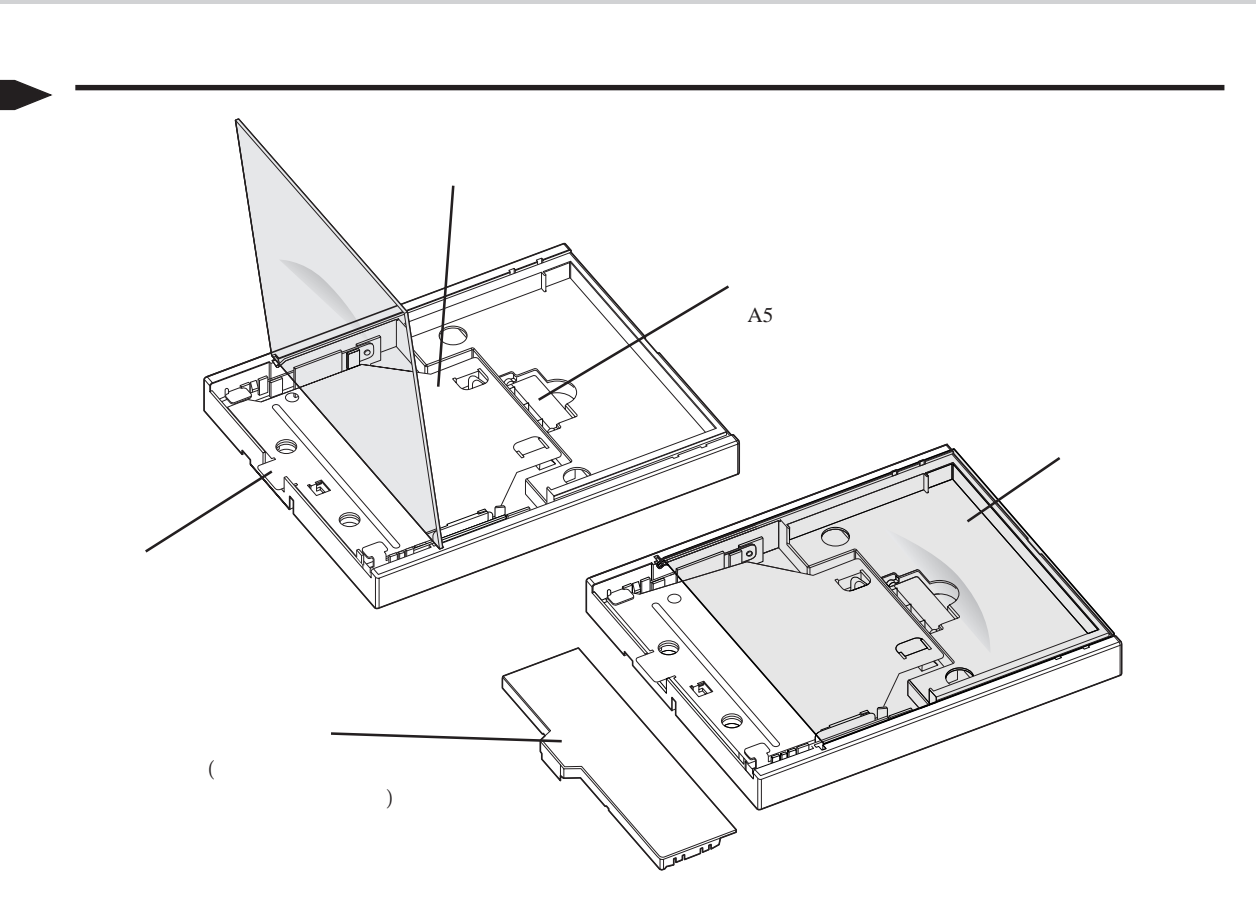

### **》**小心

出廠時,紙張盒內附有保護隔層。使用前請將其去掉。 出廠時,防塵蓋放在紙張盒的反面。防塵罩是在打印機長期不用時作防塵用的,請勿遺失。

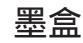

墨盒

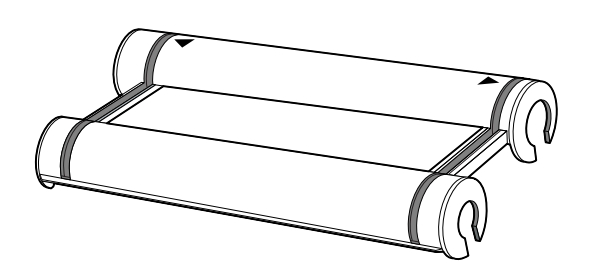

打印機的放置

# 關於打印機的放置場所

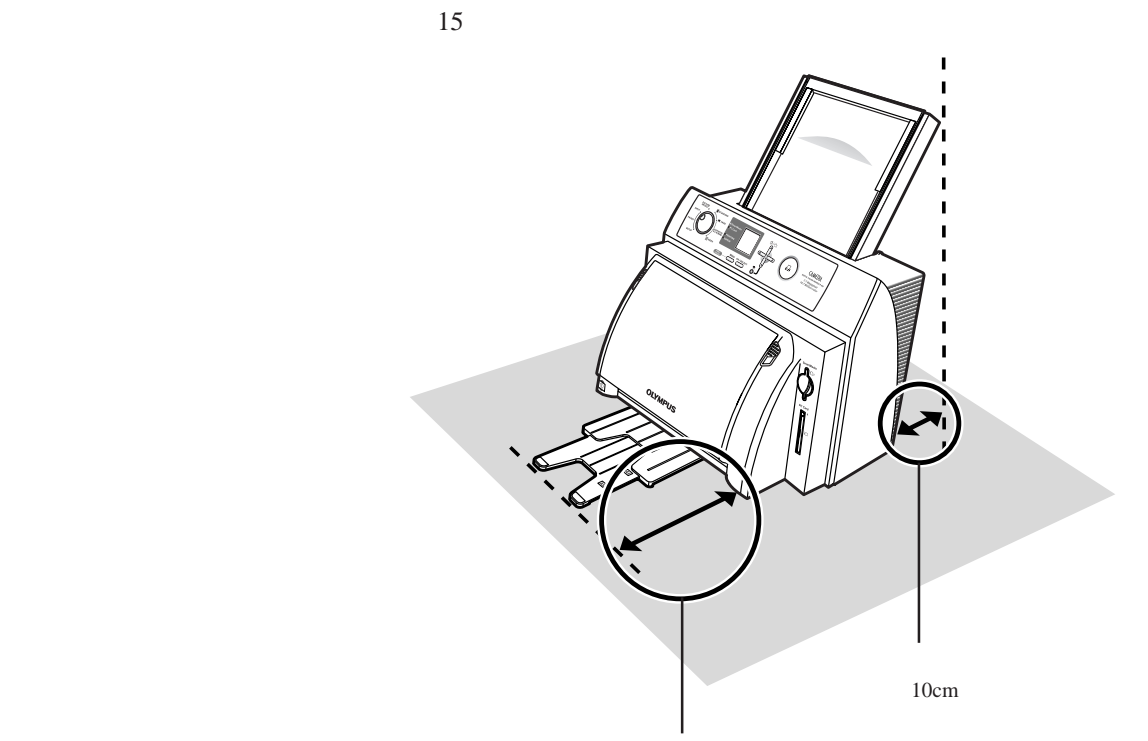

請留出可拉出紙張托架的空間。

安裝油墨帶

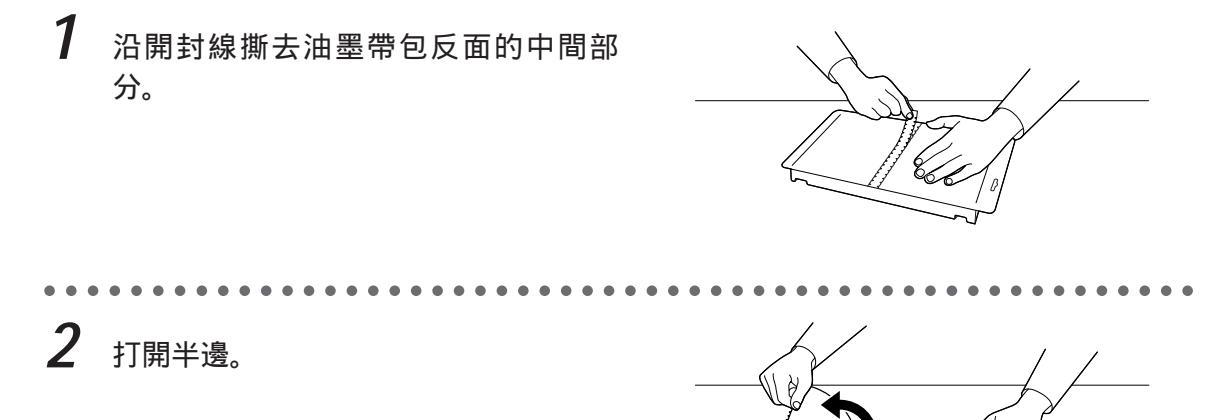

。 小心

撕開開封部分時,請勿全部撕開。否則會搞不清油墨帶的安裝方向。

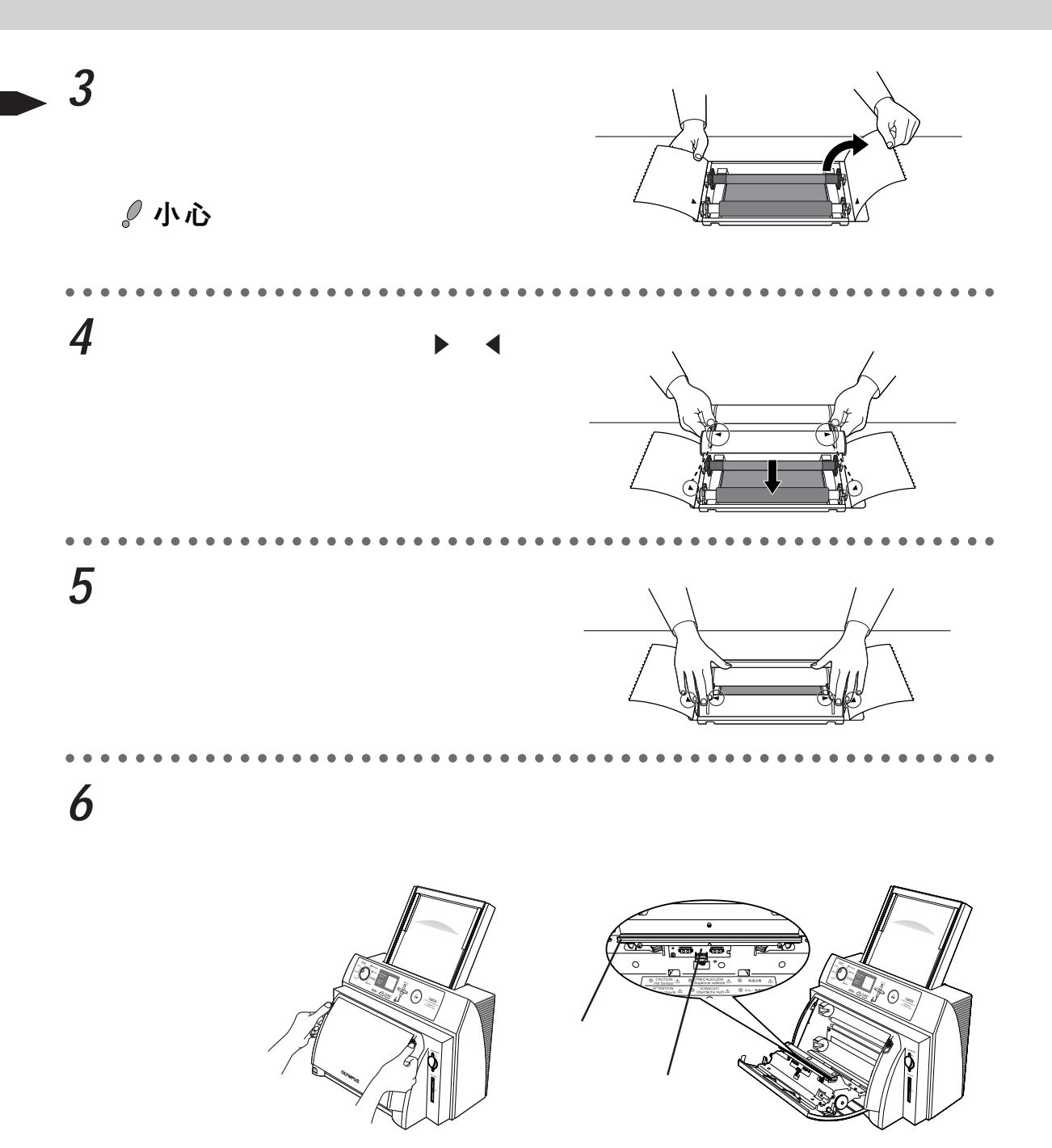

# 。小心

打開打印機罩時,請勿踫觸打印機內部。 請切勿觸踫熱打印頭。否則會引起燙傷或打印機故障。 熱打印頭和傳感器對靜電十分敏感。請勿觸碰,否則可能會引起故障。

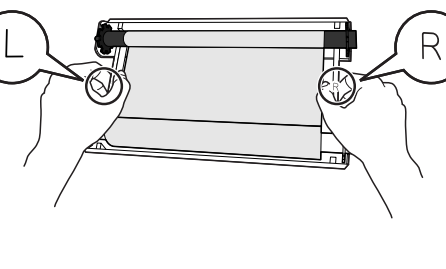

∂小心

7

請注意手指等不要直接觸踫到油墨帶。

🔜 🖉 備忘 🔜

確認左右,雙手拿起墨盒。

調整裝上的油墨帶的上下筒管,使油墨帶不鬆弛不扭歪。

**8** 將墨盒裝到打印機上。將墨盒右(R)側 按在打印機內的右輪上。

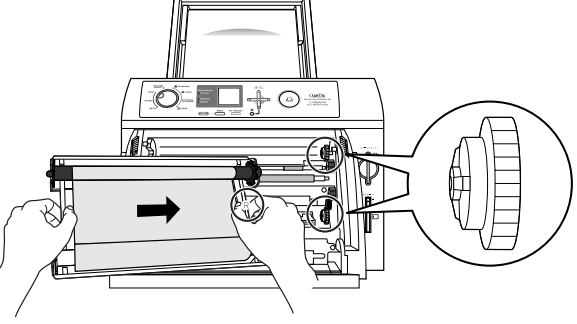

**9** 按入左(L)側。(請切實地按到底。)

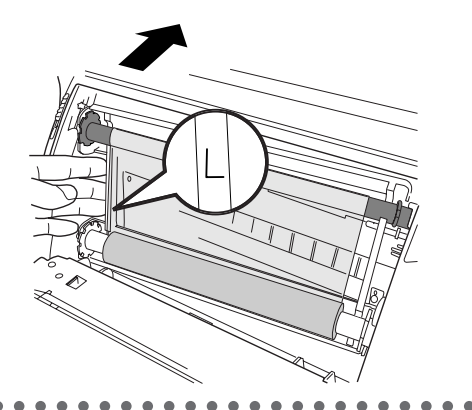

10 關上打印機罩。(切實關上直至聽到喀 喳之聲。)

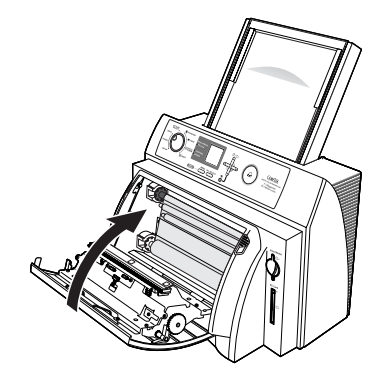

為了安全地使用

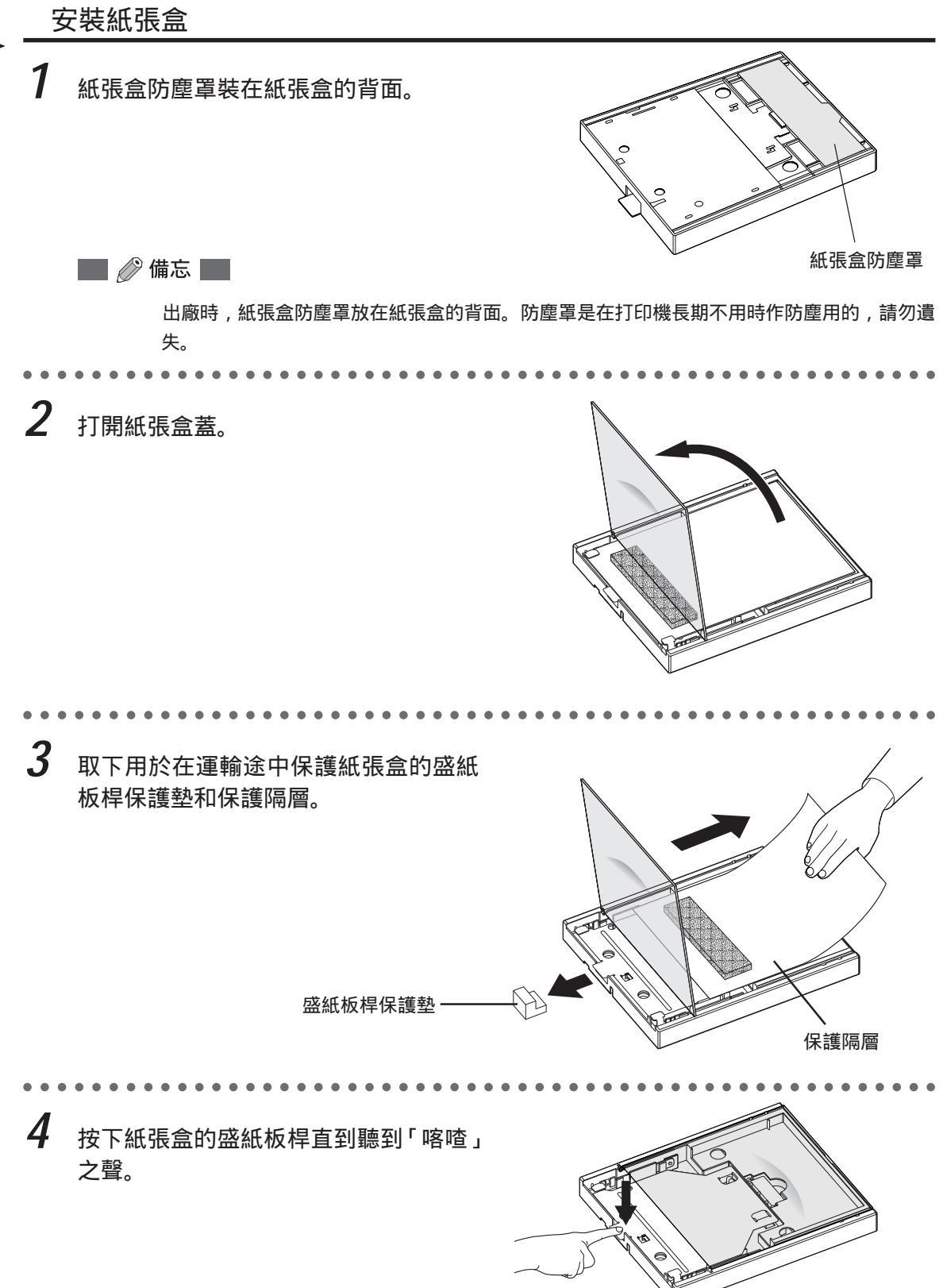

**20** ст

# 5 使保護層在上地裝上紙張。

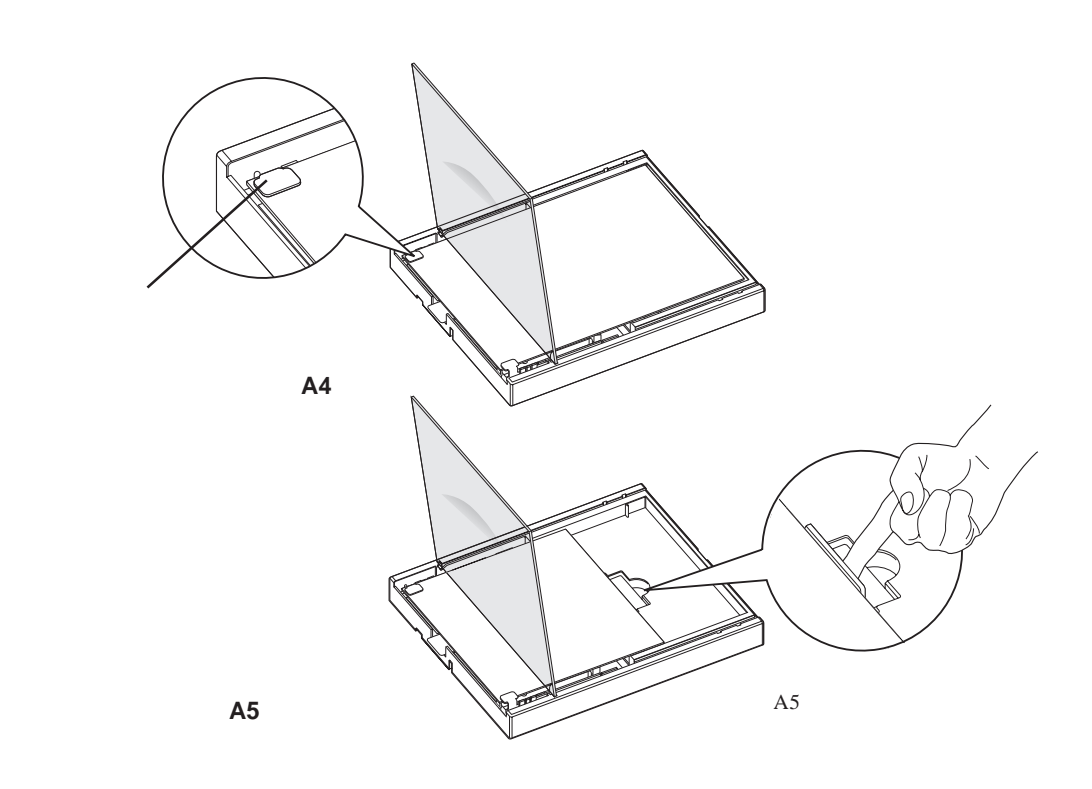

∂小心

注意紙張的正反。 手指等勿直接觸踫保護層之外的紙張。

6 抽出保護層。

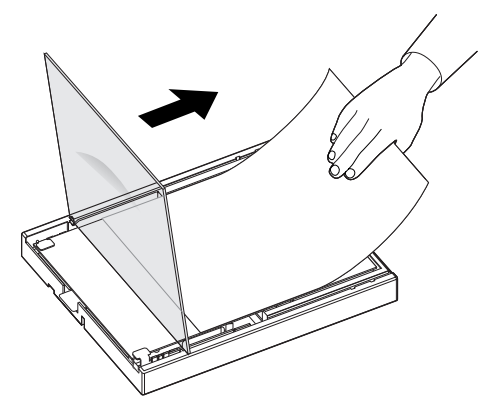

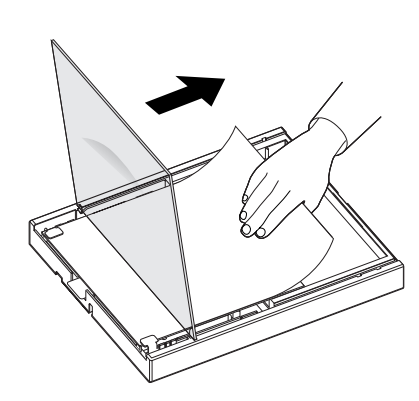

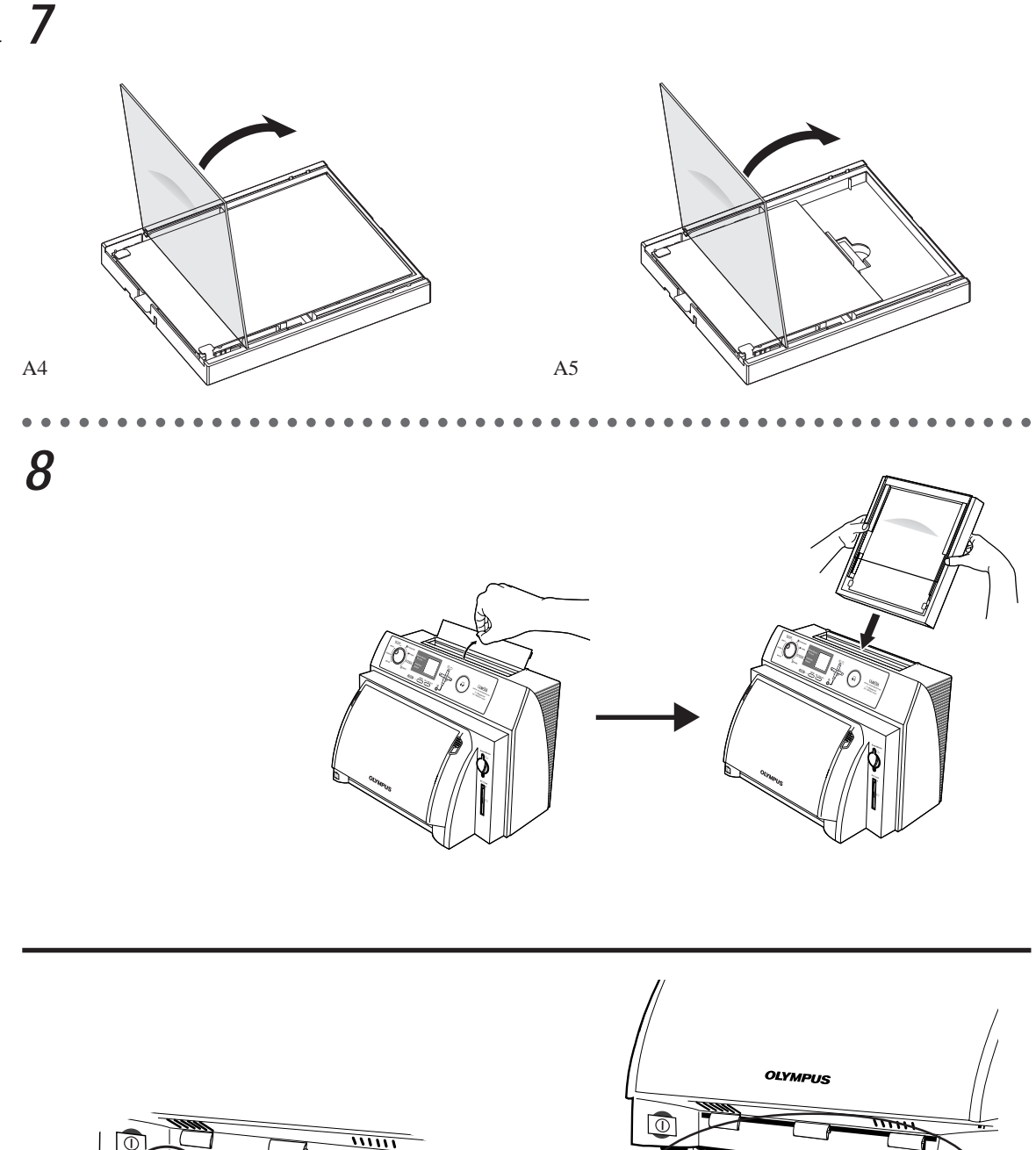

כ

TA

[A5]

為了安全地使用

**22** ст

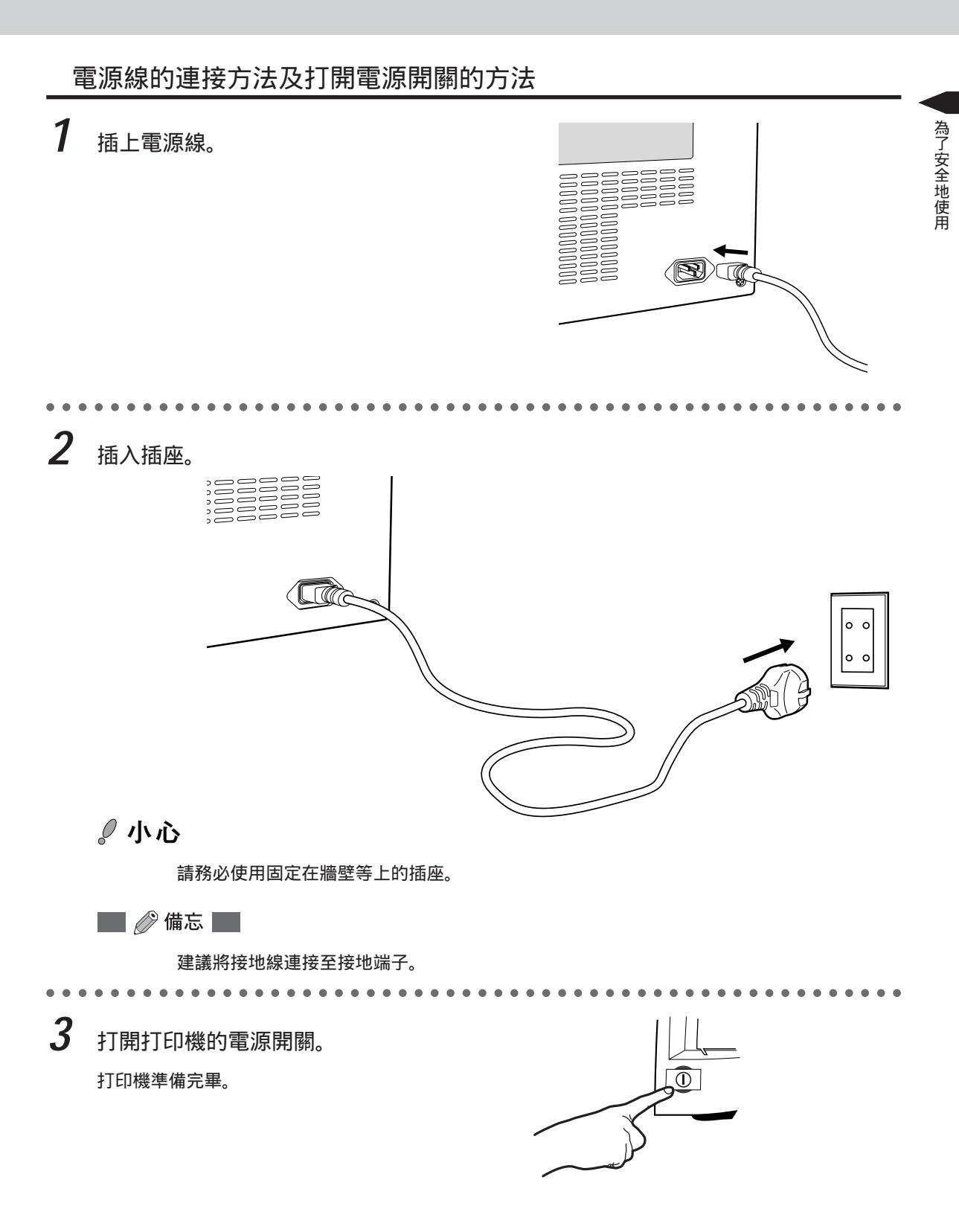

# 使用 SmartMedia (智能媒體)時

利用SmartMedia(智能媒體)記錄圖像時,可將插SmartMedia(智能媒體)直接插入打印機 進行打印。

插入方法

將記錄有圖像的SmartMedia(智能媒體) 插入 SmartMedia (智能媒體) 插槽。

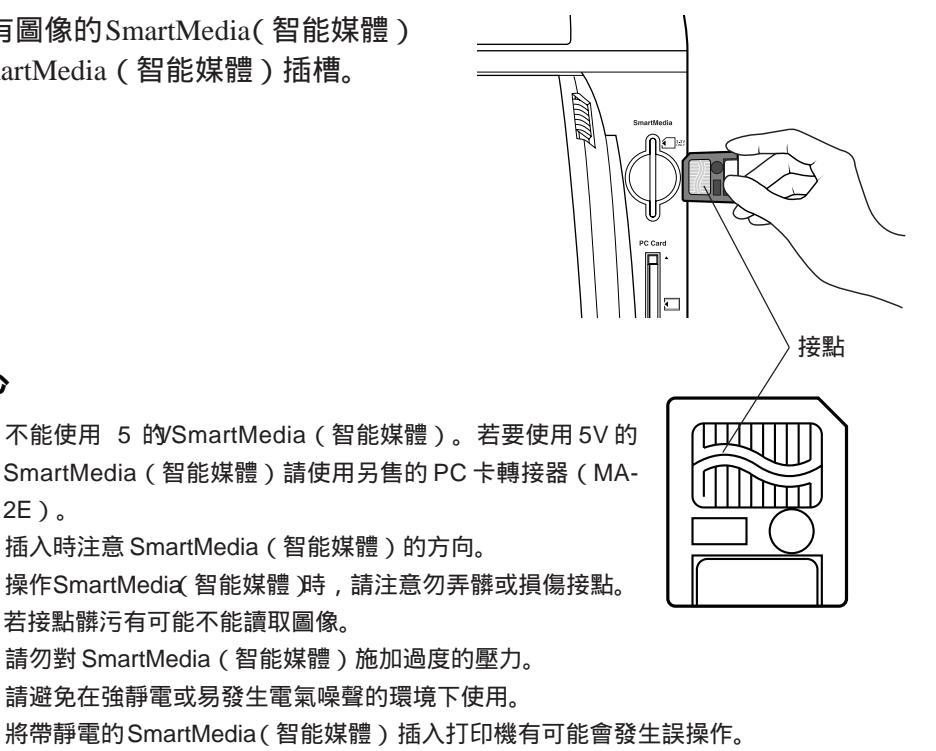

在電腦上編輯和加工的圖像有時不能正常操作。

取出方法

ℓ小心

√小心

2E)。

在撥出 SmartMedia(智能媒體)之前,請務必確認操作板上的存取指示燈。請切勿在存取指 示燈閃爍時抽出插 SmartMedia (智能媒體)。否則可能會損壞數據。

拿住 SmartMedia (智能媒體)抽出。

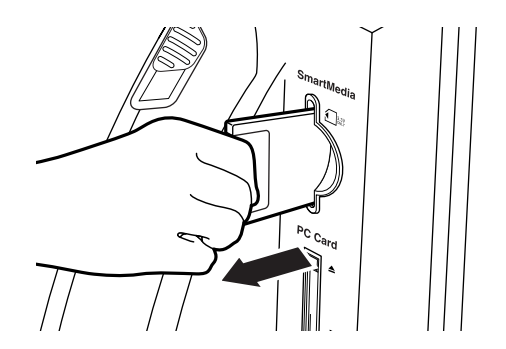

為了安全地使用

# 使用 PC 卡時

利用Compact Flash 或Memory Stick記錄圖像時,可通過PC卡轉接器插入打印機進行打印。

#### 插入方法

將 Compact Flash 或 Memory Stick 裝入 PC 卡轉接器, 然後插入 PC 卡插槽。

# 。小心

本打印機適用型PC卡。 將帶靜電的SmartMedia(智能媒體)插入打印機有可能會發生誤操作。 使用Compact Flash、Memory Stick、5V的SmartMedia(智能媒體) 時,請務必將其裝到PC卡轉接器上後 再插入打印機。 操作PC卡時請閱讀PC卡的使用說明書。 操作PC卡時請注意勿弄臟或損傷接點。 請避免在強靜電或易發生電氣噪聲的環境下使用。 將帶靜電的PC卡插入打印機有可能會發生誤操作。 在電腦上編輯和加工的圖像有時不能正常操作。

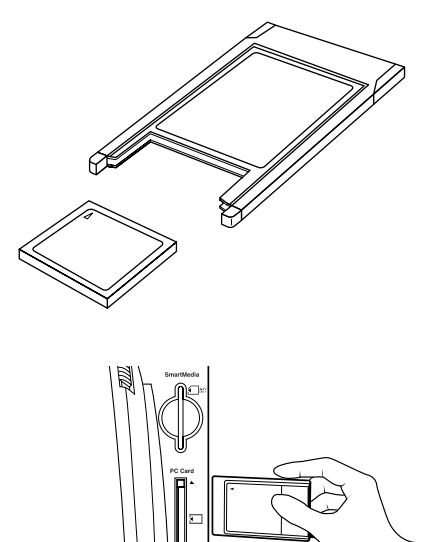

取出方法

**》**小心

在撥出PC卡之前,請務必確認操作板上的存取指示燈。請切勿在存取指示燈閃爍時抽出插PC 卡。否則可能會損壞數據。

"

按下 PC 卡彈出按鈕,抽出 PC 卡。

Memory Stick 是索尼株式會社的商標。 COMPACT FLASH 是美國 San Disk 公司的注册 商標。

其他本書中出現的系統名、產品名一般均為各開 發廠家的注冊商標或商標。

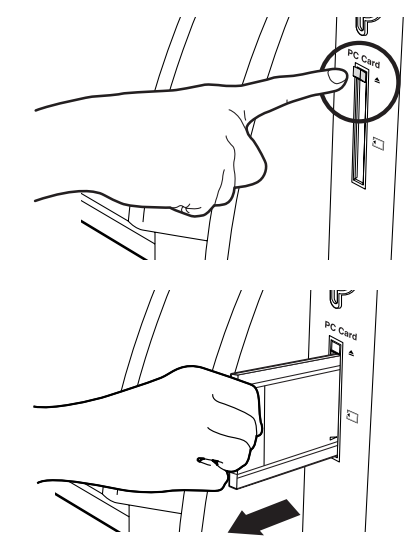

# 與電腦的連接

將打印機與電腦連接。

# 使用並行電纜時

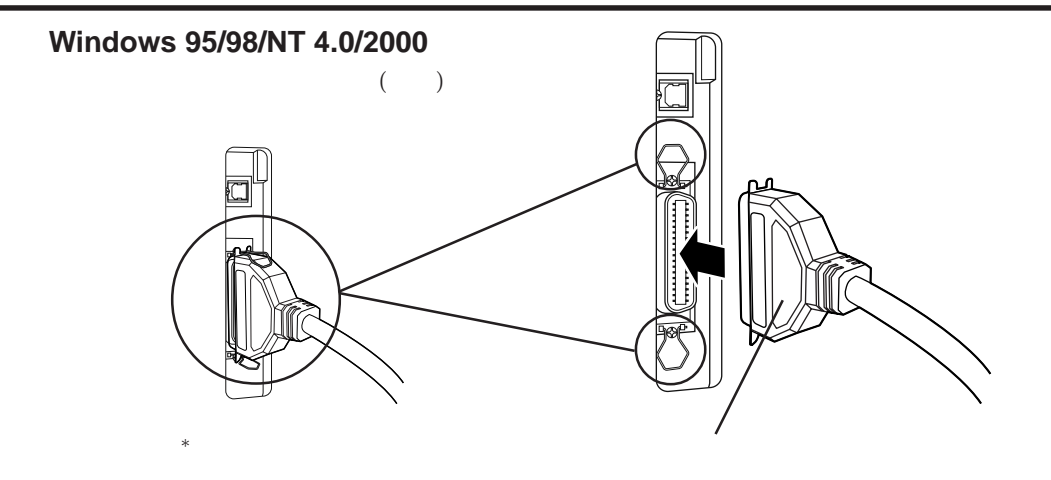

*◎*小心

本打印機僅能連接並行電纜。 請將本打印機與電腦一對一地直接連接。

### 🔜 🖉 備忘 🔜

關於電腦側的連接方法,請參閱電腦的說明書。 將打印機的模式轉換撥盤對準 INPUT ,並確認選擇了「Parallel」。

## 使用 USB 電纜時

#### Windows 98/2000

#### Macintosh

將連接電腦的 USB 電纜連接至 USB 接口連接插口。

# 。小心

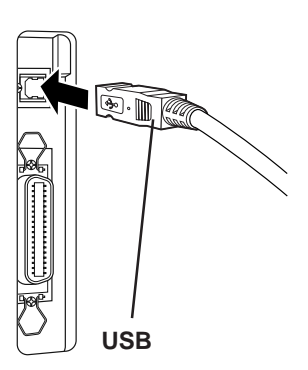

本打印機僅能連接 USB 電纜。 請將本打印機與電腦一對一地直接連接。

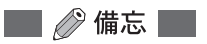

關於電腦側的連接方法,請參閱電腦的說明書。 將打印機的模式轉換撥盤對準 INPUT ,並確認選擇了「USB」。

# 安裝打印機驅動程式

將附帶的打印機驅動程式安裝進您使用的電腦。有關安裝操作,也請參照 CD-ROM 內的 Read Me。

### 工作環境

#### Windows

(1) 並行接口

適用機種: IBM PC/AT 兼容機、 PC-9821 系列個人電腦

OS: Windows 95/98/NT 4.0/2000 (但是 NT 4.0/2000 僅適應本地電腦)

CPU: Pentium 以上

RAM 容量: 推薦 32MB 以上

硬盤空餘容量:50MB以上

(2) U 接口 B

適用機種: IBM PC/AT 兼容機、 PC-9821 系列個人電腦

OS: Windows 98 (只有 Windows 98 預安裝電腦適應 USB/僅限於硬件廠家對 USB 動作作出保證的。) Windows 2000

CPU: Pentium 以上

RAM 容量: 推薦 32MB 以上

硬盤空餘容量: 50MB 以上

#### Macintosh

(1) **USB**接口

Macintosh OS8.6/9 (New G3/iMac/iBook 以後適應)

存儲器:推薦 32MB 以上

硬盤空餘容量:50MB以上

# 。小心

不能保證本打印機、打印機驅動程式、實用軟體在網絡上的工作。也不保證在市售的打印機緩 衝區的使用。

IBM PC 是 International Business Machines Coporation 的商標或注冊商標。 Apple、 Macintosh、 iMac、 iBook 是美國蘋果電腦公司的商標。 Microsoft、 Windows 及 Windows NT 是美國微軟公司在美國及其他國家的注冊商標。

# 安裝步驟

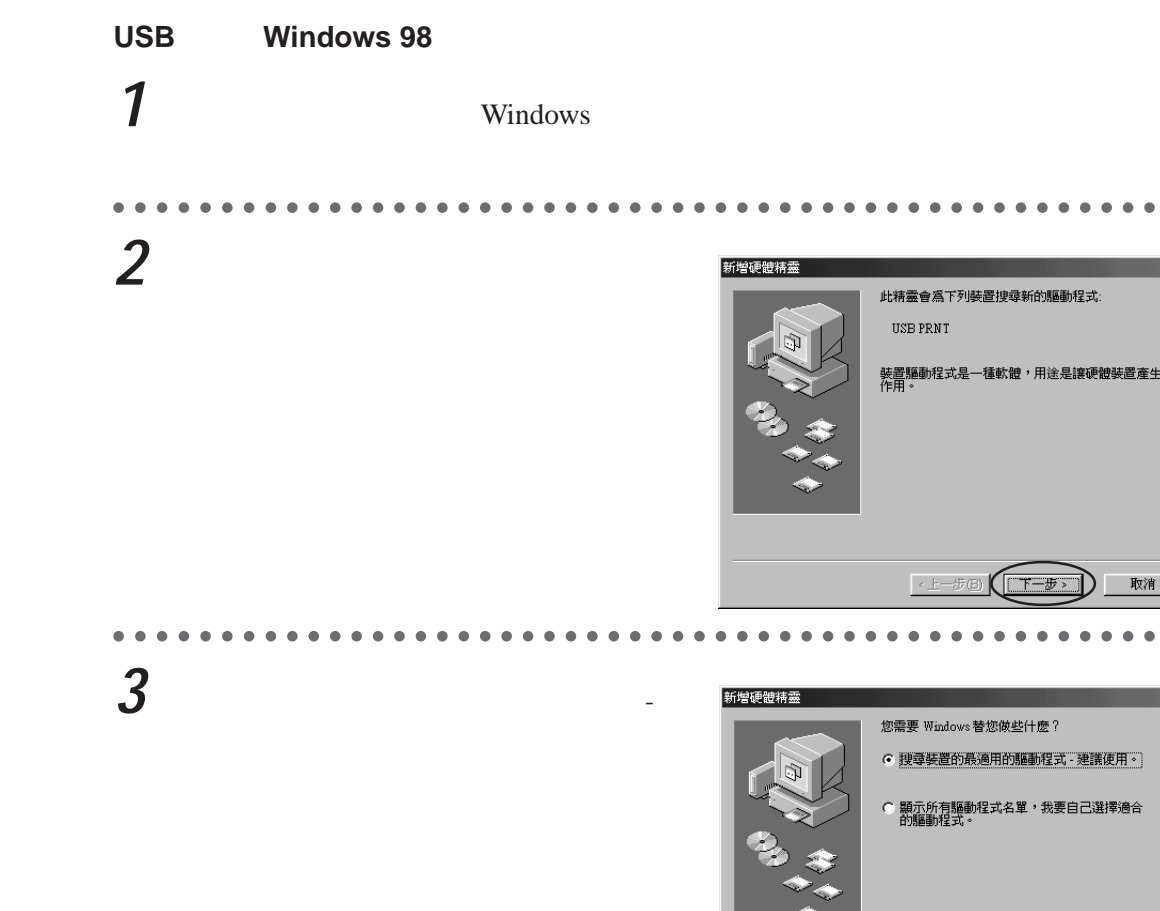

**4** 將 P-400 的打印機驅動程式的 CD-ROM 装進電腦。

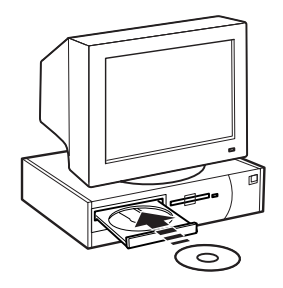

<上一步圖 下一步> 取消

5 在「指定的位置」中指定 CD-ROM 的 「Chinese」資料夾的「Driver」資料夾, 點擊「下一步」按鈕。

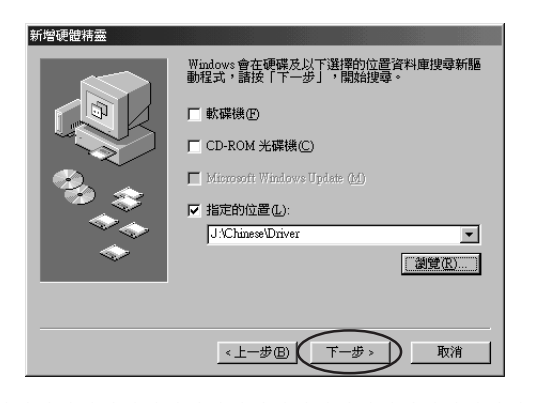

6 點擊「下一步」按鈕。

新增硬體精靈

Windows驅動程式檔案搜尋裝置 OLYMPUS USB port Windows現在準備安裝為此裝置選擇的驅動程 按一下「上一步」,選擇其它驅動程式,或者 「下一步」,繼續執行。 磁碟機位置:

O:/CHINESE/DRIVER/OLPRNUMN.INF

<br/>
<br/>
<br/>
<br/>
<br/>
<br/>
<br/>
<br/>
<br/>
<br/>
<br/>
<br/>
<br/>
<br/>
<br/>
<br/>
<br/>
<br/>
<br/>
<br/>
<br/>
<br/>
<br/>
<br/>
<br/>
<br/>
<br/>
<br/>
<br/>
<br/>
<br/>
<br/>
<br/>
<br/>
<br/>
<br/>
<br/>
<br/>
<br/>
<br/>
<br/>
<br/>
<br/>
<br/>
<br/>
<br/>
<br/>
<br/>
<br/>
<br/>
<br/>
<br/>
<br/>
<br/>
<br/>
<br/>
<br/>
<br/>
<br/>
<br/>
<br/>
<br/>
<br/>
<br/>
<br/>
<br/>
<br/>
<br/>
<br/>
<br/>
<br/>
<br/>
<br/>
<br/>
<br/>
<br/>
<br/>
<br/>
<br/>
<br/>
<br/>
<br/>
<br/>
<br/>
<br/>
<br/>
<br/>
<br/>
<br/>
<br/>
<br/>
<br/>
<br/>
<br/>
<br/>
<br/>
<br/>
<br/>
<br/>
<br/>
<br/>
<br/>
<br/>
<br/>
<br/>
<br/>
<br/>
<br/>
<br/>
<br/>
<br/>
<br/>
<br/>
<br/>
<br/>
<br/>
<br/>
<br/>
<br/>
<br/>
<br/>
<br/>
<br/>
<br/>
<br/>
<br/>
<br/>
<br/>
<br/>
<br/>
<br/>
<br/>
<br/>
<br/>
<br/>
<br/>
<br/>
<br/>
<br/>
<br/>
<br/>
<br/>
<br/>
<br/>
<br/>
<br/>
<br/>
<br/>
<br/>
<br/>
<br/>
<br/>
<br/>
<br/>
<br/>
<br/>
<br/>
<br/>
<br/>
<br/>
<br/>
<br/>
<br/>
<br/>
<br/>
<br/>
<br/>
<br/>
<br/>
<br/>
<br/>
<br/>
<br/>
<br/>
<br/>
<br/>
<br/>
<br/>
<br/>
<br/>
<br/>
<br/>
<br/>
<br/>
<br/>
<br/>
<br/>
<br/>
<br/>
<br/>
<br/>
<br/>
<br/>
<br/>
<br/>
<br/>
<br/>
<br/>
<br/>
<br/>
<br/>
<br/>
<br/>
<br/>
<br/>
<br/>
<br/>
<br/>
<br/>
<br/>
<br/>
<br/>
<br/>
<br/>
<br/>
<br/>
<br/>
<br/>
<br/>
<br/>
<br/>
<br/>
<br/>
<br/>
<br/>
<br/>
<br/>
<br/>
<br/>
<br/>
<br/>
<br/>
<br/>
<br/>
<br/>
<br/>
<br/>
<br/>
<br/>
<br/>
<br/>
<br/>
<br/>
<br/>
<br/>
<br/>
<br/>
<br/>
<br/>
<br/>
<br/>
<br/>
<br/>
<br/>
<br/>
<br/>
<br/>
<br/>
<br/>
<br/>
<br/>
<br/>
<br/>
<br/>
<br/>
<br/>
<br/>
<br/>
<br/>
<br/>
<br/>
<br/>
<br/>
<br/>
<br/>
<br/>
<br/>
<br/>
<br/>
<br/>
<br/>
<br/>
<br/>
<br/>
<br/>
<br/>
<br/>
<br/>
<br/>
<br/>
<br/>
<br/>
<br/>
<br/>
<br/>
<br/>
<br/>
<br/>
<br/>
<br/>
<br/>
<br/>
<br/>
<br/>
<br/>
<br/>
<br/>
<br/>
<br/>
<br/>
<br/>
<br/>
<br/>
<br/>
<br/>
<br/>
<br/>
<br/>
<br/>
<br/>
<br/>
<br/>
<br/>
<br/>
<br/>
<br/>
<br/>
<br/>
<br/>
<br/>
<br/>
<br/>
<br/>
<br/>
<br/>
<br/>
<br/>
<br/>
<br/>
<br/>
<br/>

取消

7 點擊「完成」按鈕。 安裝 USB 端口。

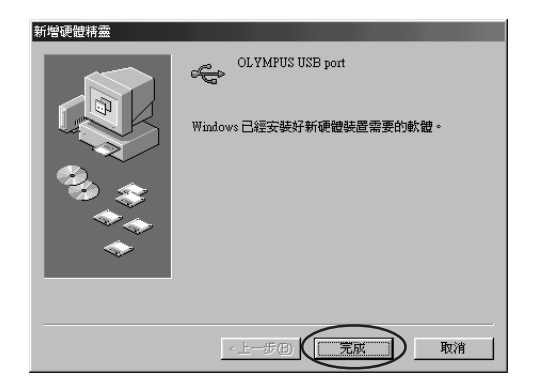

8 起動設定程式。

① 雙擊 CD-ROM 的「Chinese」資料夾的 「Driver」資料夾。

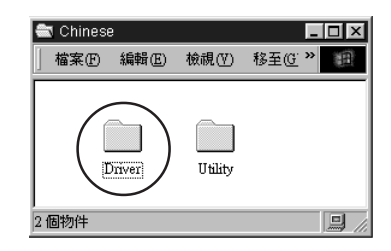

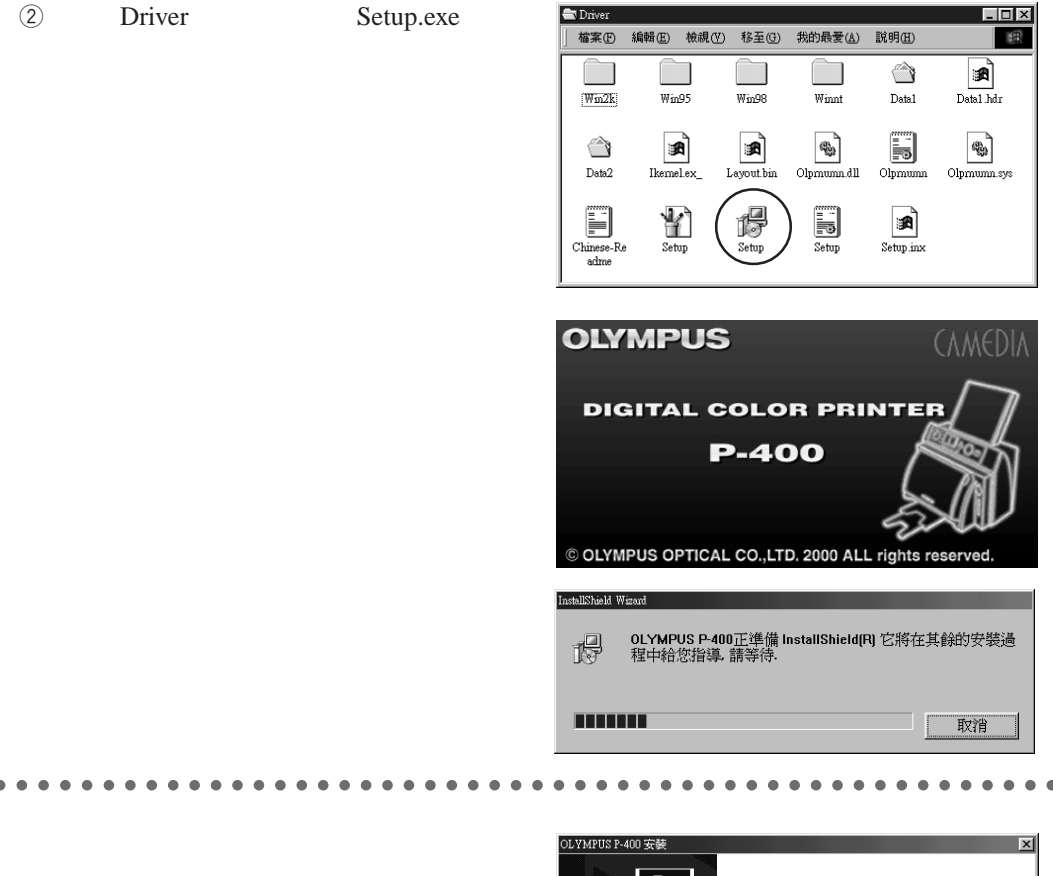

歡迎使用 OLYMPUS P-400 Printer InstallShield Wizard InstallShield(r) Wizard 將在電腦中安裝 OLYMPUS P-400 Printer。若要繼續,請按一下「下一步」。 < 上-步(**下-步(()**) 取消

9

# 10 將連接方法指定為「USB 模式」,點擊「下一步」按鈕。

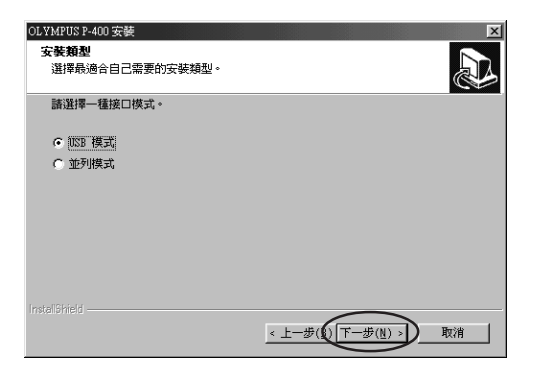

若為 Windows NT4.0 及 Windows2000 ,不顯示此 畫面。

**11**點擊「完成」按鈕。

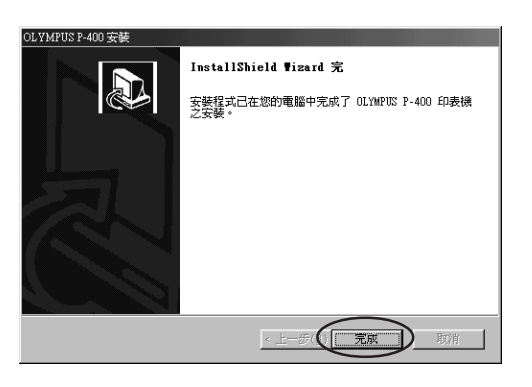

P-400的打印機驅動程式安裝完畢。

2

並行連接的Windows電腦

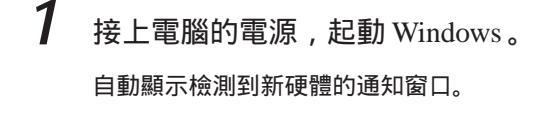

點擊「取消」按鈕。

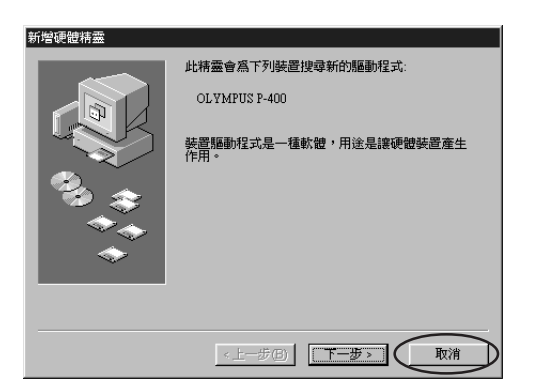

**3** 將 P-400 的打印機驅動程式的 CD-ROM 裝進雷腦。

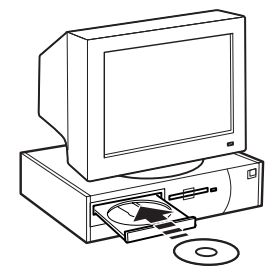

4 起動設定程式。

1 雙擊 CD-ROM 的「Chinese」資料夾的「Driver」資料夾。

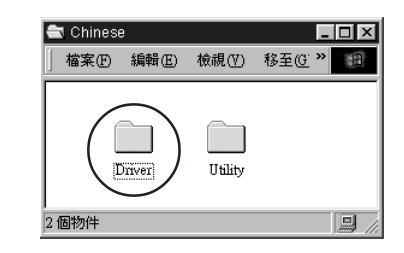

② 雙擊「Driver」資料夾內的「Setup.exe」。

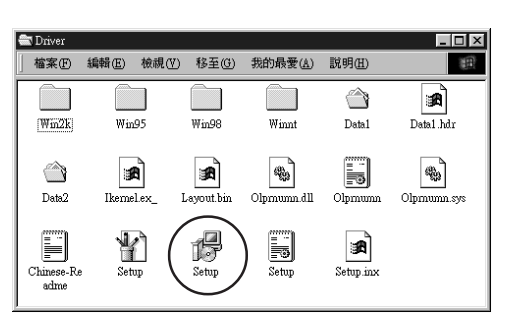

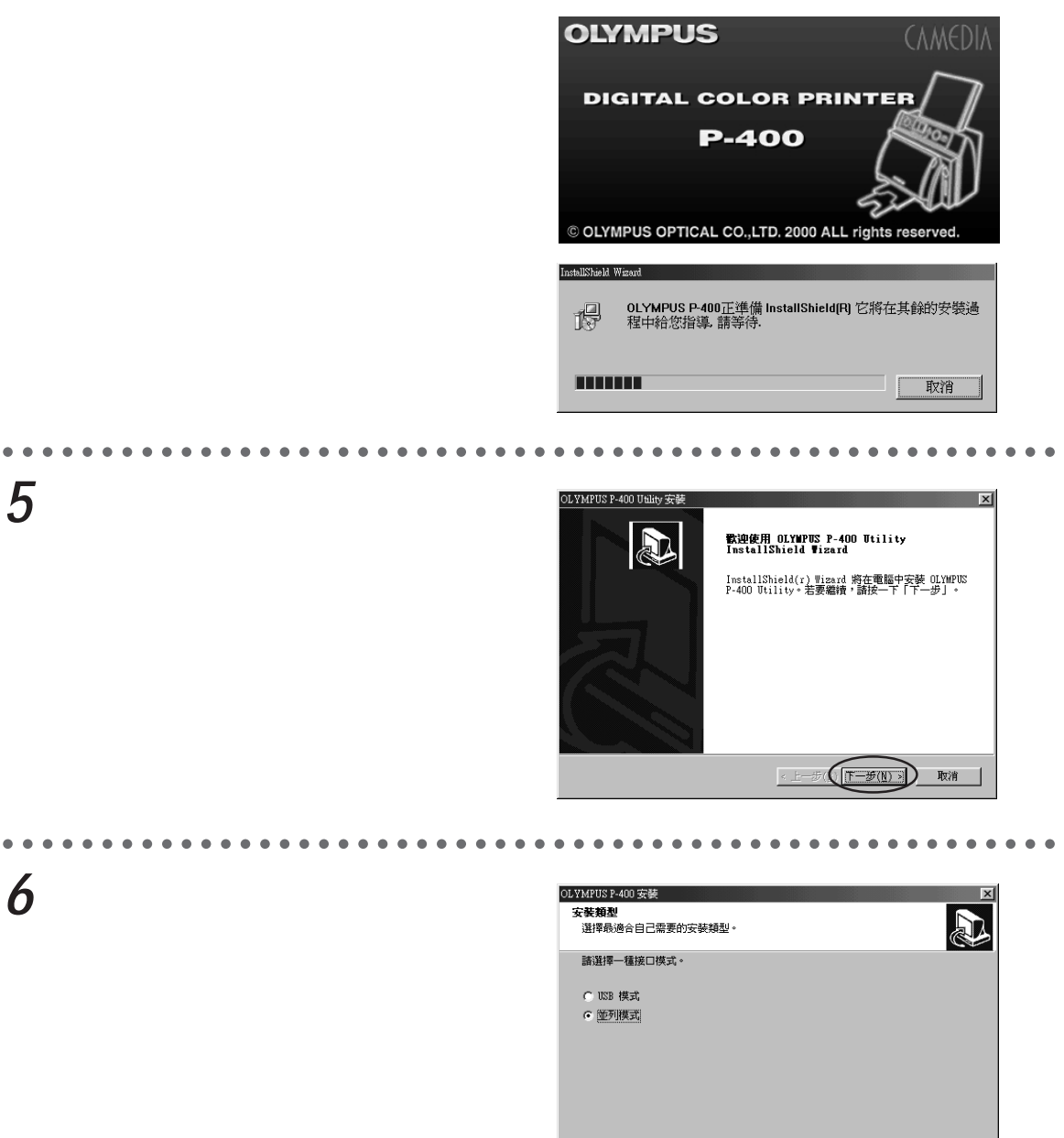

若為Windows NT 4.0及Windows 2000,不顯示此 畫面。

< 上一步(()下一步(N) >) 取消

7

點擊「完成」按鈕。

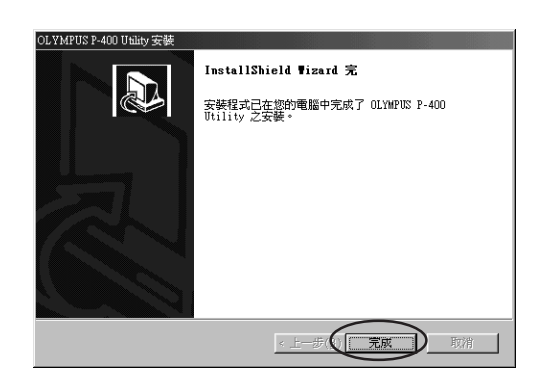

. P-400的打印機驅動程式安裝完畢。

#### USB連接的Windows 2000電腦

- **1** 安裝打印機驅動程式。請參照「並行連 接的 Windows 電腦」進行安裝。
- 2 雙擊「控制台」資料夾的「印表機」資料 灰。

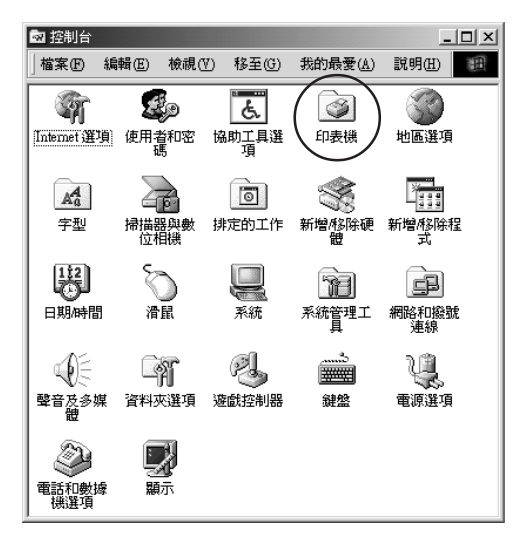

新增印表摄

OLYMPUS P-400

3 右點擊「印表機」資料夾的「OLYMPUS P-400」的圖示。

4 從顯示出的菜單中點擊「內容」。 顯示出「OLYMPUS P-400的內容」對話 框。

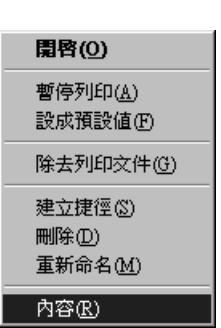

# 5 選擇「連接埠」標識符,從端口列表框中 選擇「USB001」,然後點擊「確定」按 鈕。

連接多個 USB 打印機時, 會顯示「USB001」 「USB002」...。請選擇與<sup>°</sup>uP-400」連接的端 口。

| 🖞 OLYMPUS P-400 內容 🛛 🕐 🗙                                                                                           |                    |  |  |  |  |
|----------------------------------------------------------------------------------------------------|--------------------|--|--|--|--|
| 一般   共用 連接埠   進階                                                                                                   | 色彩管理 安全            |  |  |  |  |
| OLYMPUS P-400                                                                                                    |                    |  |  |  |  |
| 列印到下列連接埠。文件將會列印<br>埠(P)                                                                                            | 到第一個可使用的選取連接       |  |  |  |  |
| 連接埠 描述                                                                                                    | 印表機                |  |  |  |  |
| □ COM1: 序列連接地<br>□ COM2: 序列連接地<br>□ COM2: 序列連接地<br>□ COM4: 序列連接地<br>□ FILE: 列印至檔案<br>✔ USE0 Virtual printer port f | OLYMPUS P-400 ▼    |  |  |  |  |
| 新增連接埠(1) 開除連接<br>「 啓用態向支援功能(2)<br>「 啓用印表機集區(2)                                                                     | <u> - 設定連接埠(C)</u> |  |  |  |  |
|                                                                                                    | 確定 取消 套用(点)        |  |  |  |  |

P - 的打印機驅動程式安裝完畢。
#### USB連接的Macintosh

**1** 起動 Macintosh,裝進 P-400 的打印機 驅動程式的 CD-ROM。

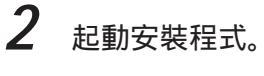

 雙擊 CD-ROM 的「Chinese」資料夾的「Driver」資料夾。

② 雙擊「Driver」資料夾內的「安裝器」圖示。

安裝程式被起動。

**3** 點擊「繼續」按鈕。

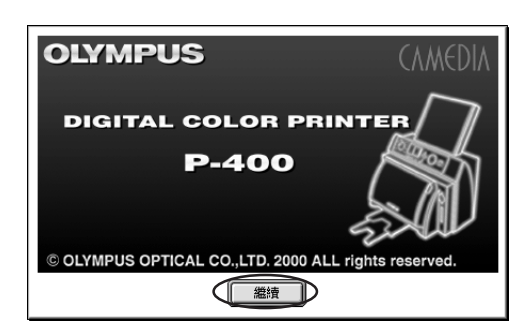

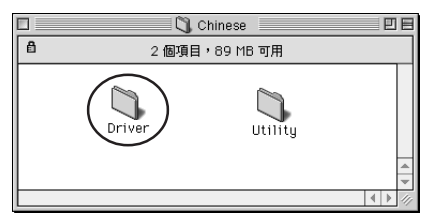

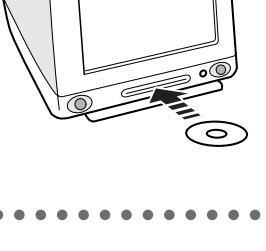

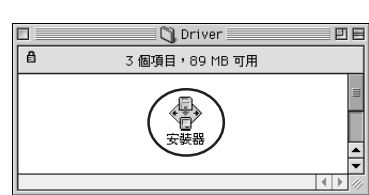

| 4     | 閱讀使用許諾合同書 , 若同意合同內容<br>時 , 點擊「同意」按鈕。                     | (與林巴斯軟體產品的使用許可合同書<br>注意:本軟體的著作權屬與林巴斯光學工業株式會社及其技術輸出方。與其他有關知識<br>產權的法律及保約相同,本軟體受著作權法及國際著作權條約的保護。未經與林巴斯光學<br>工業株式會社的許可,不得領师,被其本軟體及使用手冊的部分童節及全部內容。此外,<br>降為了留下檔你以外,禁止視與本軟體及使用手冊的部分童節及全部內容。此外,<br>降為了留下檔你以外,禁止視與本軟體及使用手冊的部分童節及全部內容。此外,<br>降為了留下檔你以外,禁止視與本軟體及使用手冊的部分童節及全部內容。此外,<br>降為了留下檔你以外,禁止視與本軟體及使用手冊。本軟體及使用手冊,只有在邊守<br>《與杜巴斯地酸產品的使用許可合同書的條件下方で但用。<br>素加出對本軟體之相比或本軟體的任何部分進行解析、改造、變更和分解。同時,也禁止<br>將本軟體與其他應用軟體者給合,這人及比與軟軟體。與林巴斯光學工業株式會社對於認<br>使用本軟體而產生的任何結果將不素者一些加發生物的使用本軟體後,即破損為<br>在擁有本軟體著作權的與林巴斯光學工業株式會社(下稱"阳方")與顧客(下稿"乙<br>方")之間,軟體等的使用許可合同書在下進條件下業已生效。 |
|-------|----------------------------------------------------------|----------------------------------------------------------------------------------------------------|
| • • • |                                                          | • • • • • • • • • • • • • • • • • • • •                                                                                                    |
| 5     | ᅋᅡᄪᇯ Г ᅻᄀᄖᆉᅠ ᆘᅲᄾᄁ                                        | 字碑段                                                                                                    |
| 5     | <b></b>                                                  |                                                                                                    |
|       |                                                          | OLYMPUS P-400 Printer Driver<br>*P-400<br>*P-400 Monitor                                                                                                    |
| • • • | 打印機驅動程式被安裝。                                              | 安装要求:1006.5 K                                                                                                    |
| 6     | 點擊「結束」按鈕。                                                | 安裝成功。要結束安裝諸選擇「結束」,或選擇「繼<br>續」執行其它安裝。                                                                                                    |
|       |                                                          | 繼續 結束                                                                                                    |
| •••   |                                                          | • • • • • • • • • • • • • • • • • • • •                                                                                                    |
|       | 選擇蘋果菜單的「選擇週邊」。                                           | ▲ 檔案 編輯 顯示方式 特別功能<br>問約法公表™                                                                                                    |
|       | 在選擇打印機之前,確認 P-400 的電源已接通以及 USB 連接電纜已連接 P400 與 Macintosh。 | <ul> <li></li></ul>                                                                                                    |

### 8 點擊打印機驅動程式「P-400」。

「選擇週邊」窗口上不顯示「P-400」圖示時,請 確認下列項目。

有時是未顯示出所有的打印機驅動程式的圖 示,而隱藏在窗口內。此時用滾動條滾動窗口 使圖示顯示出來。

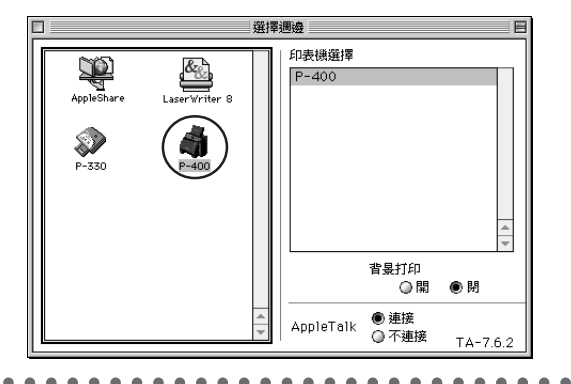

為了安全地使用

9 從打印機選擇列表框中選擇連接的打印 機「P-400」,點擊關閉框。

> 即使點擊打印機驅動程式圖示,打印機選擇列表 框中也不顯示「 P - 4時0, 讀確認 USB 電纜是 否連接、打印機的電源是否接通以及打印機的輸 入轉換是否設在「USB」。

> 「背景打印」設為「開」時,打印時仍可以在 Macintosh上進行其他的作業。但是打印時間比設 在「閉」要慢一些。

P-400的打印機驅動程式安裝完畢。

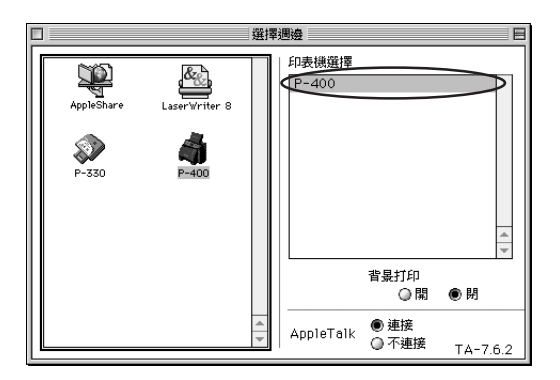

液晶屏上顯示確認各種打印模式的排版等圖像數據,顯示各種設定的菜單和內容。

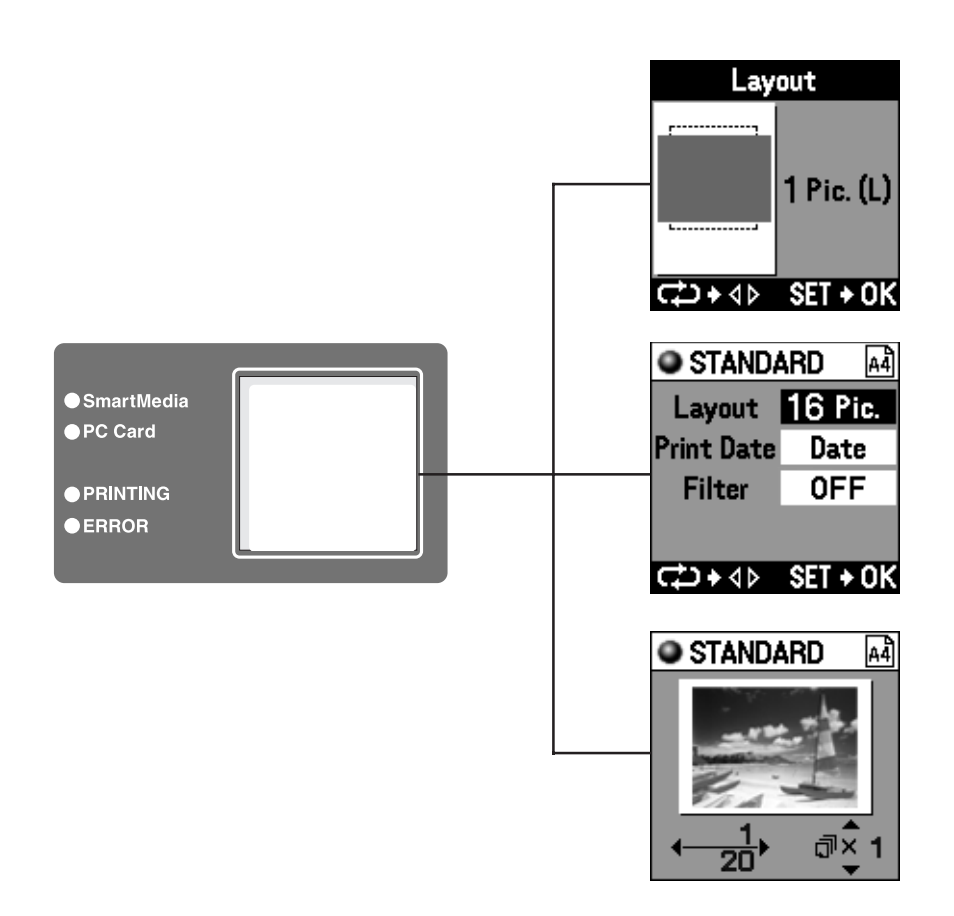

### 調整液晶屏的亮度

液晶屏的亮度可以調整。

1 邊按住調整按鈕,邊按上下方向按鈕。 按下上按鈕增加亮度,按下下按鈕變 暗。

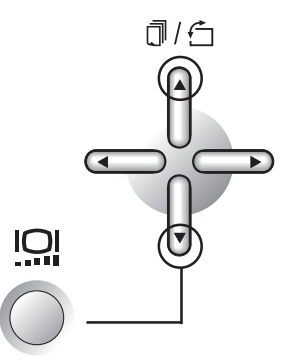

### 從插卡

### (Smart Media

(智能媒體) 和 PC 卡)打印

| 用插卡打印的程序                 | 42  |
|--------------------------|-----|
| 1 輸入轉換                   | 44  |
| 使用 SmartMedia ( 智能媒體 ) 時 | 44  |
| 使用 PC 卡時                 | 46  |
| 2 選擇打印紙                  | 48  |
| 設定紙張                     | 48  |
| 3 圖像預約 / 設定              | 50  |
| 預約 / 設定插卡內的圖像時           | 50  |
| 4打印模式                    | 60  |
| 標準打印                     | 60  |
| 卡片打印                     | 66  |
| 影集打印                     | 75  |
| 索引打印                     | 89  |
| 5 設定                     | 96  |
| 調整打印機                    |     |
| 調 <u>幣</u> 打印狀態 )        | 96  |
| 初始設定                     | 103 |
| 背景登記                     | 108 |
| 6 打印                     | 116 |

## 用插卡打印的程序

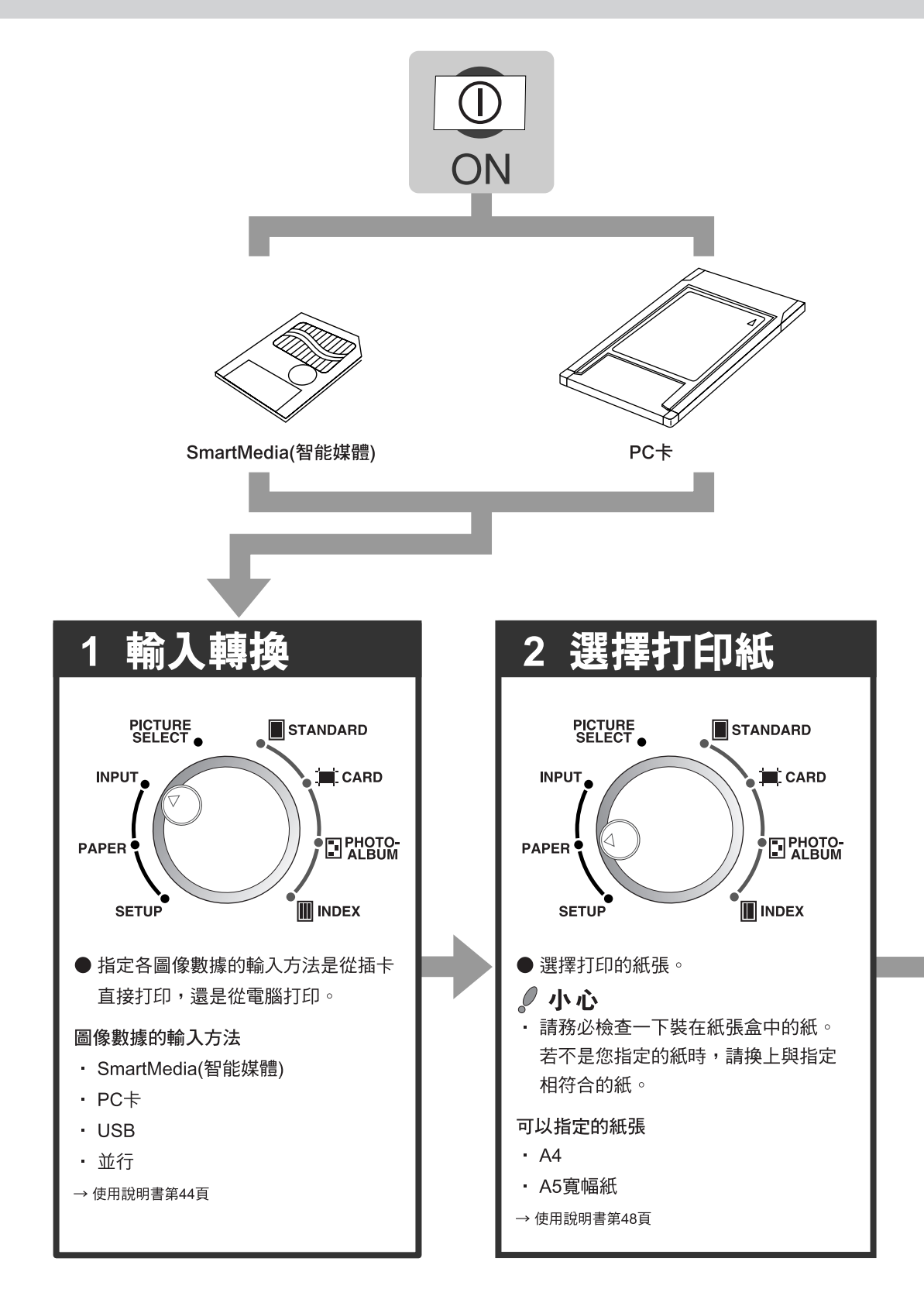

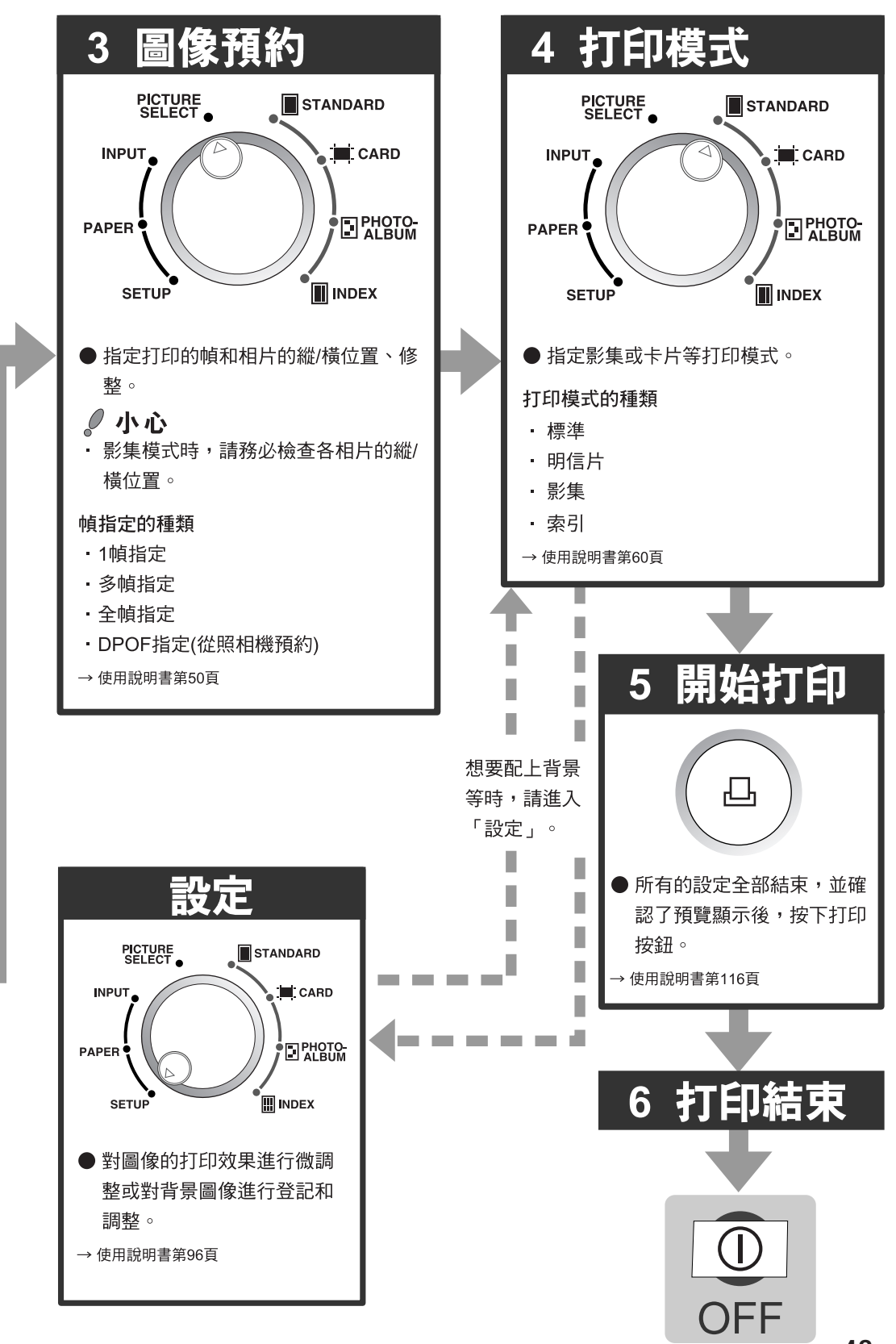

### 1 輸入轉換

選擇是從 SmartMedia (智能媒體)讀取還是從 PC 卡讀取要打印的圖像。

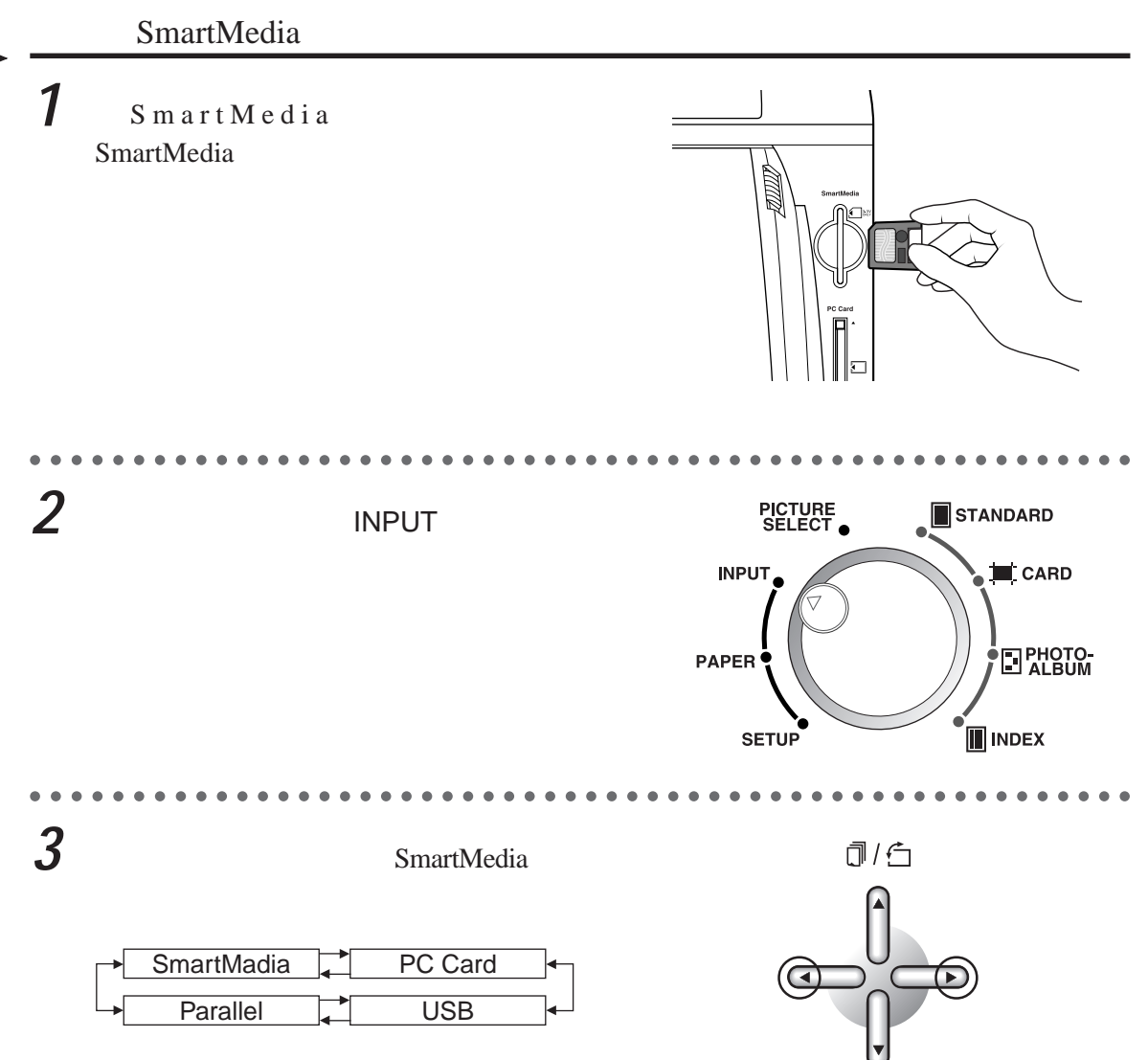

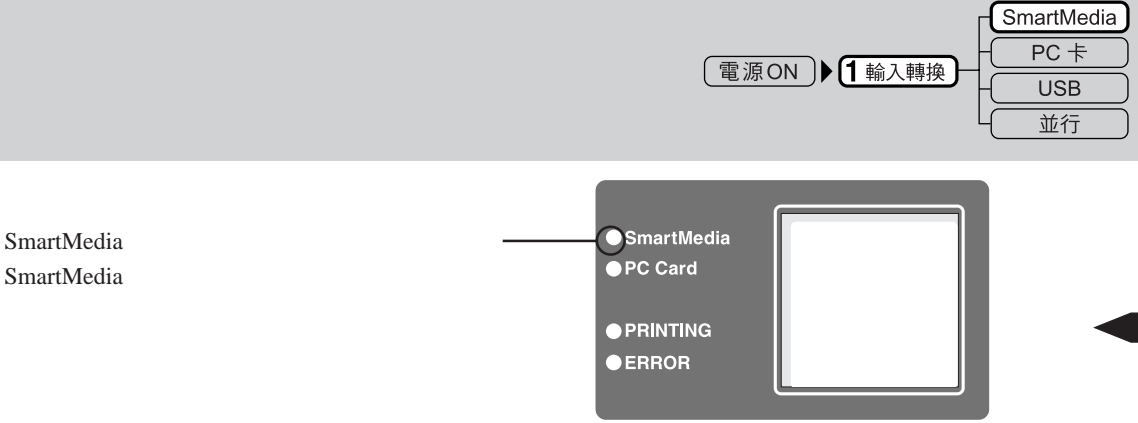

。小心

在 SmartMedia (智能媒體)的存取指示燈閃爍時,切勿將 SmartMedia (智能媒體)抽出。否則可能會損壞 SmartMedia (智能媒體)使其不能使用。

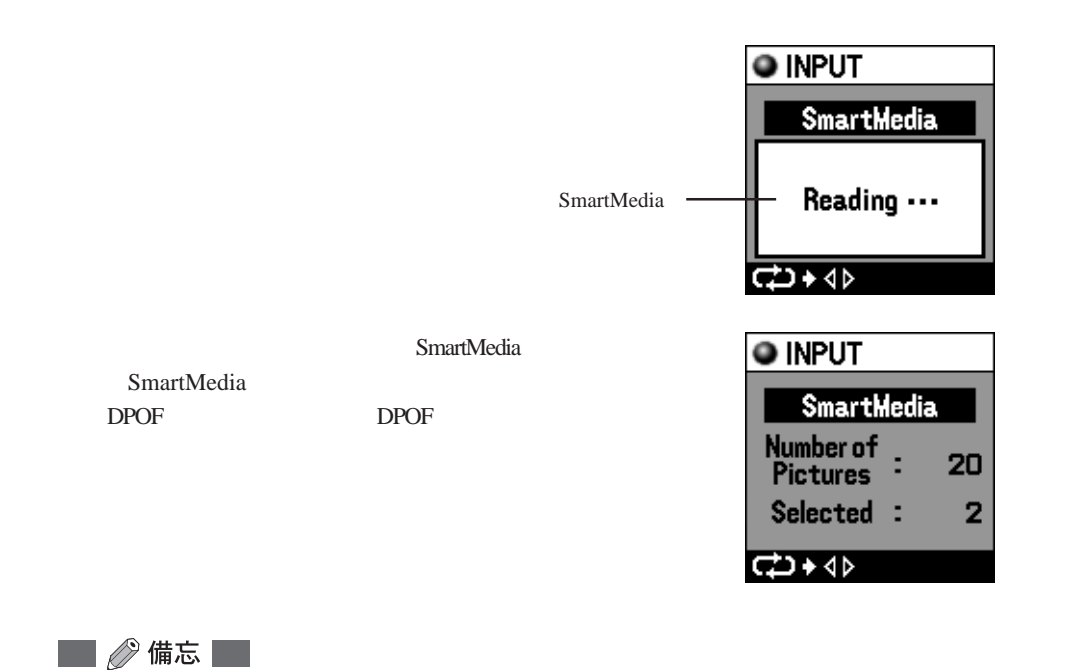

插入的SmartMedia(智能媒體)中沒有圖像數據時、不能識別插SmartMedia(智能媒體)時 或中途抽出插卡時,液晶屏上會分別顯示訊息。

4 選擇打印紙。

請進入「2選擇打印紙」(第48頁)。

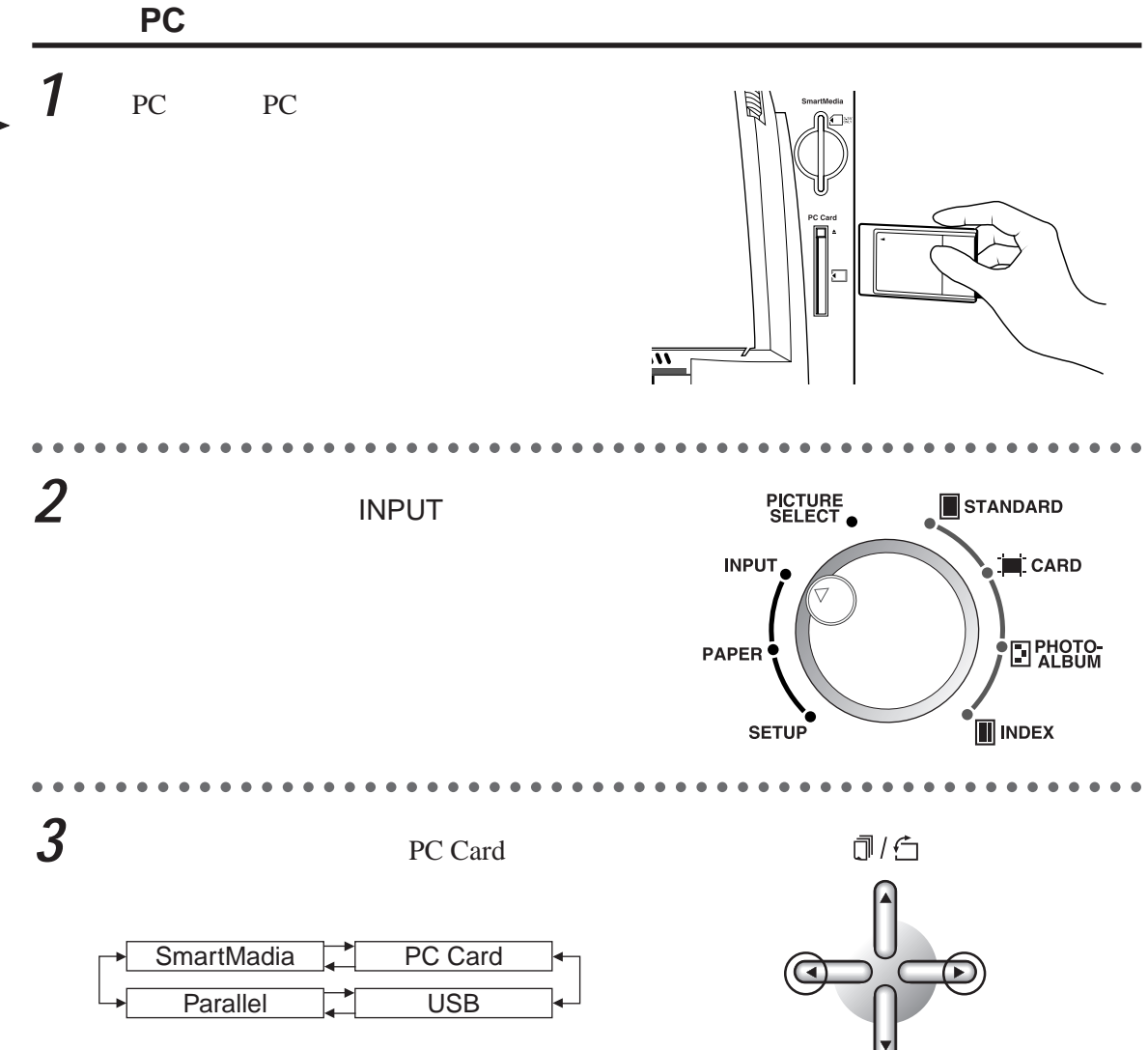

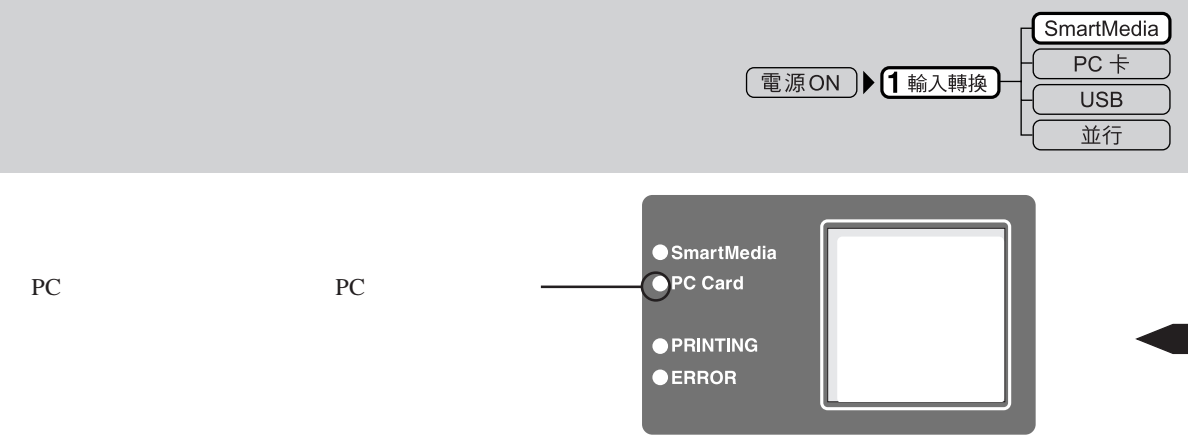

。小心

在 PC 卡的存取指示燈閃爍時,切勿將 PC 卡抽出。否則可能會損壞 PC 卡使其不能使用。

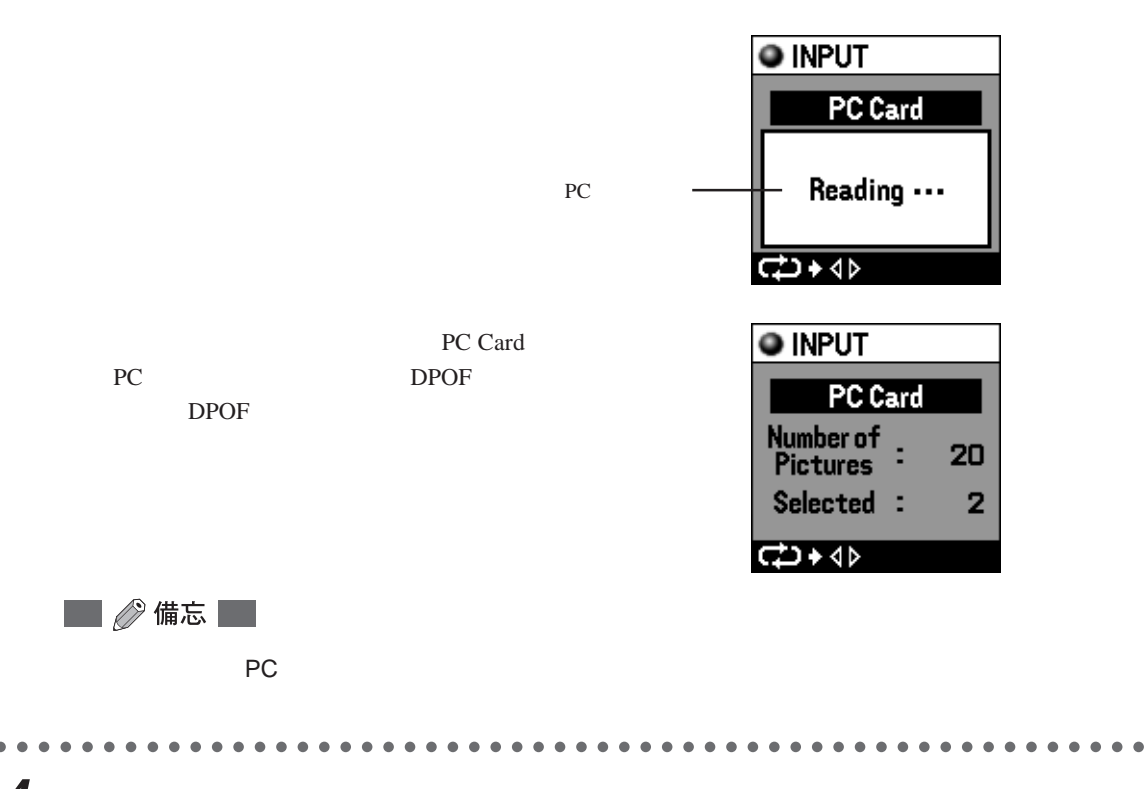

4 選擇打印紙。

請進入「2選擇打印紙」(第48頁)。

2 選擇打印紙

設定是使用 A4 紙還是 A5 寬幅紙。

設定紙張

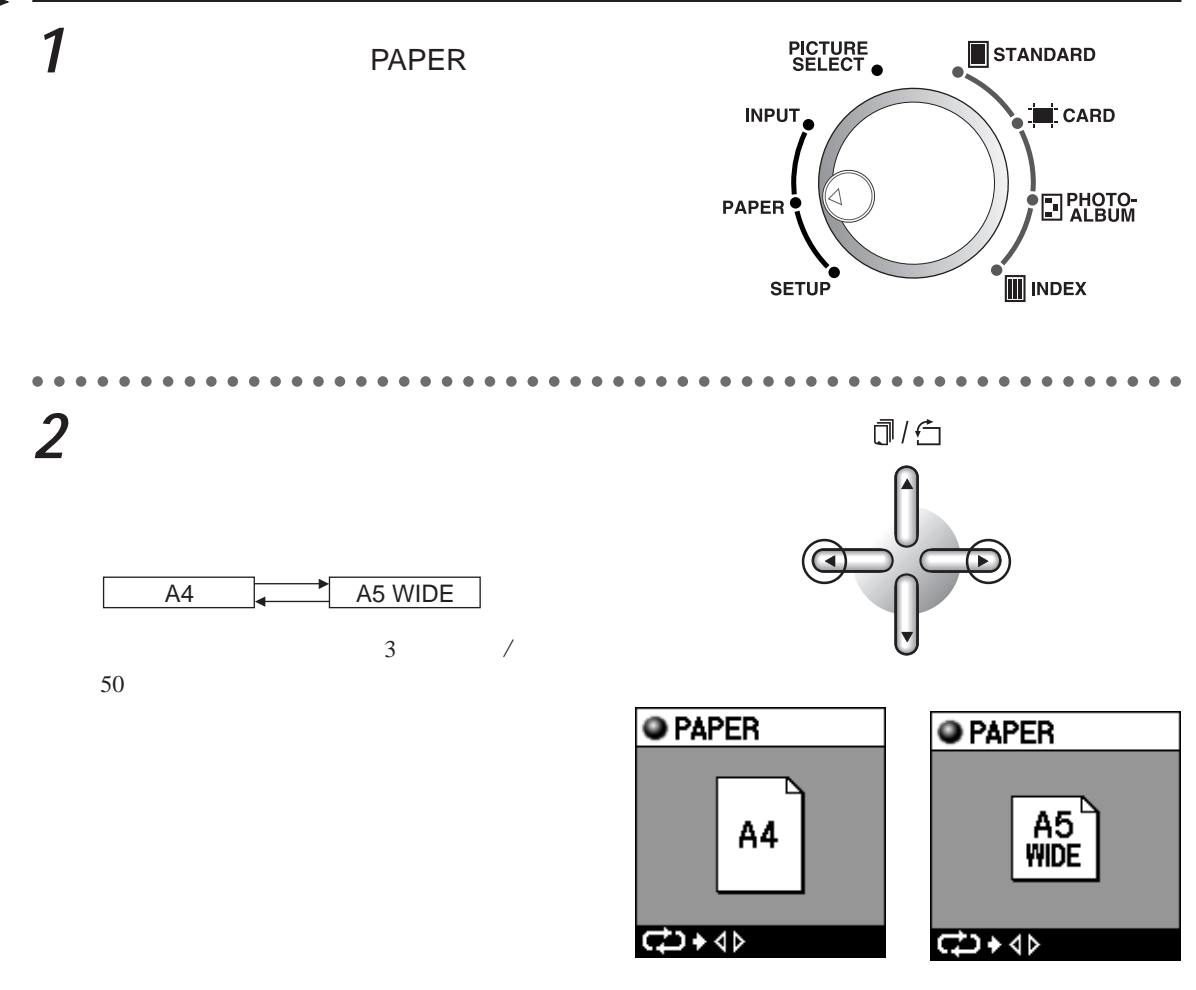

🔜 🖉 備忘 📃

不管紙張盒內紙張的尺寸如何,這裡的設定為有效,因此請確認紙張盒內紙張是否與設定相符 合。

設定為 A5 寬幅紙而用 A4 紙打印時,僅在 A5 寬幅紙範圍內打印。 設定為 A4 紙而用 A5 寬幅紙打印時會出現錯誤。

### 3圖像預約/設定

從液晶屏上確認要打印的圖像,進行預約。

預約/設定插卡內的圖像時

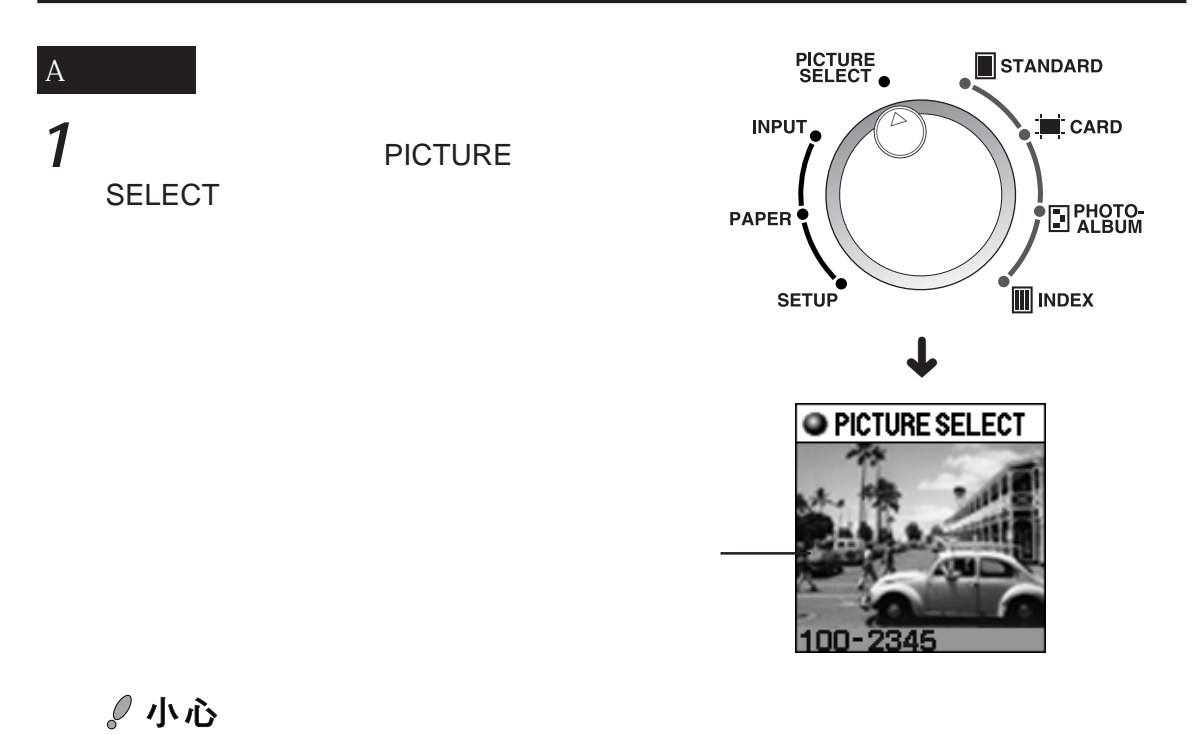

在液晶屏進行的預覽顯示時間因拍攝時的數碼照相機的圖像尺寸和壓縮率而異。

. . .

2 用左或右方向按鈕變換圖像。

按下右按鈕圖像前進,按下左按鈕返回。

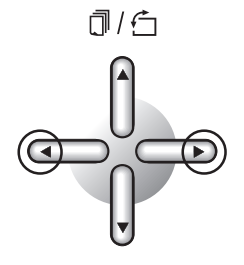

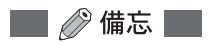

持續按住方向按鈕約1秒鐘,可自動顯示圖像的檔案名(右:前進/左:返回)。要停止自動顯示時,可放開方向按鈕。顯示出所需的圖像。

3 在液晶屏上確認要打印的圖像。

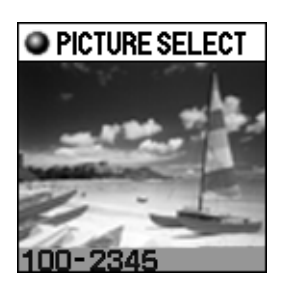

### B旋轉圖像

1

選擇要打印的圖像是橫著還是豎著打印在「2選擇打印紙」設定的紙張上。(僅在影集模式時, 可使圖像旋轉。)

用上或下方向按鈕選擇布局。 每按一下下按鈕,圖像順時針旋轉90度,每按一 下上按鈕,圖像逆時針旋轉90度。

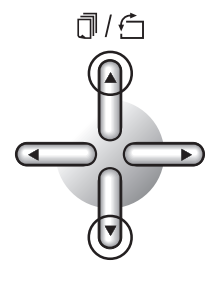

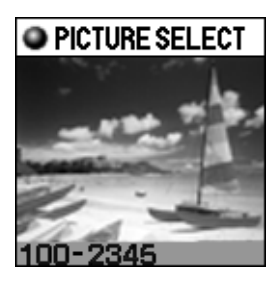

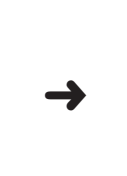

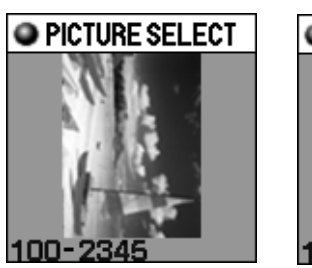

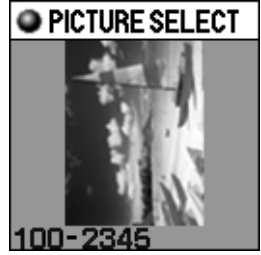

🔜 🖉 備忘 🔜

圖像因旋轉而縱向長時,將會縮小後預覽顯示 液晶屏顯示),以便能夠確認整個圖像。

## **2** 圖像的布局決定後,按下OK / SELECT 按鈕。

## OK / SELECT

### 📕 🖉 備忘 📕

在預約的圖像的液晶屏上會顯示 🕘 預約標記)。 利用照相機預約時,一開始便顯示 🕘 預約標記)。 若想取消預約時,顯示要想取消的圖像,並再按一下 OK / SELECT 按鈕。 在影集打印模式時,請務必確認圖像的布局。

### C指定打印張數

指定打印幾張顯示出的圖像。

按下 MENU 按鈕。

顯示圖像預約的菜單畫面。

**MENU** 

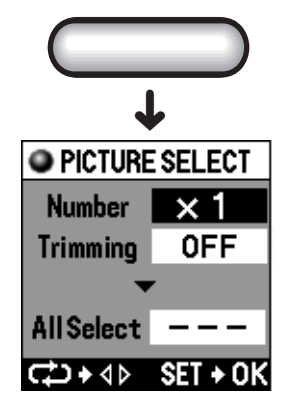

1

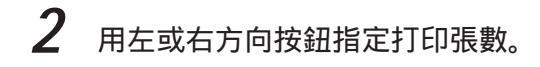

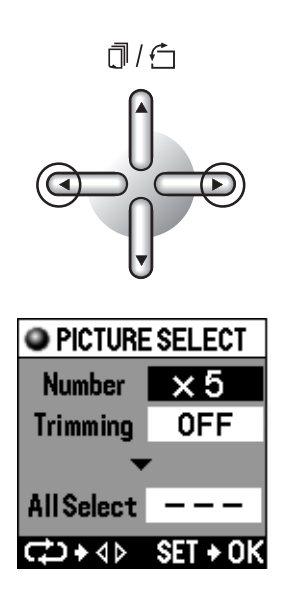

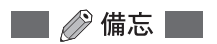

最多可指定 50 張。 DPOF 資訊已預約打印 50 張以上時,設定為 50 張。 指定「0 張」時,作為不進行打印預約或取消,將不打印此圖像。 在影集模式,打印張數的設定無效。

### D指定修整

指定是否修整 剪切 顯示出的圖像。

**1** 按下下方向按鈕選擇「Trimming」。

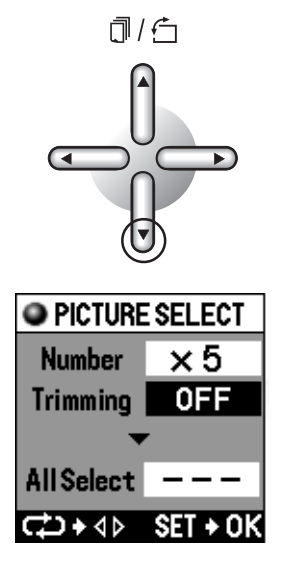

2

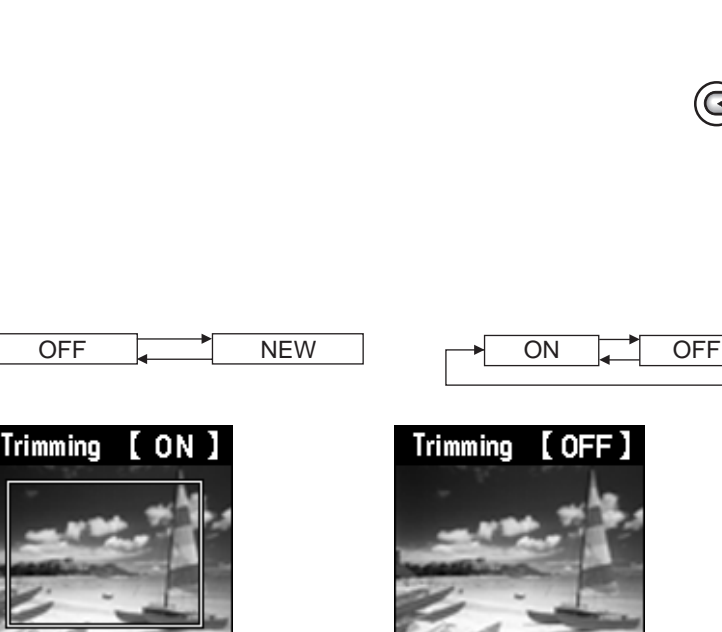

C→+ <>> SET + 0

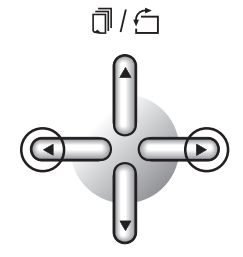

每按一下方向按钮, 會進行如下的轉換。

用左或右方向按鈕指定修整。

無修整資訊時

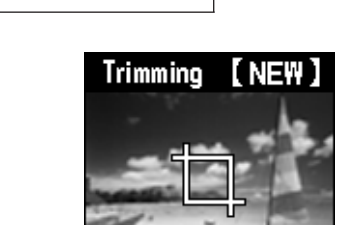

SET NEW+

ÛК

NEW

不進行修整時、已有設定時以及 DPOF 資訊已設 定了修整時,請進入「E修整」的步驟5(第57 頁)。

3 用左或右方向按鈕選擇「NEW」。

C→+ 4> SET + 0K

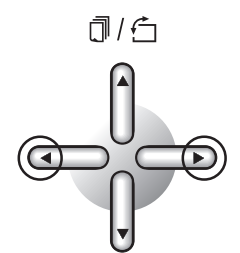

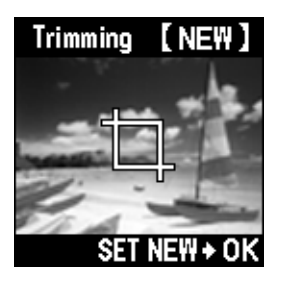

### E修整

按下OK / SELECT 按鈕。
 變為可以修整的狀態。

# OK / SELECT

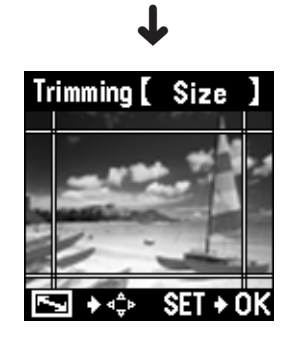

### 2 用上、下或左、右方向按鈕指定修整尺 寸。

縱方向和橫方向的範圍各有5檔調節,按指示線 框出的尺寸進行修整。 按下上或下方向按鈕,可移動上下指示線。按下

左或右方向按鈕,可移動左右指示線。

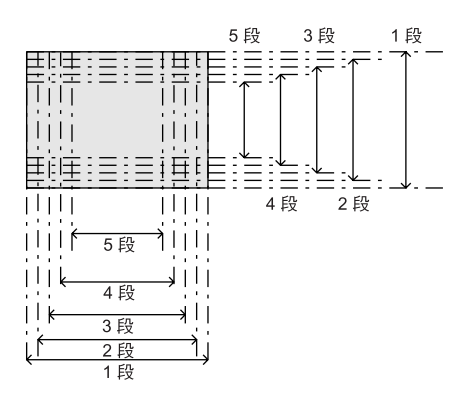

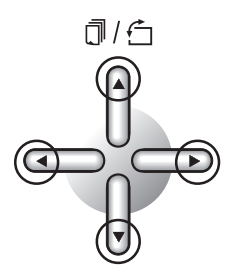

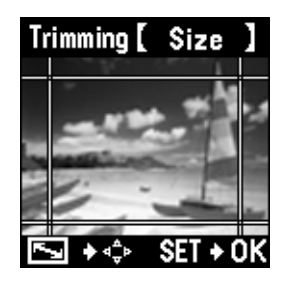

🔛 🖉 備忘 📃

非 3:4 縱橫比的圖像,修整的 5 段變化有可能會變大。

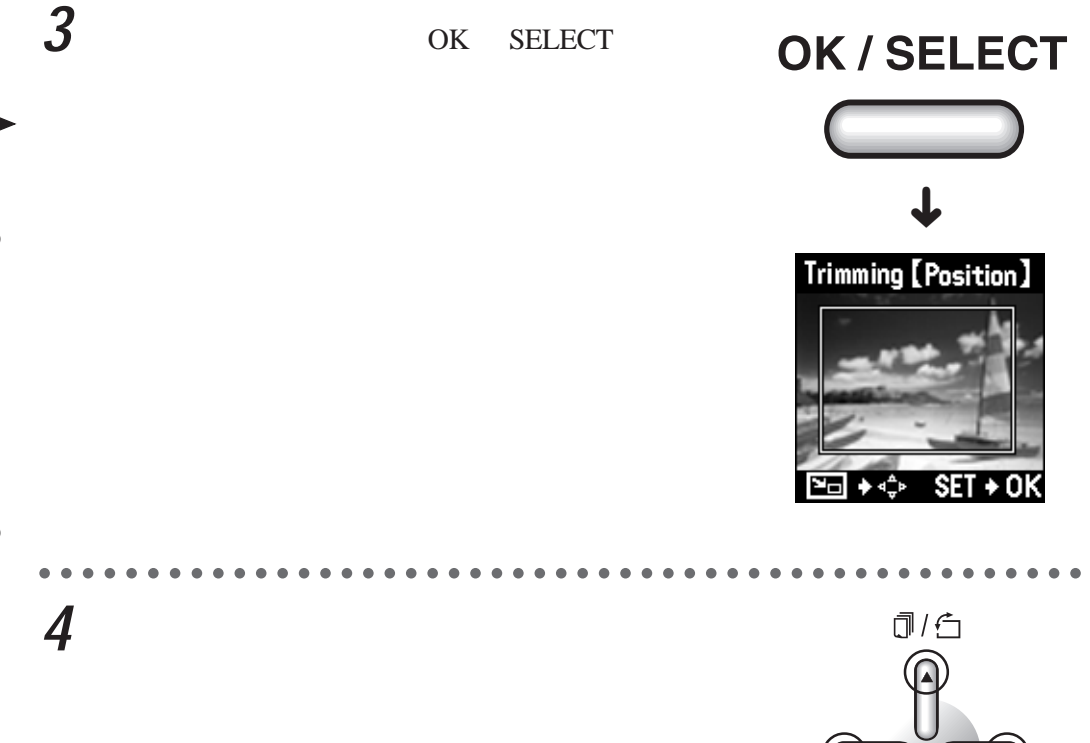

按下上、下方向按鈕 , 修整範圍上下移動。按下 左、右方向按鈕 , 修整範圍左右移動。

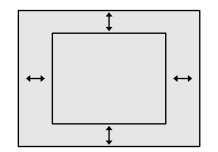

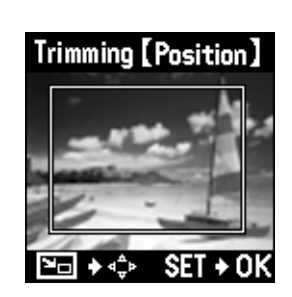

 $(\mathbf{\overline{}}$ 

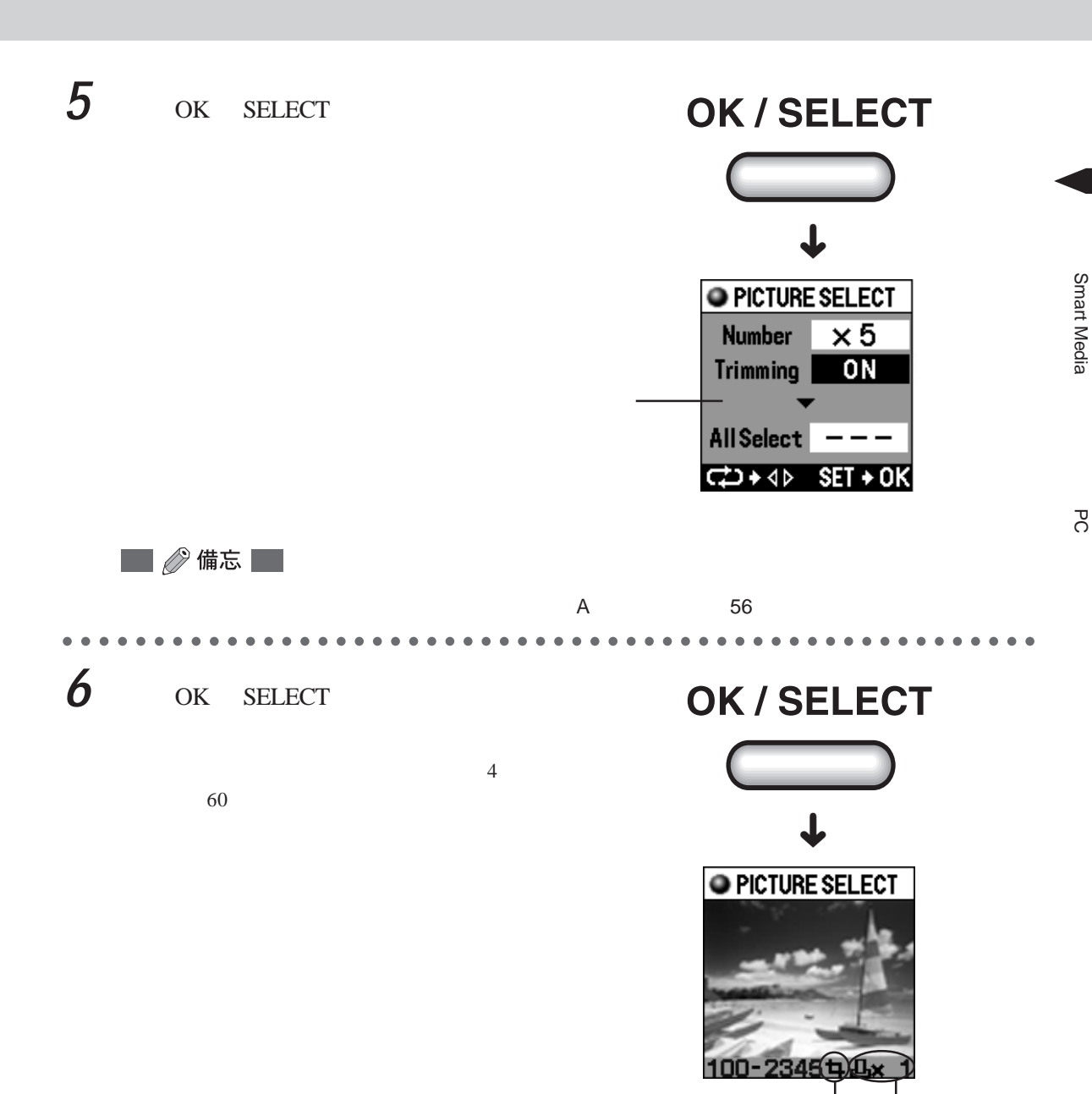

修整標記 預約標記

。小心

液晶屏不能顯示實際修整的圖像,但顯示修整標記。

### 打印插卡內的所有圖像時

打印插卡內記錄的所有圖像數據時,利用「全幀預約」功能十分方便。

按下 MENU 按鈕顯示圖像預約的菜單畫面,按下下方向按鈕選擇「All Select」。

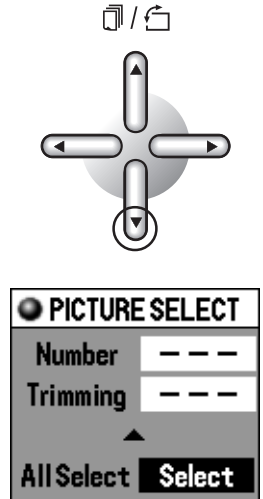

CD+4▷ SET+0K

| ••• | ••••••••••••••••   |
|-----|--------------------|
| 2   | 用左或右方向按鈕設定全幀預約。    |
|     | 每按一下方向按鈕,會進行如下的轉換。 |
|     | Select Cancel      |
|     |                    |

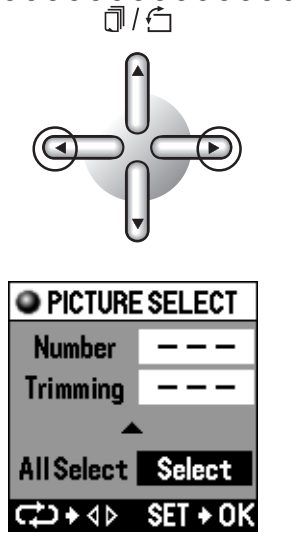

🔜 🖉 備忘 🔛

選擇了「Cancel」時,將取消所有的打印預約、旋轉、修整和 DPOF 資訊。 使用 DPOF 資訊時,請將 SmartMedia (智能媒體)或 PC 卡取出後重新插入。但是,一旦抽出 SmartMedia (智能媒體)或 PC 卡,打印機預約的資訊將被消除。

1

### 4 打印模式

本打印機有標準、卡片、影集、索引四種打印模式,每種模式均可進行紙張布局、印入日期 以及由濾色器進行圖像編輯等。

#### 標準打印

可將一張圖像全幅打印在選擇的紙張上(1畫面打印),也可將A4或A5寬幅紙張分割打印上一張圖像或預約的多張圖像,A4最大可分為16張,A5寬幅最大可分為6張。另外,可按在圖像預約/設定時設定的張數打印。

#### 。 小心

1 畫面時按圖像原來的縱橫比打印,2 畫面以上時會放大或縮小使縱橫比變為4:3,因此有時 會去除一部分圖像。

#### A選擇標準

1

將模式轉換撥盤對準 STANDARD。

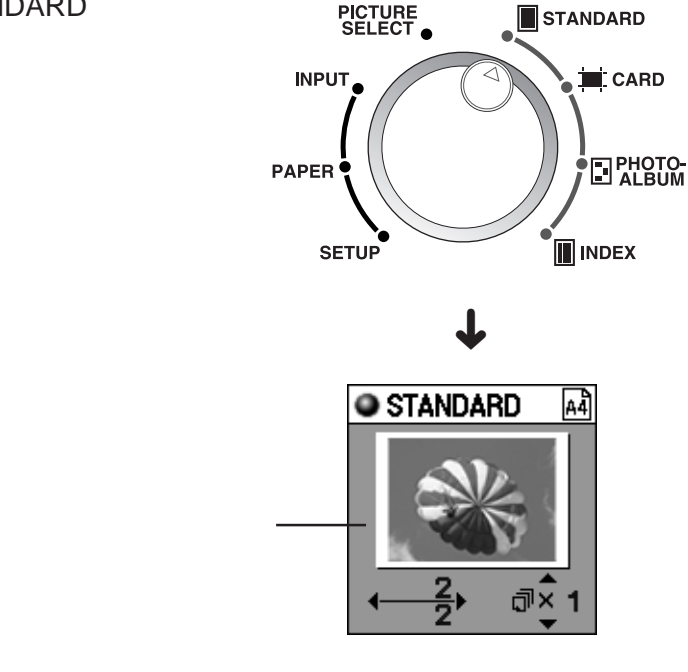

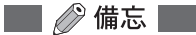

對幾張圖像作了打印預約時,顯示要打印的最後一頁。 預覽顯示時,按下打印按鈕可進行打印。 預覽顯示時不顯示修整的內容,但在打印時會按修整的內容打印。

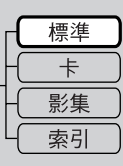

從插卡(Smart Media (智能媒體)和 PC 卡)打印

### B指定排版

對在「2選擇打印紙」設定的紙張,指定要打印的圖像的排版。

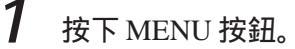

顯示標準打印的菜單畫面。

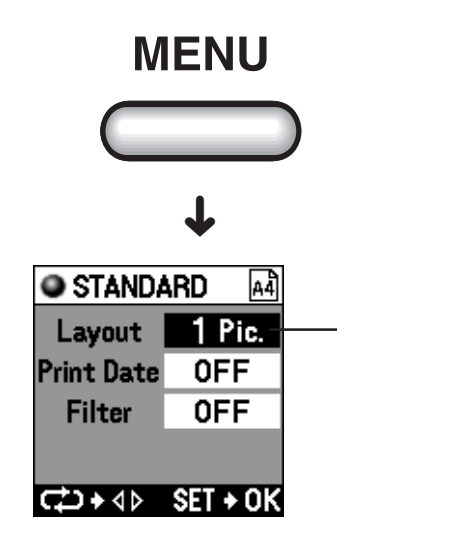

2 用左或右方向按鈕指定排版。
每按一下方向按鈕,會進行如下的轉換。

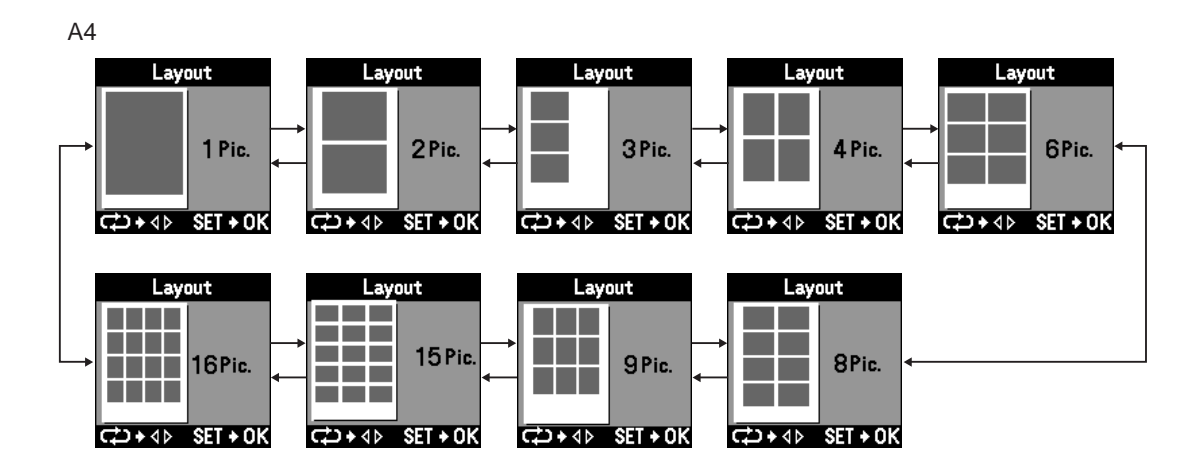

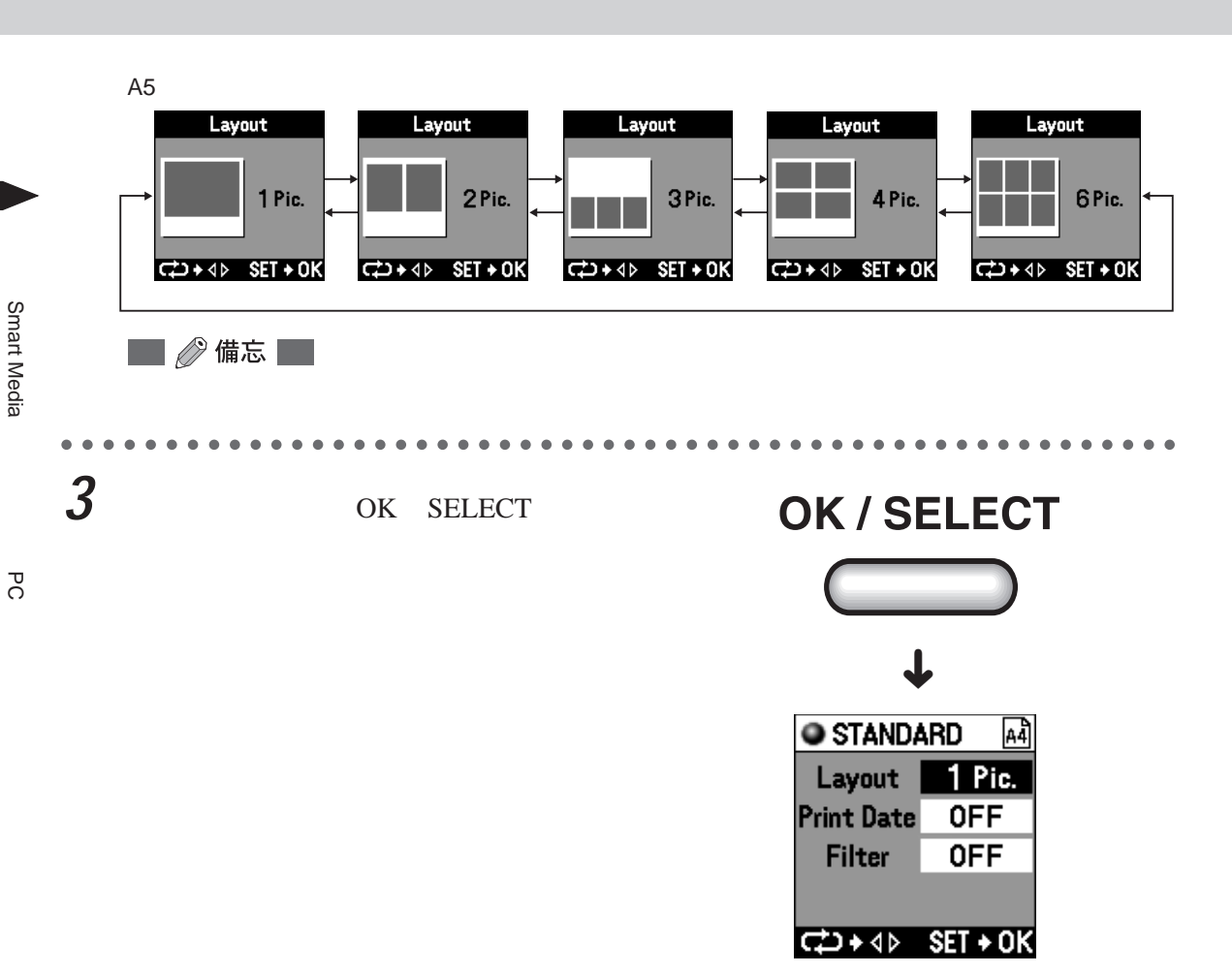

### C指定日期時間的打印

選擇是否打印圖像的拍攝日期和時間,若打印,則進行日期或時間的設定。

**1** 按下下方向按鈕,選擇「Print Date」。

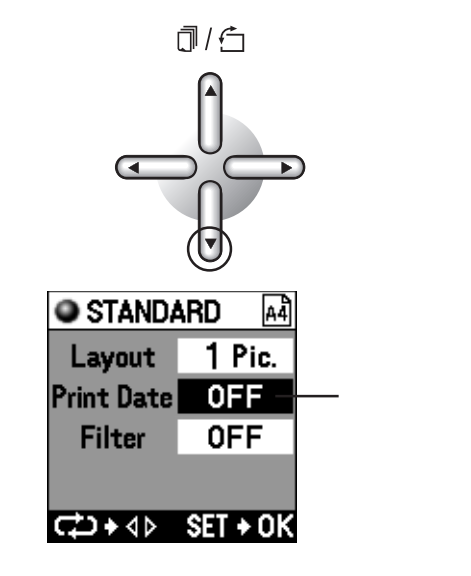

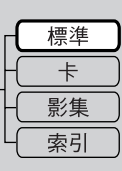

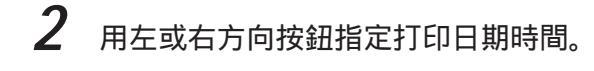

每按一下方向按鈕,會進行如下的轉換。

|   | OFF | Date | Time  | -•       |
|---|-----|------|-------|----------|
| Ľ | 011 | Duit | TITLE | <u> </u> |

 OFF(無)
 : 不打印日期和時間。

 Date(日期)
 : 以西歷形式打印。

 Time(時間)
 : 以 24 小時制打印。

打印位置在圖像的右下方。

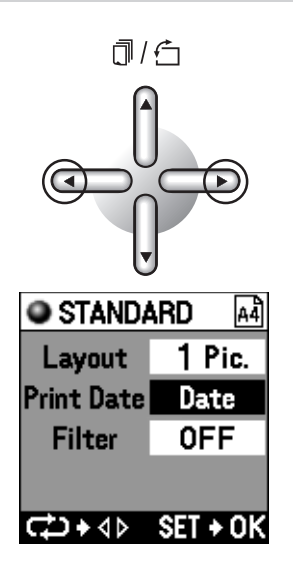

🔜 🖉 備忘 🗖

可在「5 設定」的「A 指定日期的排列」(第 105 頁)中選擇日期的顯示方法。

#### D 指定濾色器

對圖像進行暗褐色或黑白等濾色處理時,指定濾色器。

**1** 按下下方向按鈕選擇「Filter」。

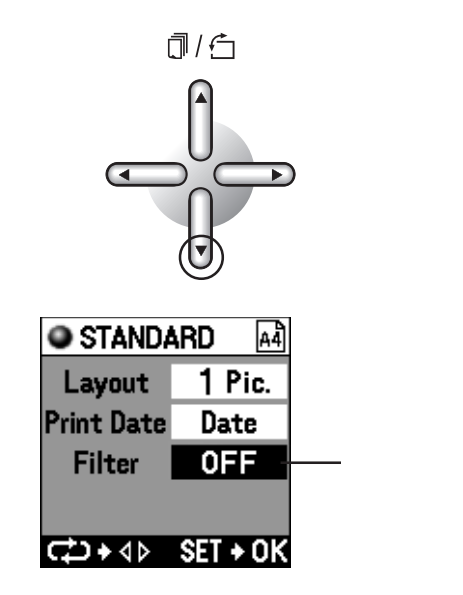

| 每按一下方向    |
|-----------|
| → OFF     |
| OFF ( # ) |
| B&W(黑E    |
| Sepia(暗褼  |
|           |
|           |
|           |
|           |
| 陆束各項指定    |
| 4         |

用左或右方向按鈕指定要用的濾色器。

可按鈕,會進行如下的轉換。

| -> OFF 📑 B&W 📑 Sepia 🗲 |
|------------------------|
|------------------------|

:不進行濾色處理。 白) :打印黑白圖像。 **曷色):打印暗褐色調的圖像。** 

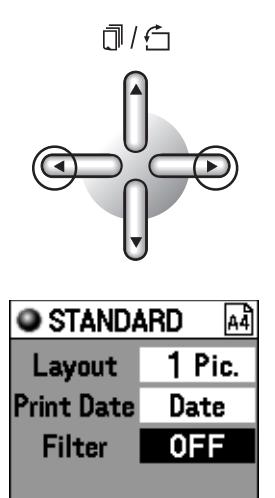

按下 OK / SELECT 按钮。 1 返回到標準打印的顯示畫面。

## **OK / SELECT**

C + 4 ► SET + 0K

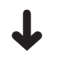

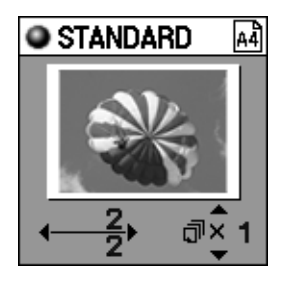

🔲 🖉 備忘 🔛

要打印的圖像已經有預約時,在液晶屏上顯示按此圖像在此進行的設定的預覽。

2

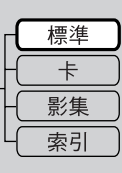

2 用左或右方向按鈕確認預約的打印圖 像。

> 每按一下方向按鈕均換頁顯示預約的要打印的圖 像,可以在打印前再次確認一下。

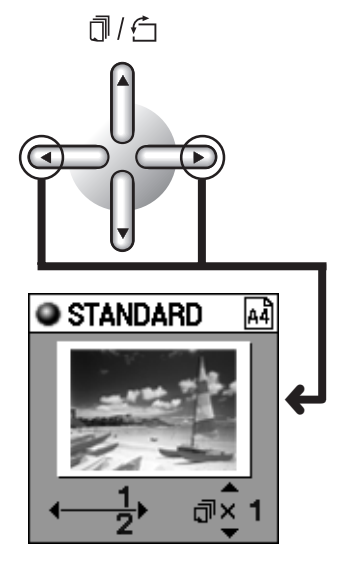

**3** 用上或下方向按鈕指定打印份數。

每按一下方向按鈕,會進行如下的轉換。

| → ⓓ × 1 ← ⓓ × 2 ← ⓓ × 10 ← ⓓ × 20 ← |  |
|-------------------------------------|--|
| →Ū×50 → Ū×40 → Ū×30 →               |  |

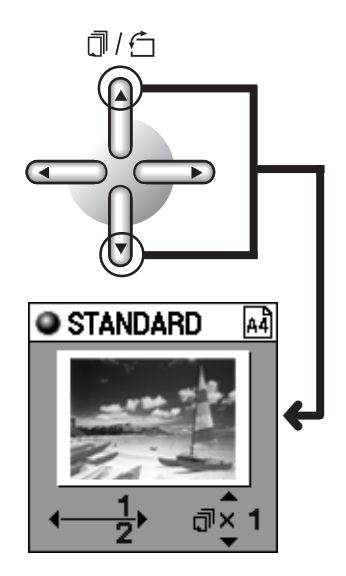

📕 🖉 備忘 🔛

最多可指定50張。

1 9 張時按張指定, 10 50 張時可以 10 張為單位指定。

. . . . .

4 打印。

請進入「6打印」(第116頁)。

### 卡片打印

使用專用紙,可將一張圖像或預約的多張圖像製作成明信片。

。小心

會根據打印紙尺寸 (卡片切割尺寸)進行放大或縮小,因此有時會去除一部分圖像。

#### A選擇卡片

1

將模式轉換撥盤對準 CARD。 液晶屏上顯示卡片打印的預覽畫面。

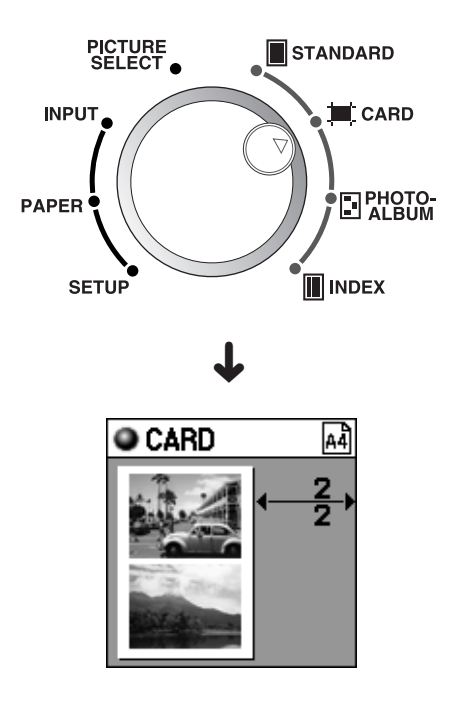

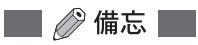

對幾張圖像作了打印預約時,顯示要打印的最後一頁。 SmartMedia(智能媒體)或PC卡上未預約圖像或圖像不存在時,顯示訊息。 使用一張紙,製作兩張(或四張)相同圖像的卡片時,請在「3圖像預約/設定」的「C指定 打印張數」(第52頁)設定打印張數。 打印預約的圖像的張數不同,有時最後的卡片紙上會出現空餘。 預覽顯示時不顯示修整的內容,但在打印時會按修整的內容打印。

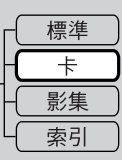

### **睹**定卡片尺寸

1

對在「2 選擇紙張」設定的紙張,指定要打印的圖像的卡片尺寸(排版)。

按下 MENU 按鈕。

顯示卡片打印的菜單畫面。

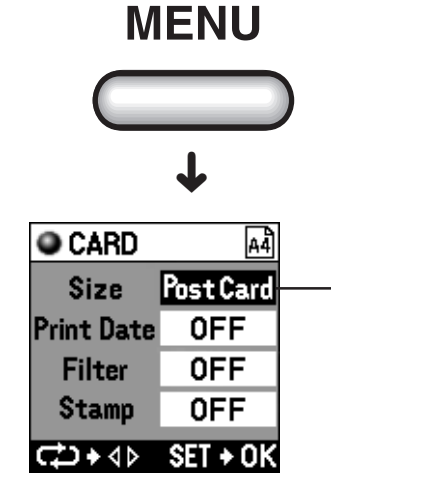

2 用左或右方向按鈕指定排版。

每按一下方向按鈕,會進行如下的轉換。

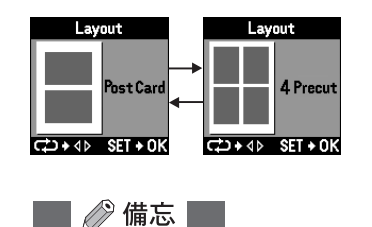

以灰色顯示圖像的排版。

**3** 卡片尺寸決定後,按下OK / SELECT按 鈕。

返回到卡片打印的菜單畫面。

### **OK / SELECT**

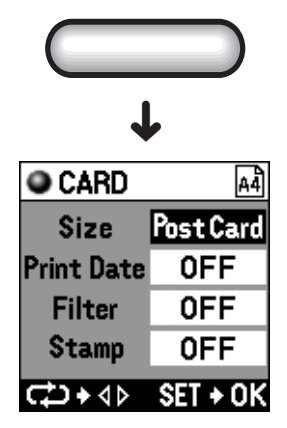

從插卡(Smart Media (智能媒體)和 PC 卡)打印

### C指定日期時間的打印

選擇是否打印圖像的拍攝日期和時間,若打印,則進行日期或時間等的設定。

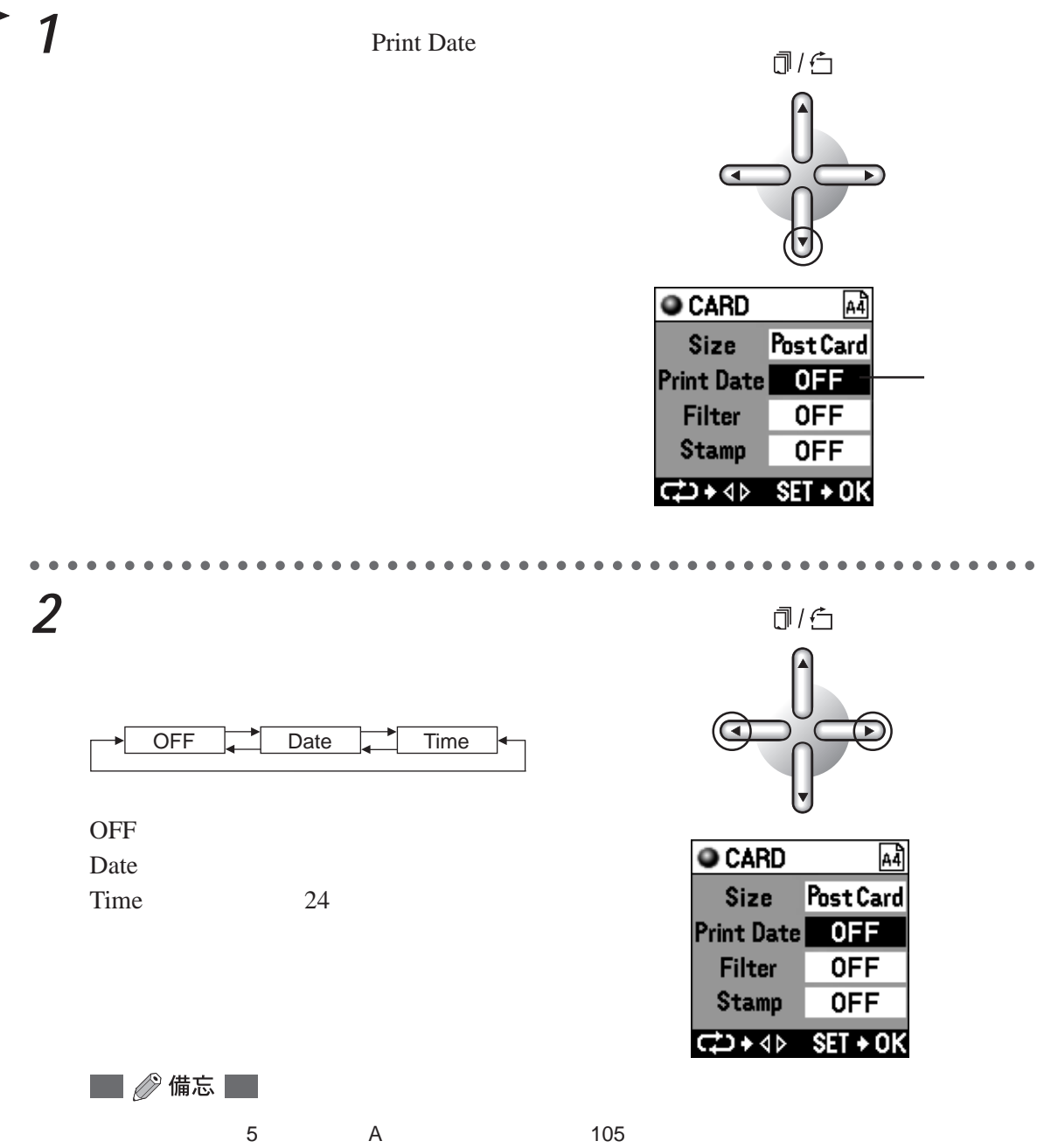

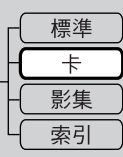

### D指定濾色器

1

對圖像進行暗褐色或黑白等濾色處理時,指定濾色器。

按下下方向按鈕選擇「Filter」。

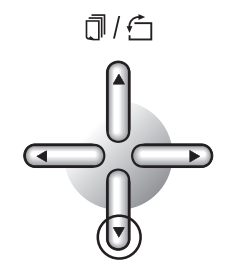

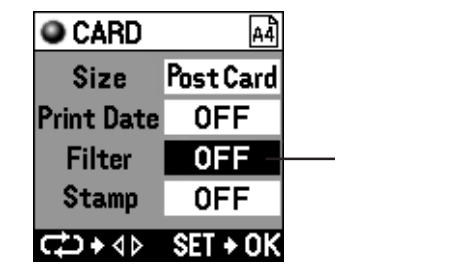

從插卡(Smart Media (智能媒體)和 PC 卡)打印

2 用左或右方向按鈕指定要用的濾色器。

指定「OFF」時,不進行濾色處理。

每按一下方向按鈕,會進行如下的轉換。

| -▶ | OFF | B&W | Sepia | _← |
|----|-----|-----|-------|----|
|    |     |     |       |    |

| OFF(無)     | :不進行濾色處理。    |
|------------|--------------|
| B&W(黑白)    | : 打印黑白圖像。    |
| Sepia(暗褐色) | : 打印暗褐色調的圖像。 |

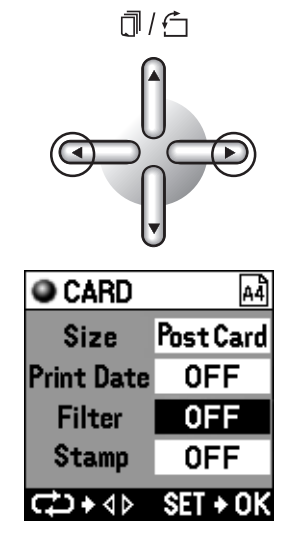

指定花案

可將打印機內預設的花案圖像或 CD-ROM 內的花案圖像(100種)裝飾到卡片上。

🖉 🧷 備忘 📄

可將 CD-ROM 內的花案圖像數據從電腦傳輸至打印機。傳輸方法請參閱「選購附件」的「花案、背景實用程式的使用方法」(第 136 頁)。

按下下方向按鈕選擇「Stamp」。

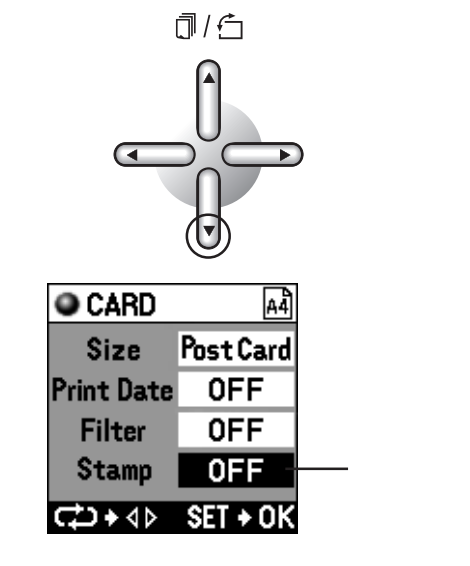

。小心

預約有幾張圖像時,以灰色顯示「無」,不能選擇花案。 要使用花案時,請預約一張圖像。

2 用左或右方向按鈕指定要用的花案。

指定「OFF」時,則不打印花案。

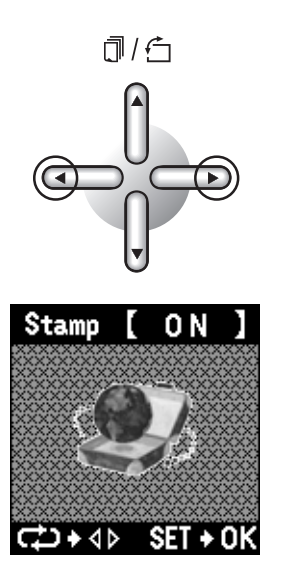

1

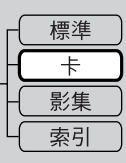

每按一下方向按鈕,會進行如下的轉換。

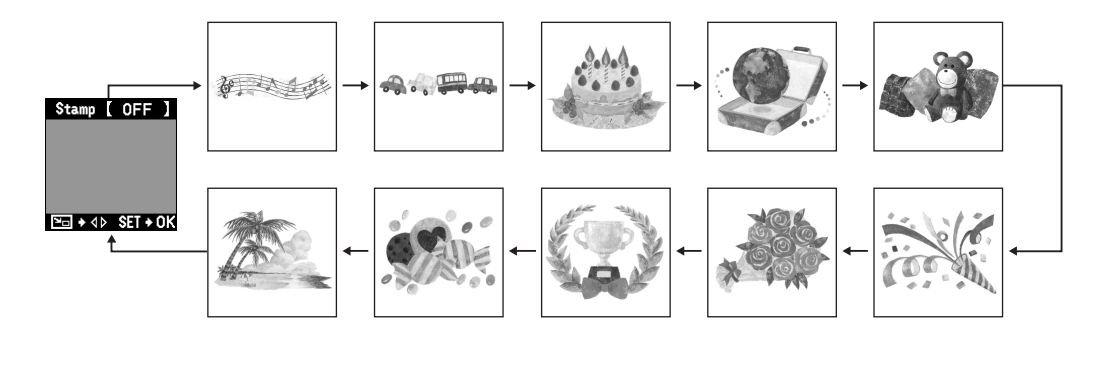

**3** 要用的花案決定後,按下OK / SELECT 按钮。

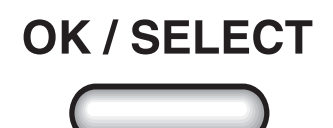

### E-1 指定花案尺寸

打印的花案的大小可指定3檔。

- 1 用上或下方向按鈕指定花案的尺寸。 1)/f 每按一下方向按钮, 會進行如下的轉換。 100% 75% 50% Stamp Size 100% 2 **OK / SELECT** 花案的尺寸決定後,按下OK / SELECT 按鈕。 E 旋轉花案 1 1/6
  - 用左或右方向按鈕使圖像旋轉(花案始 終固定為朝上)。

每按一下方向按鈕,圖像旋轉90度。

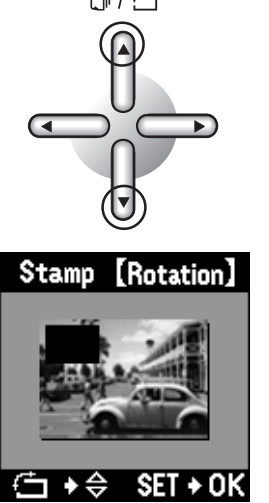
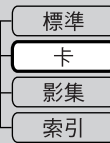

2 圖像旋轉後按下 OK / SELECT 按鈕。

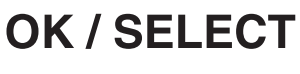

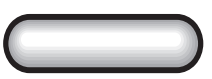

### E-3 花案的布局

決定花案的打印位置。

1 用上、下或左、右的方向按鈕指定花案 的布局位置。

每按一下方向按鈕,移動一下花案的位置。

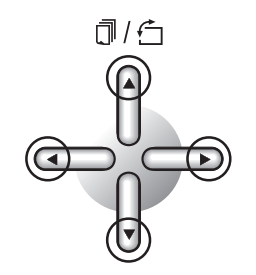

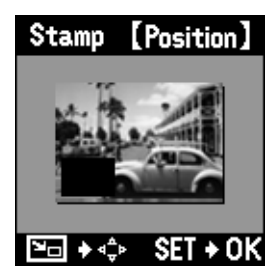

**2** 位置指定後,按下OK / SELECT 按

返回到卡片打印的菜單畫面。

鈕。

## **OK / SELECT**

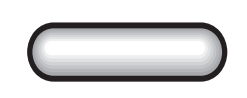

ł

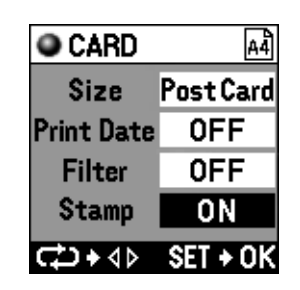

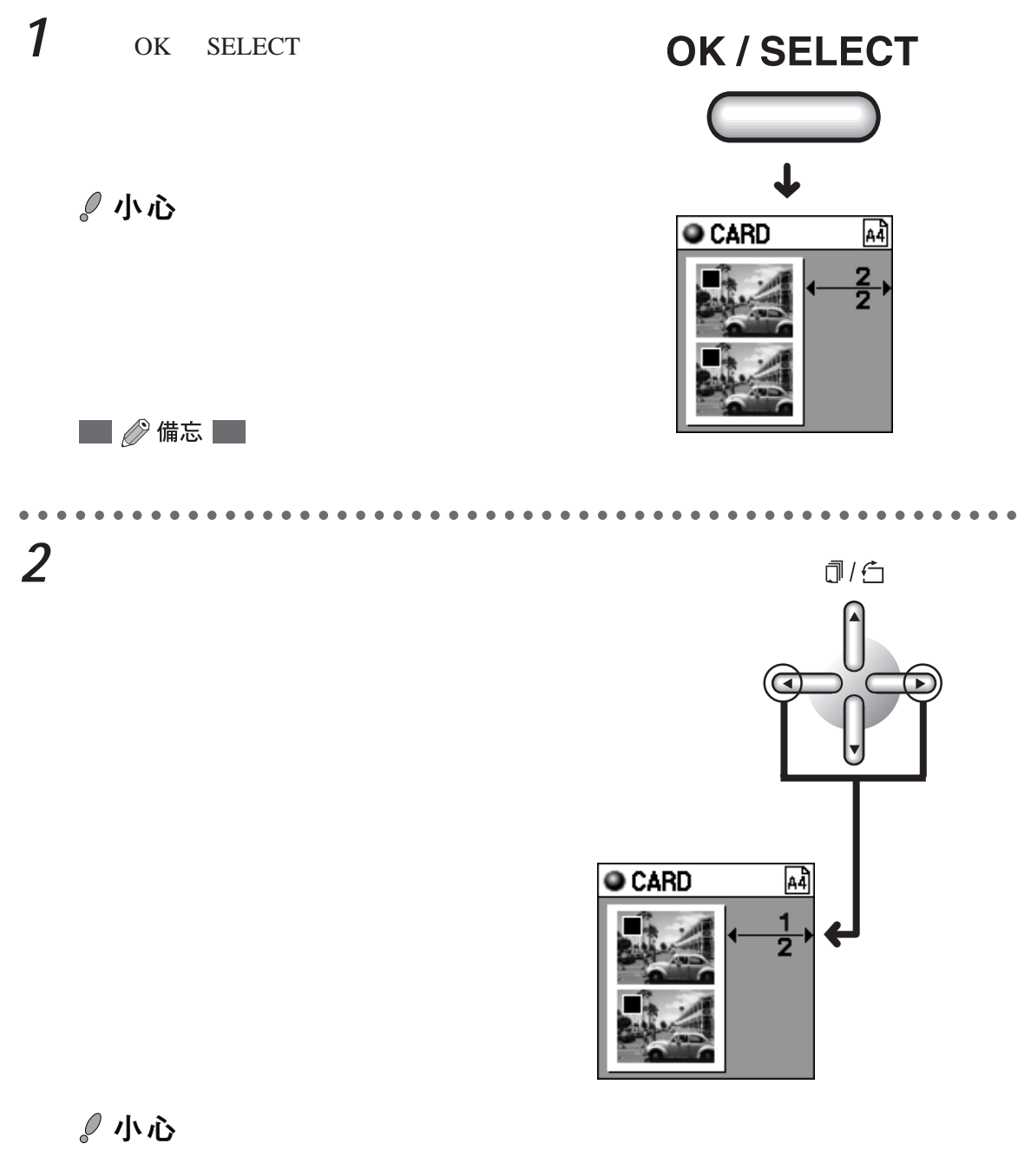

請在圖像預約時設定卡片的張數。(打印模式為卡片時,不能指定份數。)

3 打印。

F結束各項指定

從插卡(Smart Media (智能媒體)和 PC 卡)打印

請進入「6打印」(第116頁)。

74 ст

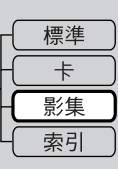

## 影集打印

打印相片,並作為影集來欣賞時選用。還可以在紙張上配上背景和花案,也可給相片裝飾上邊 框。

。小心

1 畫面時按圖像原來的縱橫比打印,2 畫面以上時會放大或縮小使縱橫比變為4:3,因此有時 會去除一部分圖像。

🔜 🖉 備忘 🔜

在「3圖像預約/設定」(第50頁)進行的張數設定不適用於影集打印。影集打印時一個圖像 數據只能打印一張。

### A選擇影集

1 將模式轉換撥盤對準PHOTO-ALBUM。 液晶屏上顯示1畫面打印的圖像。

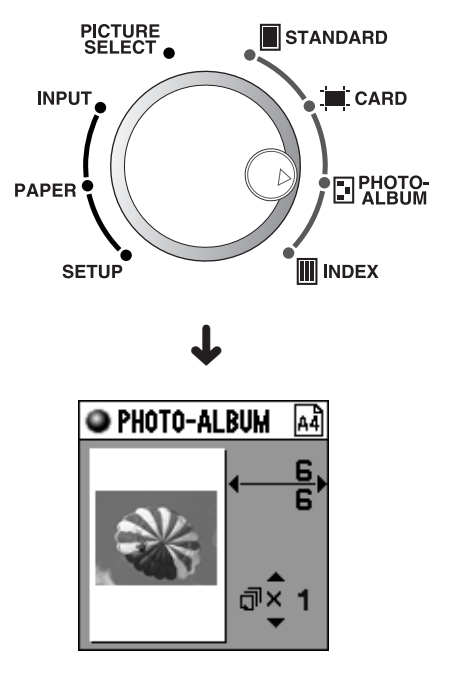

🔛 🖉 備忘 🔛

已經預約了圖像時,以此圖像的1畫面打印的狀態顯示。 插卡內的圖像數據不能讀取時,顯示訊息。 預覽顯示時不顯示修整的內容,但在打印時會按修整的內容打印。

## B指定紙張的用法

指定是將紙張橫著還是豎著製作影集。

按下 MENU 按鈕。

顯示影集打印的菜單畫面。

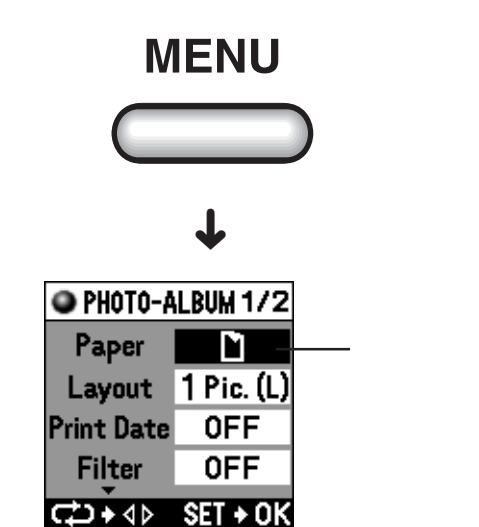

2 用左或右方向按鈕指定紙張的用法。 每按一下方向按鈕,會進行如下的轉換。
□(豎) □(橫)

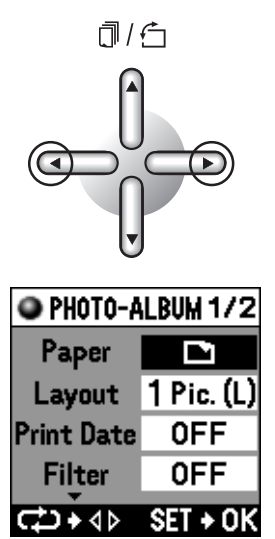

1

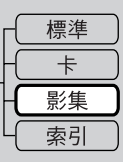

## C指定排版

對在步驟 B 指定的紙張用法,指定要打印的圖像的排版。

1 按下下方向按鈕選擇排版。

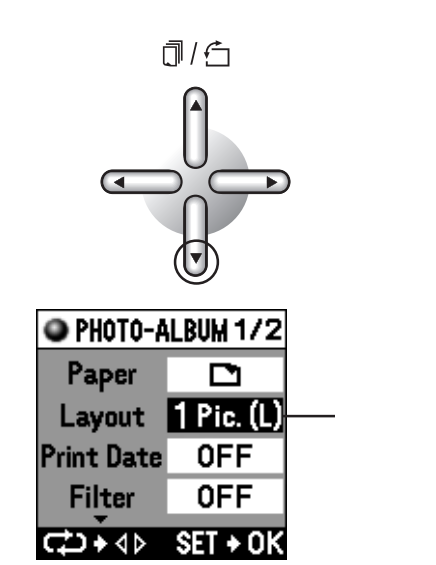

從插卡( S З മ r(t智能媒體)和 i Pa+-O 打印

2 用左或右方向按鈕指定排版。 <u>n</u>/~ 每按一下方向按钮, 會進行如下的轉換。

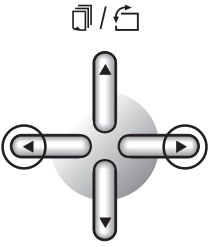

液晶屏的畫面顯示

A4 豎:

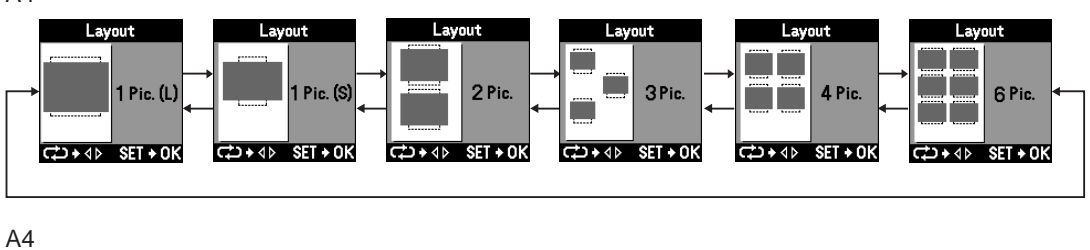

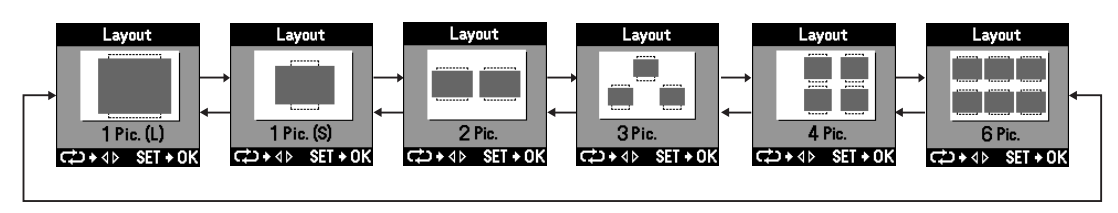

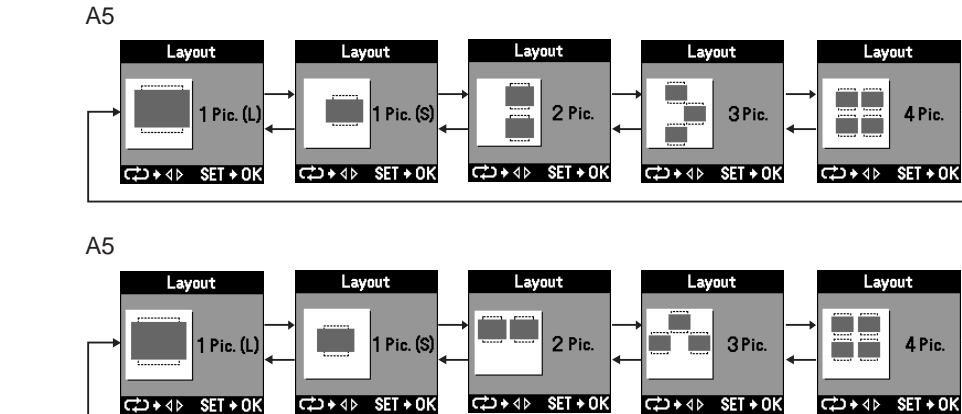

**3** 排版決定後,按下OK/SELECT按鈕。 返回到影集打印的菜單畫面。

## **OK / SELECT**

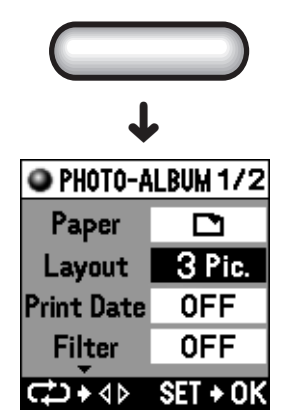

D指定日期時間的打印

選擇是否打印圖像的拍攝日期和時間,若打印,則進行日期或時間的設定。

1 按下下方向按鈕,選擇「Print Date」。

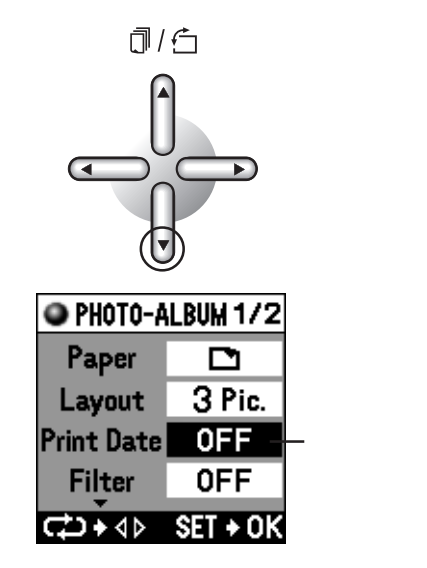

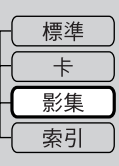

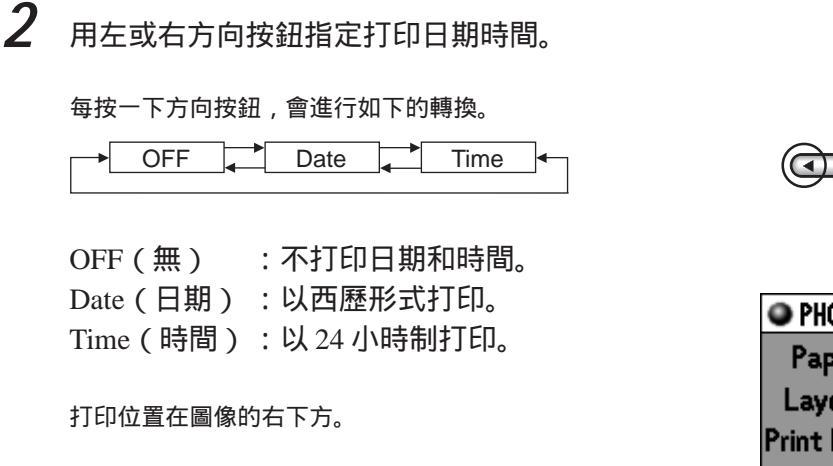

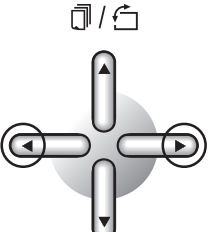

| PHOTO-A    | LBUM 1/2 |
|------------|----------|
| Paper      |          |
| Layout     | 3 Pic.   |
| Print Date | Date     |
| Filter     | OFF      |
| ¢,+¢       | SET + OK |

🔜 🖉 備忘 🔜

可在「5 設定」的「A 指定日期的排列」(第 105 頁)中選擇日期的顯示方法。

## 指定濾色器

對圖像進行暗褐色或黑白等濾色處理時,指定濾色器。

**1** 按下下方向按鈕選擇「Filter」。

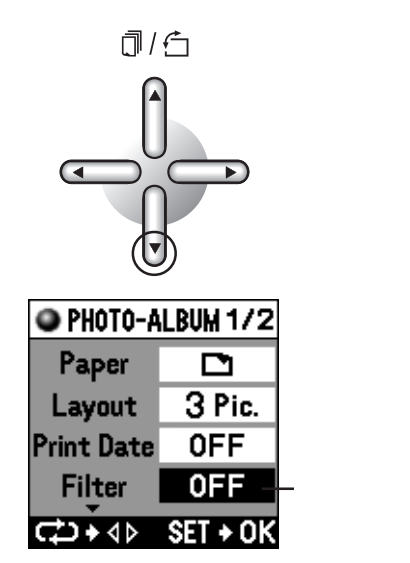

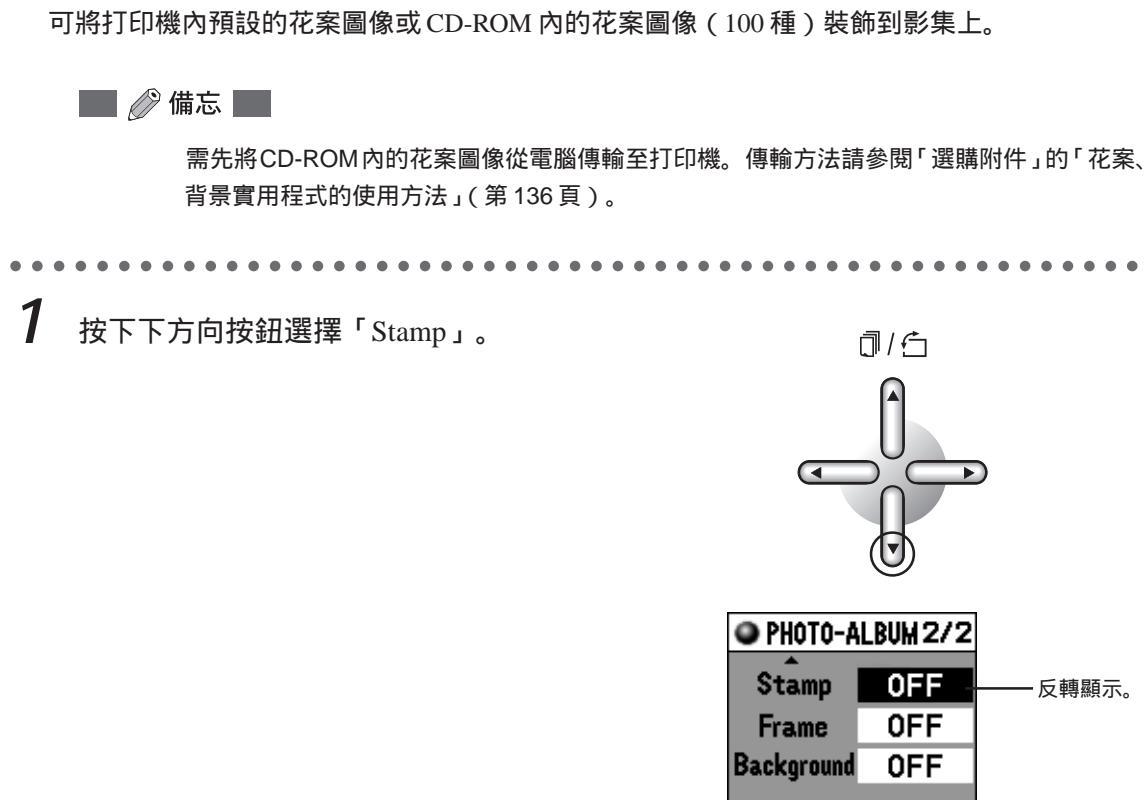

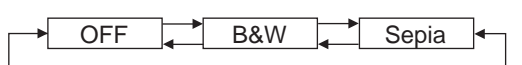

用左或右方向按鈕指定要用的濾色器。

每按一下方向按鈕,會進行如下的轉換。

OFF ( 無 ) :不進行濾色處理。 B&W(黑白) :打印黑白圖像。 Sepia(暗褐色):打印暗褐色調的圖像。

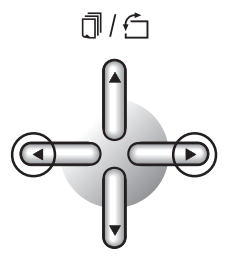

| 🔍 РНОТО-А  | LBUM 1/2 |
|------------|----------|
| Paper      |          |
| Layout     | 3 Pic.   |
| Print Date | OFF      |
| Filter     | 0FF      |
| ⊄⊅+∢⊳      | SET + OK |

CD+4⊳ SET+0K

## 脂定花案

從插卡(Smart Media (智能媒體)和 PC 卡)打印

2

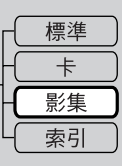

2 用左或右方向按鈕指定要用的花案。 指定「OFF」時,則不打印花案。

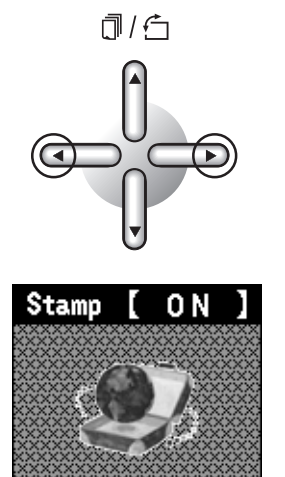

CD+4> SET+0K

每按一下方向按鈕,會進行如下的轉換。

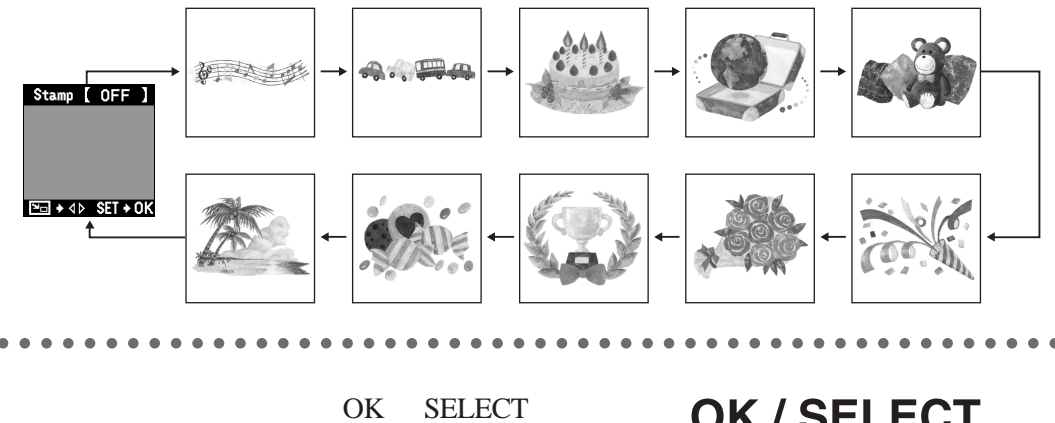

3 按鈕。

## **OK / SELECT**

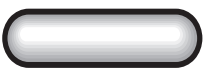

## F 指定花案尺寸

打印的花案的大小可指定3檔。

| 1 | 用上或下方向按鈕指定花案的    | 1尺寸。 |
|---|------------------|------|
|   | 每按一下方向按鈕,會進行如下的轉 | 專換。  |
|   |                  | 50%  |
|   |                  |      |
|   |                  |      |
|   |                  |      |
|   |                  |      |
|   |                  |      |

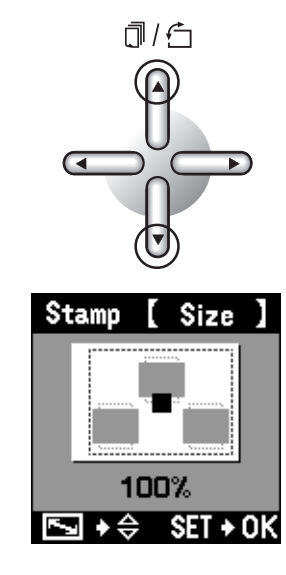

2 花案的尺寸決定後,按下OK / SELECT 按钮。

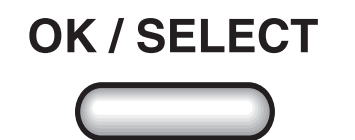

#### F-2 花案的布局

決定花案的打印位置。

1 用上、下或左、右的方向按鈕指定花案 的布局位置。

每按一下方向按鈕,移動一下花案的布局位置。

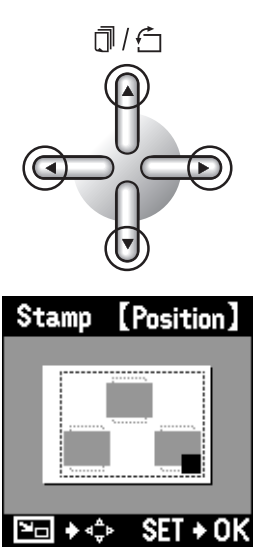

1

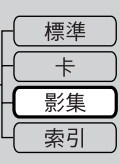

2 位置指定後,按下OK/SELECT按鈕。 返回到影集打印的菜單畫面。

## **OK / SELECT**

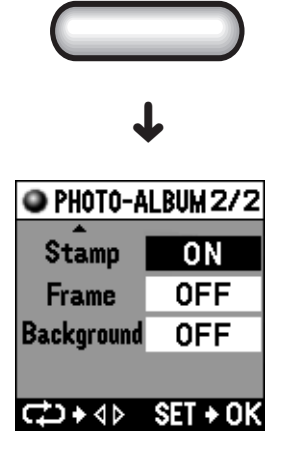

## G 指定邊框

指定每張圖像要用的邊框。打印機內預先備有邊框。

**1** 按下下方向按鈕選擇「Frame」。

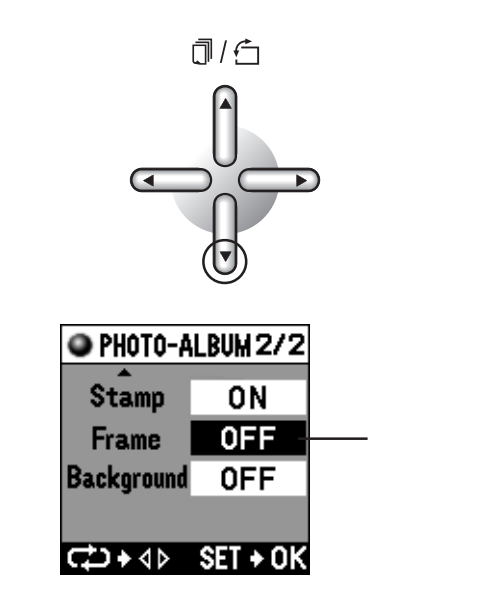

2

## 用左右方向按鈕指定要用的邊框

每按一下方向按鈕,會進行如下的轉換。

| → OFF → Black Line → White → Shadow • | 4 |
|---------------------------------------|---|
| Wood Metal Shade off                  |   |

| OFF (             | :不進行濾色處理。  |
|-------------------|------------|
| Black Line ( 黑線 ) | : 用黑線將圖像周圍 |
|                   | 框起來。       |
| White ( 白框 )      | : 用白線將圖像周圍 |
|                   | 框起來。       |
| Shadow (影子)       | :給圖像配上影子。  |
| Shade off ( 朦矓 )  | :使圖像周圍朦矓。  |
| Metal ( 金屬 )      | : 給圖像周圍配上金 |
|                   | 屬框。        |
| Wood(木框)          | : 給圖像周圍配上木 |
|                   | 框。         |

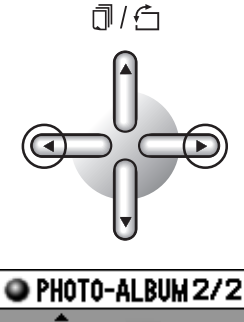

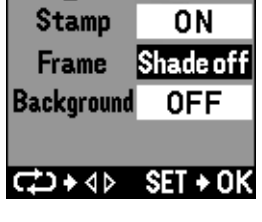

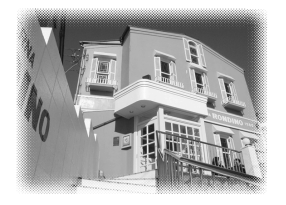

右邊的照片為從邊框的種類中選擇「Shade off」 時的狀態。

。小心

邊框重疊在圖像上。這部分的圖像被裁去。

## H指定背景

若圖像數據中有登記為背景的數據,可以選擇。

🖉 🧷 備忘 📃

關於圖像的背景登記,請參閱「5設定」的「背景登記」(第108頁)。

按下下方向按鈕選擇「Background」。

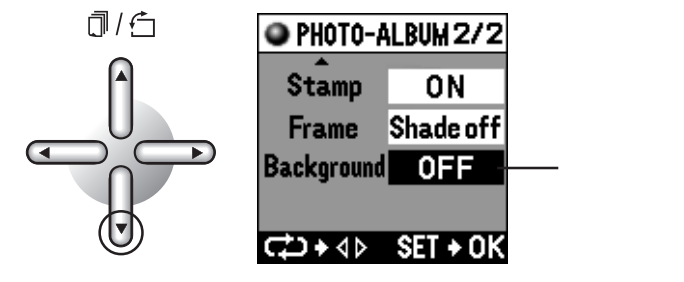

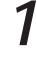

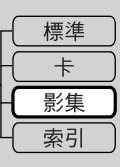

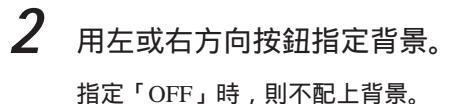

指定「User」時,可使用在「5 設定」的「 背 景登記」(第108頁)中登記的背景圖像。

User:將用戶登記的圖像作為背景用一張圖像配 置在打印紙上。

Tile:將小圖像作為花磚,整體色彩濃淡均一地配 置在打印紙上。本打印機內置5種花磚。

Tile(gradation):將小圖像作為花磚,色彩濃淡逐 漸變化地配置在打印紙上。本打印機內置5種花 磚。

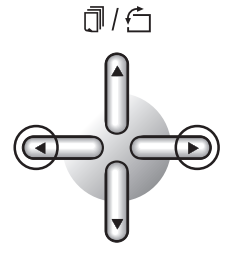

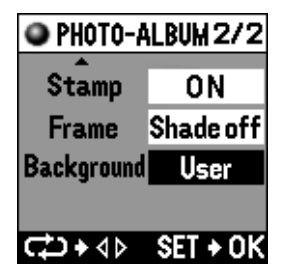

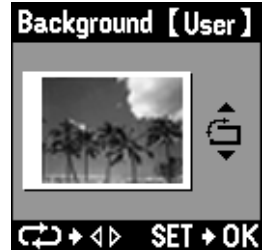

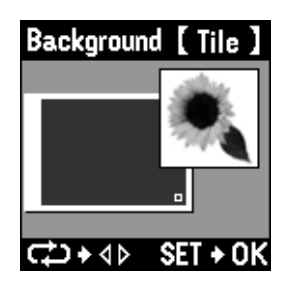

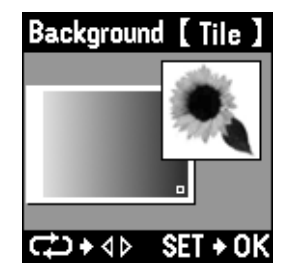

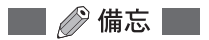

根據花磚的種類,有些在液晶屏上顯示時不太清晰。請用液晶顯示調整按鈕進行調整和確認。

## H-1 旋轉背景

1

使用「User」的背景時(不是「Tile」時),可根據打印紙的方向旋轉打印方向。

。小心

「Tile」和「Tile (gradation)」不能進行此項操作。

用上或下方向按鈕指定背景的打印方 向。

每按一下方向按鈕,圖像旋轉90度。

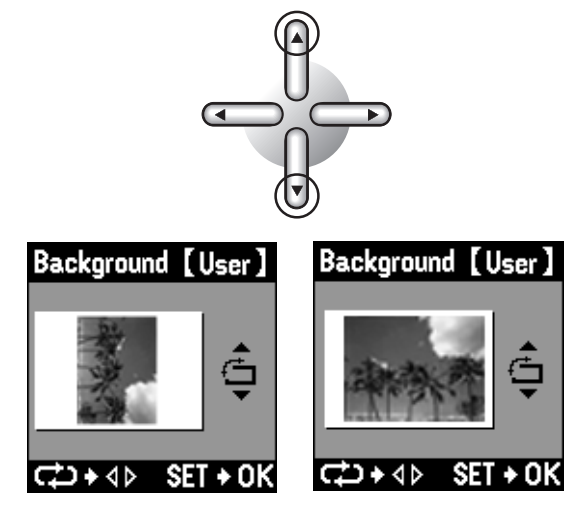

1/5

。小心

使背景旋轉,若與打印紙的用法不相符合時,上下或左右被裁去。 在背景上指定了花磚時,不能旋轉。

### H-2 決定背景

結束背景的指定。

按下OK / SELECT 按鈕。
 返回到影集打印的菜單畫面。

OK / SELECT

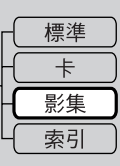

## |結束各項指定

按下 OK / SELECT 按鈕。
 返回到影集打印的顯示畫面。

OK / SELECT

٦×

2 用左或右方向按鈕確認預約的打印圖 像。

> 每按一下方向按鈕均換頁顯示預約的要打印的圖 像,可以在打印前再次確認一下。

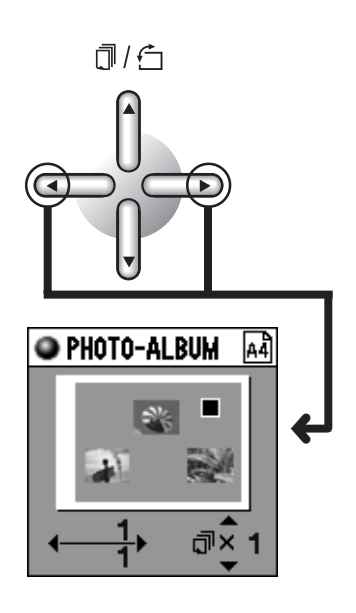

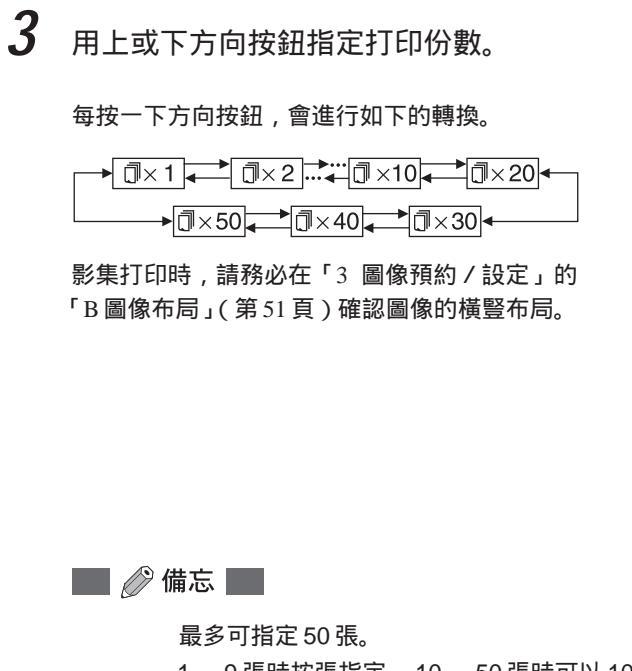

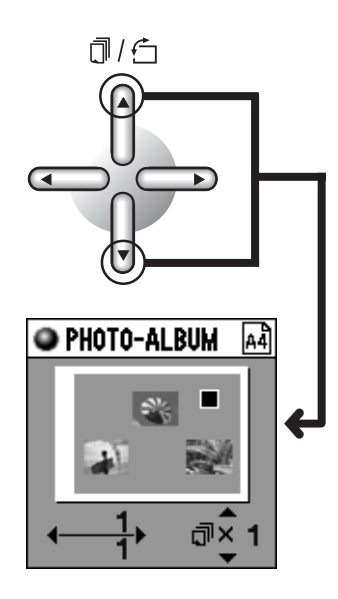

1 9 張時按張指定, 10 50 張時可以 10 張為單位指定。

4 打印。

請進入「6打印」(第116頁)。

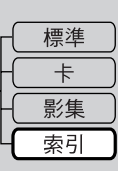

## 索引打印

將記錄在SmartMedia(智能媒體)等上的所有相片作為一覽表打印時選用。未決定所需打印的相 片時或作為數據的一覽表十分方便。

🔲 🖉 備忘 🔛

所有的圖像均帶有檔案名。並根據索引的大小,自動加入日期。 即使 SmartMedia (智能媒體)或 PC 卡上記錄有 DPOF 資訊,或設定了圖像預約,也會打印 所有的圖像。

## A選擇索引

7 將模式轉換撥盤對準 INDEX。 液晶屏上用灰色方格顯示插卡內的全部圖像。

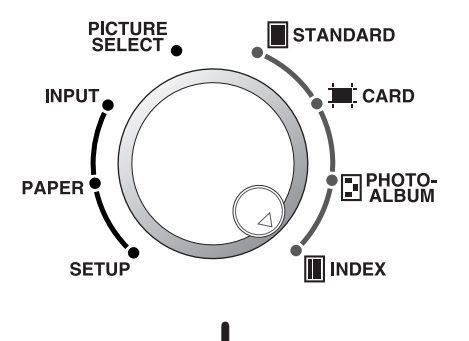

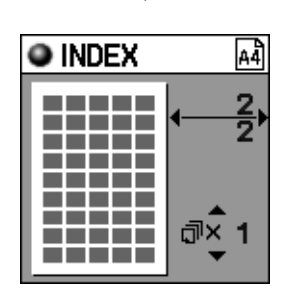

🔜 🧷 備忘 🔜

打印幾頁時,顯示最後一頁。 未插入 SmartMedia(智能媒體)或 PC 卡時或圖像不能讀取時,顯示訊息。

## B指定紙張的用法

指定是將紙張橫著還是豎著製作索引。

按下 MENU 按鈕。

選擇「Paper」後,顯示索引打印的菜單畫面。

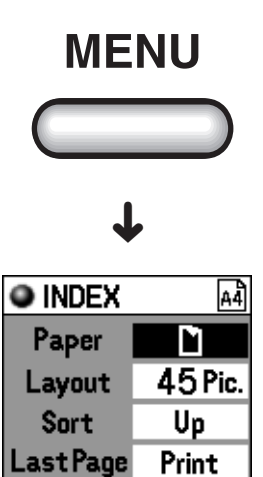

2 用左或右方向按鈕指定紙張的用法。 每按一下方向按鈕,會進行如下的轉換。

【 ( 豎 ) ↓ 【 ( 橫 )

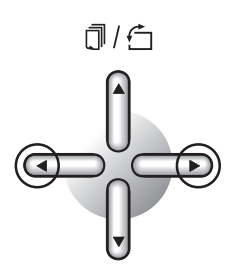

CD+4> SET+0K

| INDEX              | A4       |
|--------------------|----------|
| Paper              | Ľ        |
| Layout             | 45 Pic.  |
| Sort               | Up       |
| Last Page          | Print    |
| <p+↔< p=""></p+↔<> | SET + OK |

1

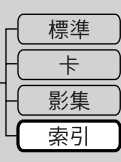

## C指定排版

對在「B指定紙張的用法」的步驟 2指定的紙張,指定要打印的圖像的排版。

**1** 按下下方向按鈕選擇「Layout」。

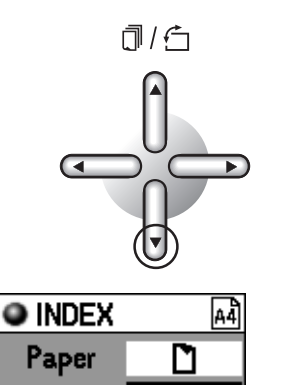

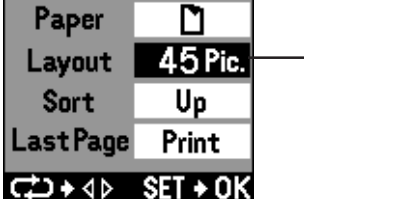

2 用左或右方向按鈕指定排版(1頁的圖像 數目),然後按下OK/SELECT按鈕。
每按一下方向按鈕,會進行如下的轉換。

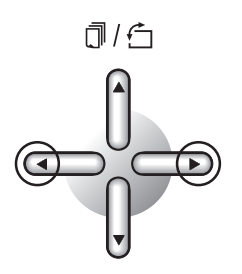

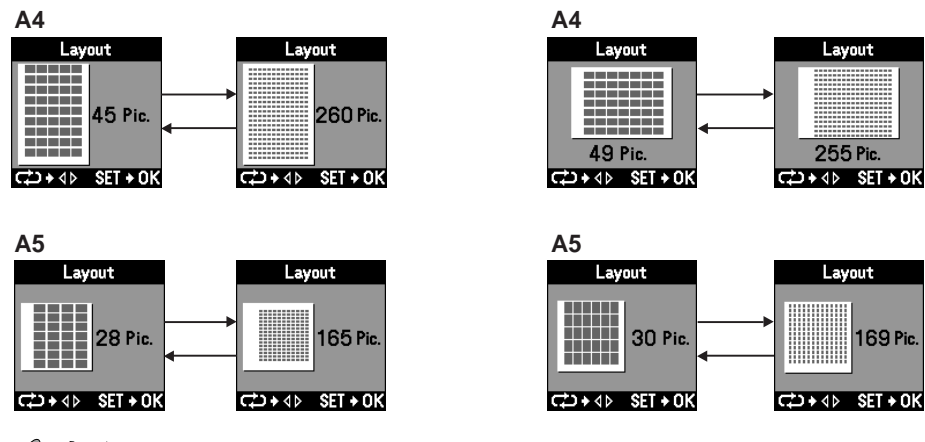

**》**小心

索引打印較費時間。 260 、 255 、 165 、 169 畫面能比較快地打印。 在 45 、 49 、 28 、 30 畫面時,為了縮小圖像使圖像的縱橫比變為 4:3,有時會去除一部分圖 像。

## D指定圖像的打印順序

指定要打印的圖像的排列順序。

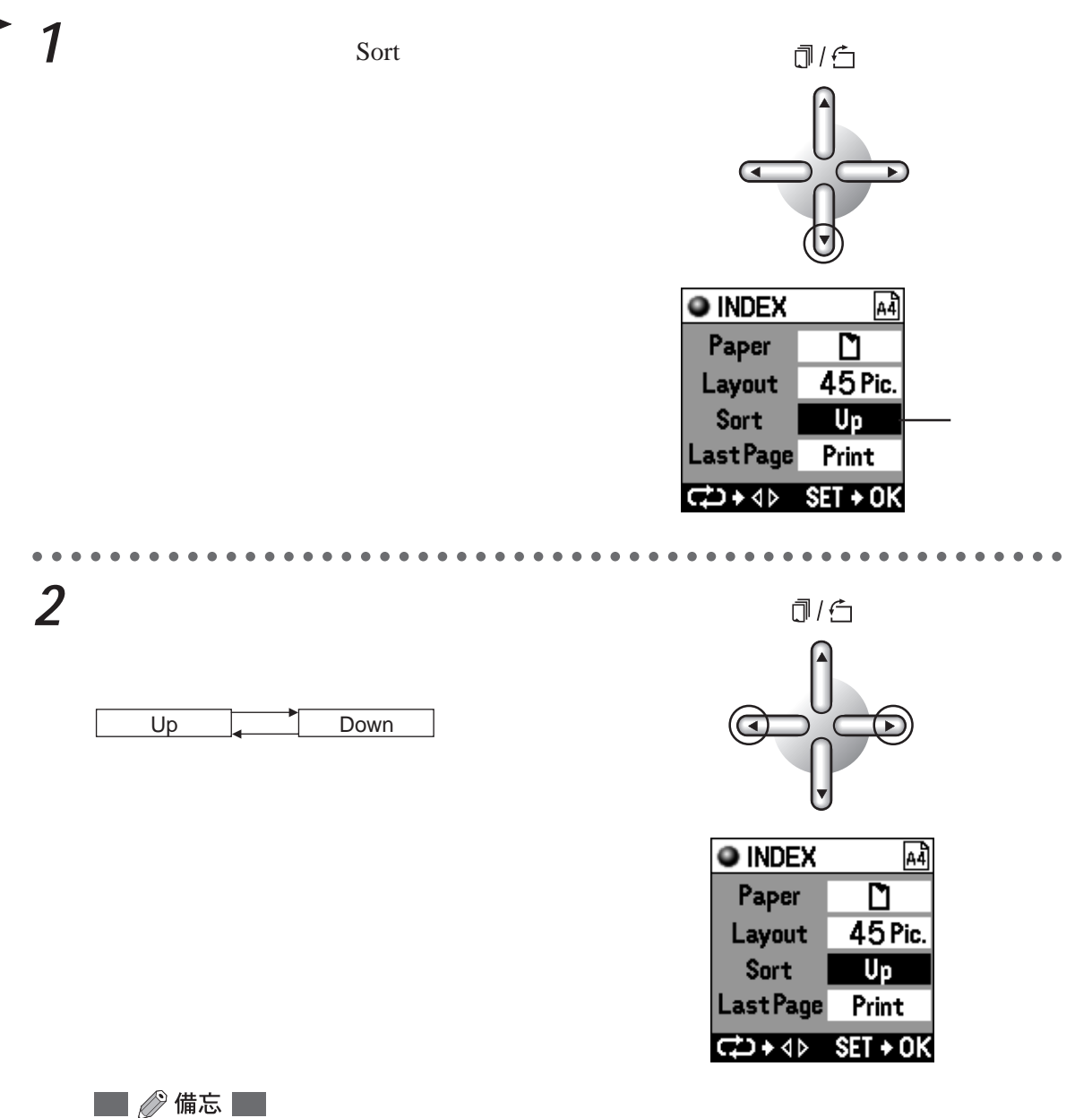

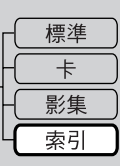

## 指定最後一頁的處理

1

索引打印時,有時最後一頁只打印很少的幾張圖像。這時為了節約紙張和油墨帶,可以指定不打 印這少數的幾張圖像。

按下下方向按鈕選擇「Last Page」。

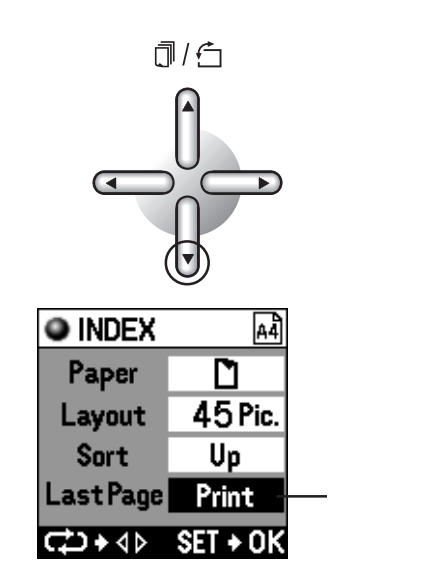

**》**小心

打印頁數為1頁時,不能選擇「Last Page」。請進入「F 結束各項指定」的步驟3(95頁)。 2 用左或右方向按鈕指定是否打印。 1/6 每按一下方向按钮, 會進行如下的轉換。 Print Don't Print

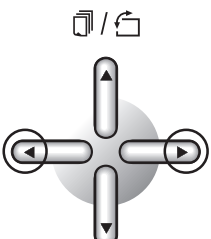

| INDEX     | A4       |
|-----------|----------|
| Paper     | Ľ        |
| Layout    | 45 Pic.  |
| Sort      | Up       |
| Last Page | Print    |
| (+ 4⊳     | SET + OK |

## F結束各項指定

1

按下OK / SELECT 按鈕。 返回到索引打印的顯示畫面。

# OK / SELECT

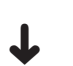

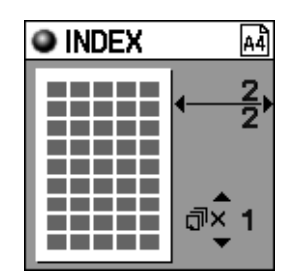

2 用左或右方向按鈕確認預約的打印圖像 的數目。

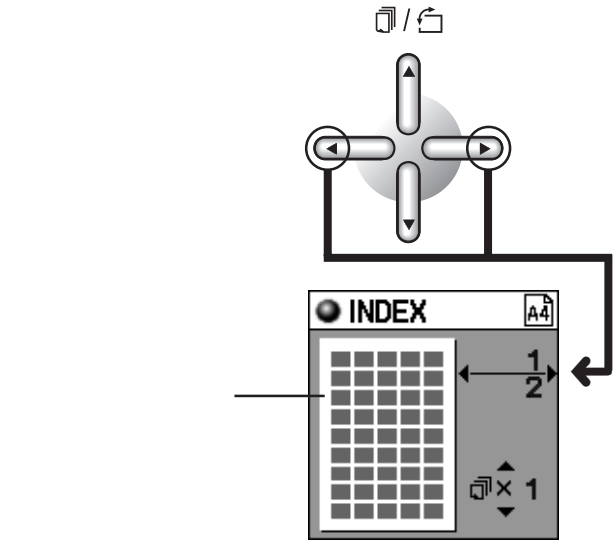

從插卡〈Smart Media〈智能媒體〉和 PC 卡〉打印

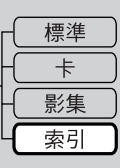

3 用上或下方向按鈕指定打印份數。

每按一下方向按鈕,會進行如下的轉換。

| →□×50 → □×40 → □×30 → |  |
|-----------------------|--|

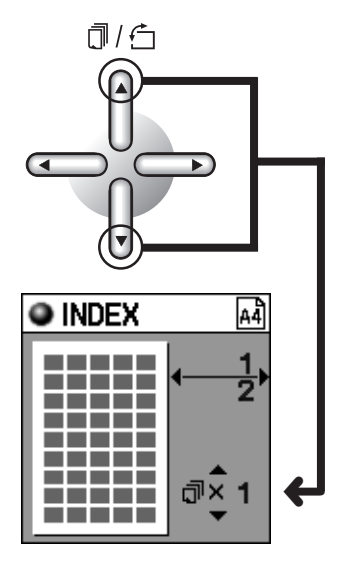

🔲 🖉 備忘 🔛

最多可指定 50 張。

1 9 張時按張指定, 10 50 張時可以 10 張為單位指定。

**4** <sub>打印</sub>。

請進入「6打印」(第116頁)。

# 5 設定

可以對圖像的打印狀態進行微調整,配背景時進行背景圖像的登記,也可以調整背景的顯示。

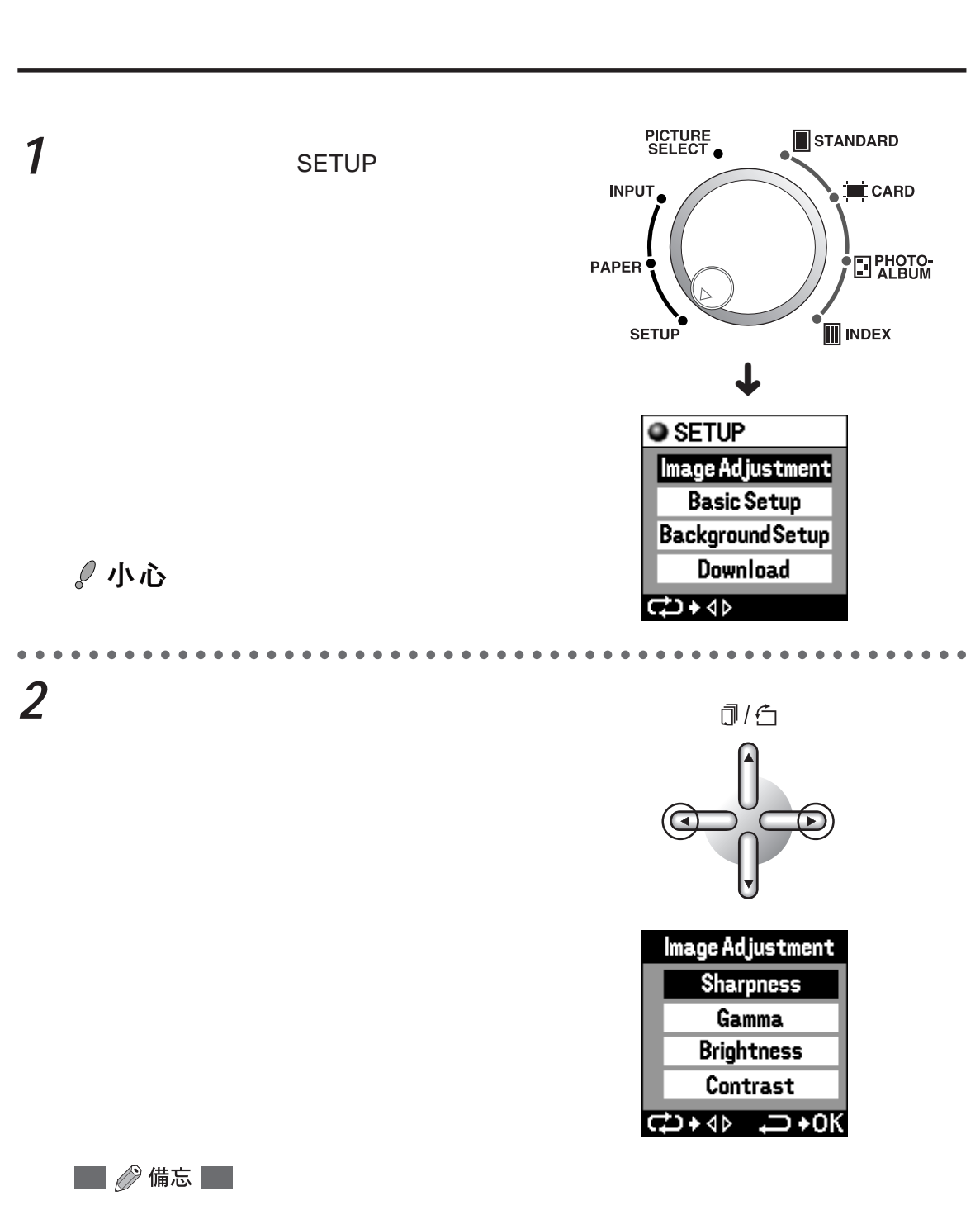

確認選擇了「Sharpness」(反轉顯示),進行清晰度的調整。未選擇「Sharpness」時,請用 上下方向按鈕進行選擇。

## A調整清晰度

調整清晰度。

1 按下左或右的任一個方向按鈕。 顯示清晰度的調整畫面。

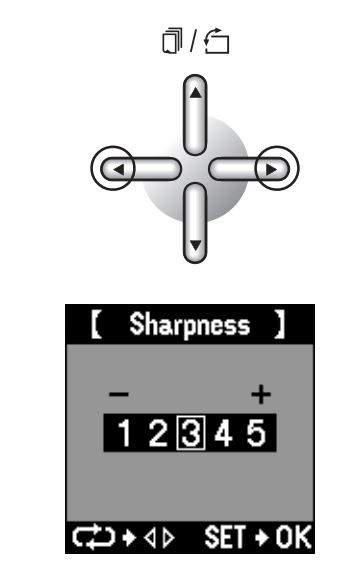

從插卡(Smart Media (智能媒體)和 PC 卡)打印

🔜 🖉 備忘 🔜

顯示上次設定的值。 .

.

2 用左或右方向按鈕調整清晰度。 按右( ) 增強清晰度, 按左( ) 減 弱。

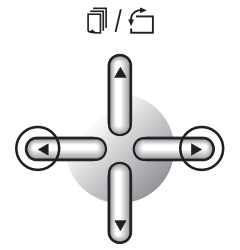

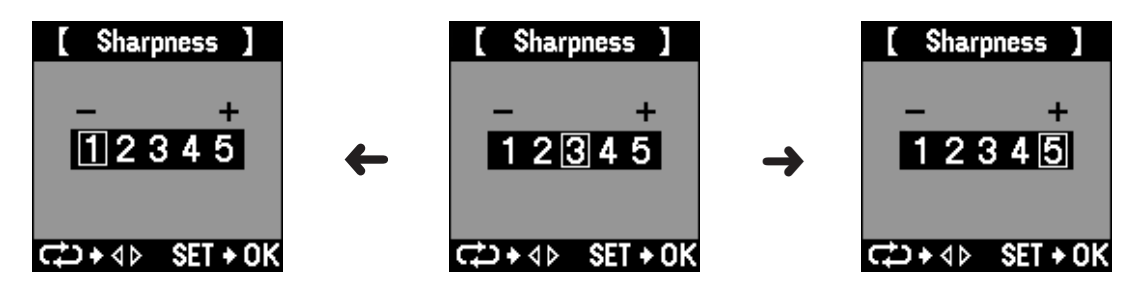

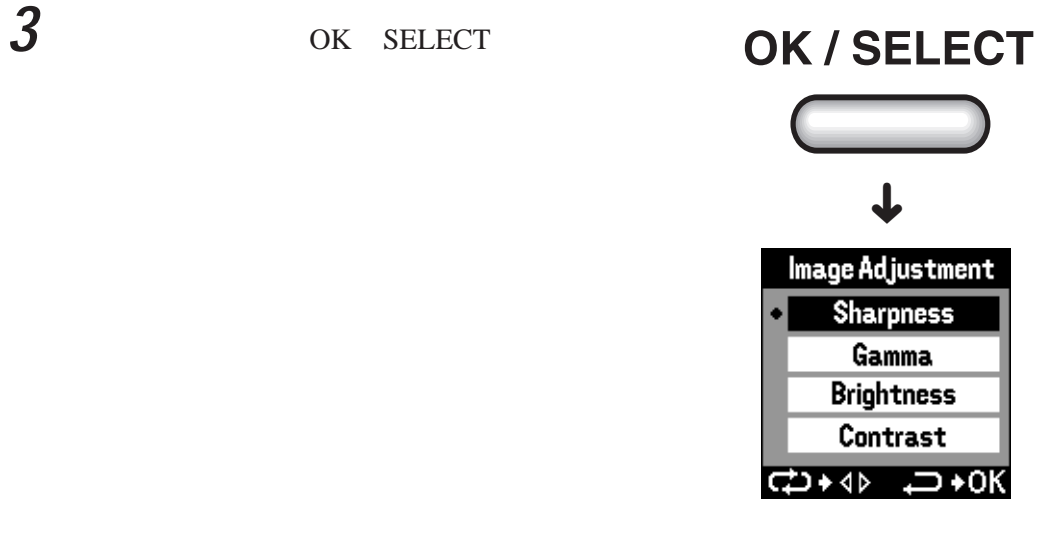

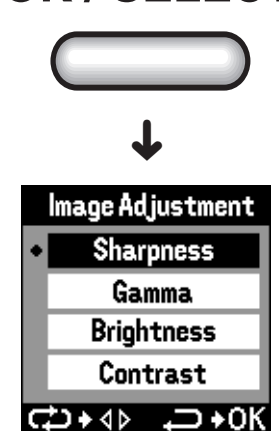

🔲 🖉 備忘 🛛

指定 3之外的設定值時,設定項目的左側顯示。

騆整反差係數

調整反差係數。

1 按下下方向按鈕選擇「Gamma」。

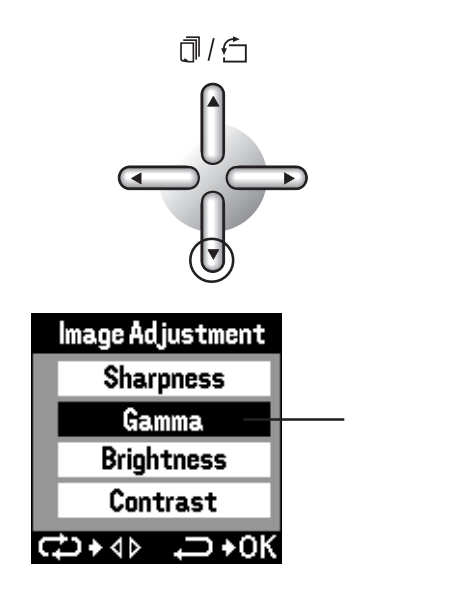

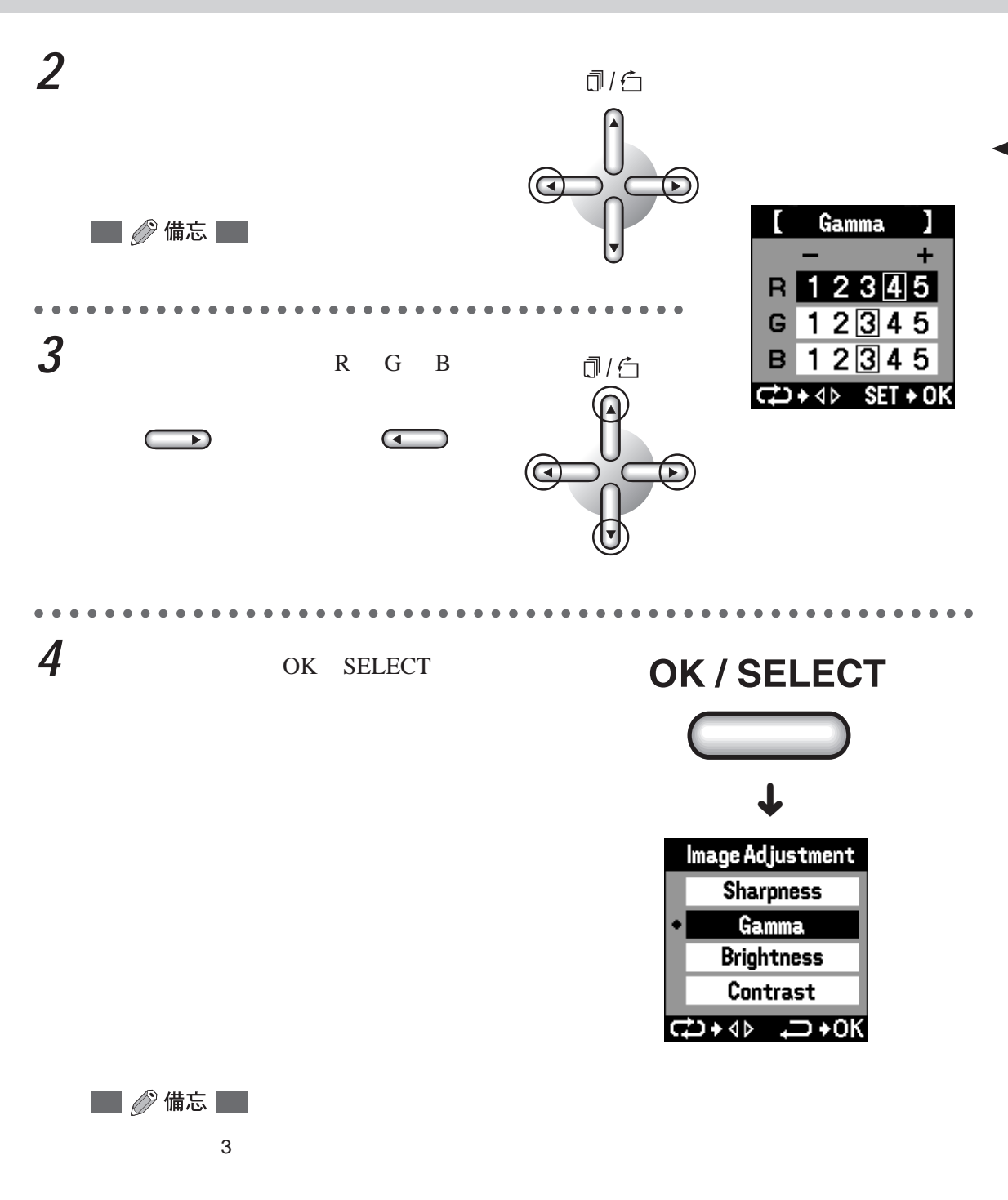

## G調整輝度

調整輝度圖像整體的亮度)。

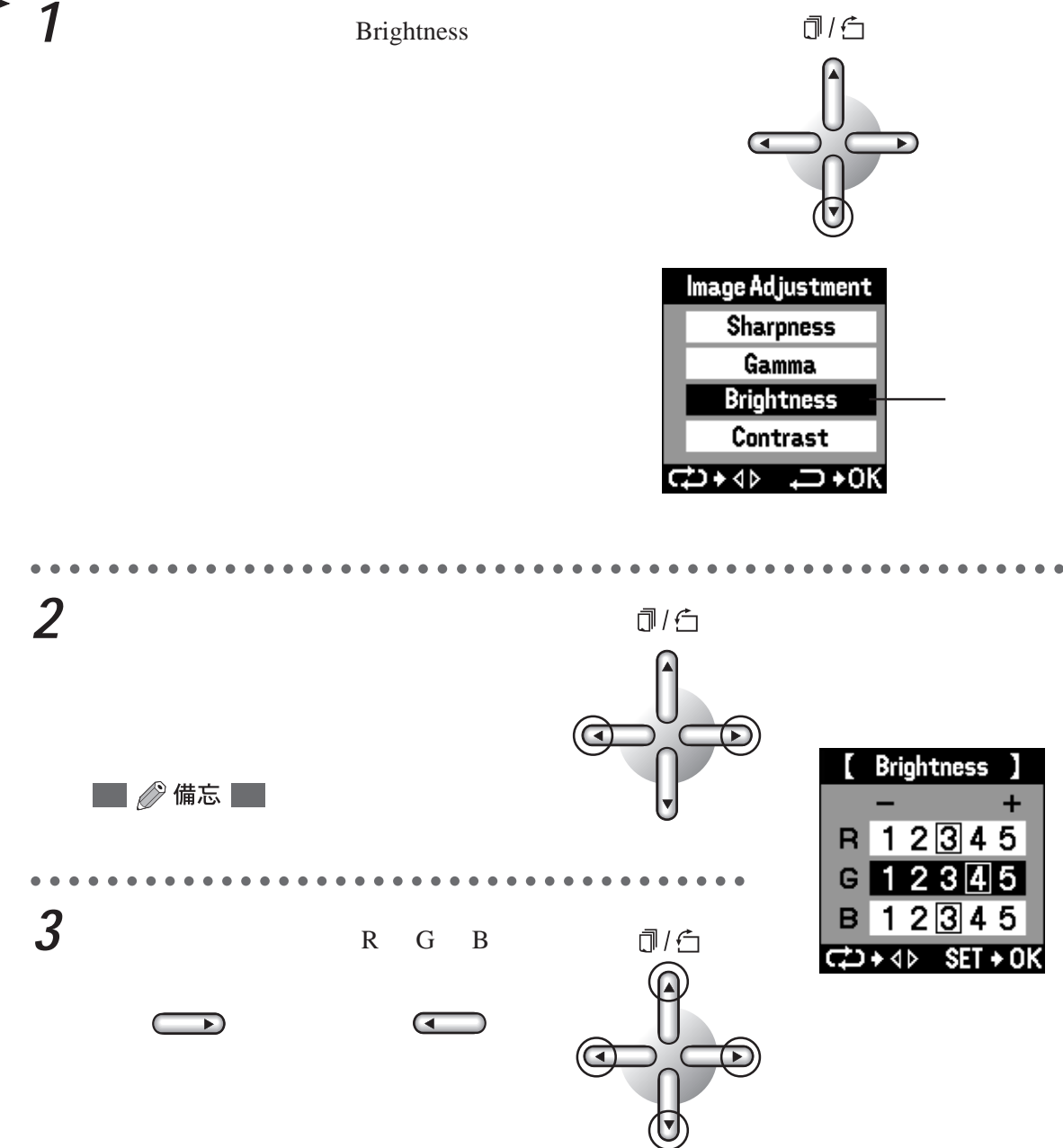

**4** 調整結束後,按下OK/SELECT按鈕。 返回到打印機調整菜單畫面。

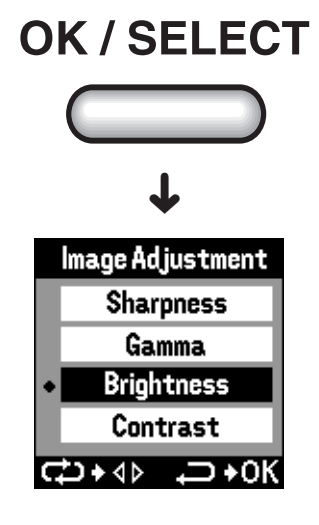

📕 🖉 備忘 📃

指定3之外的設定值時,設定項目的左側顯示。

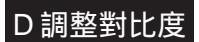

調整對比度。

**1** 按下下方向按鈕選擇「Contrast」。

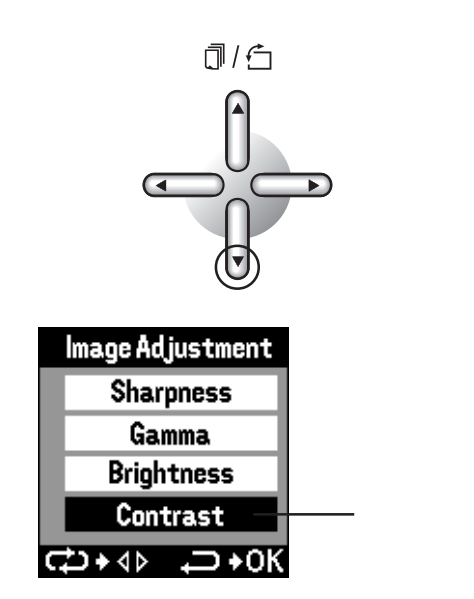

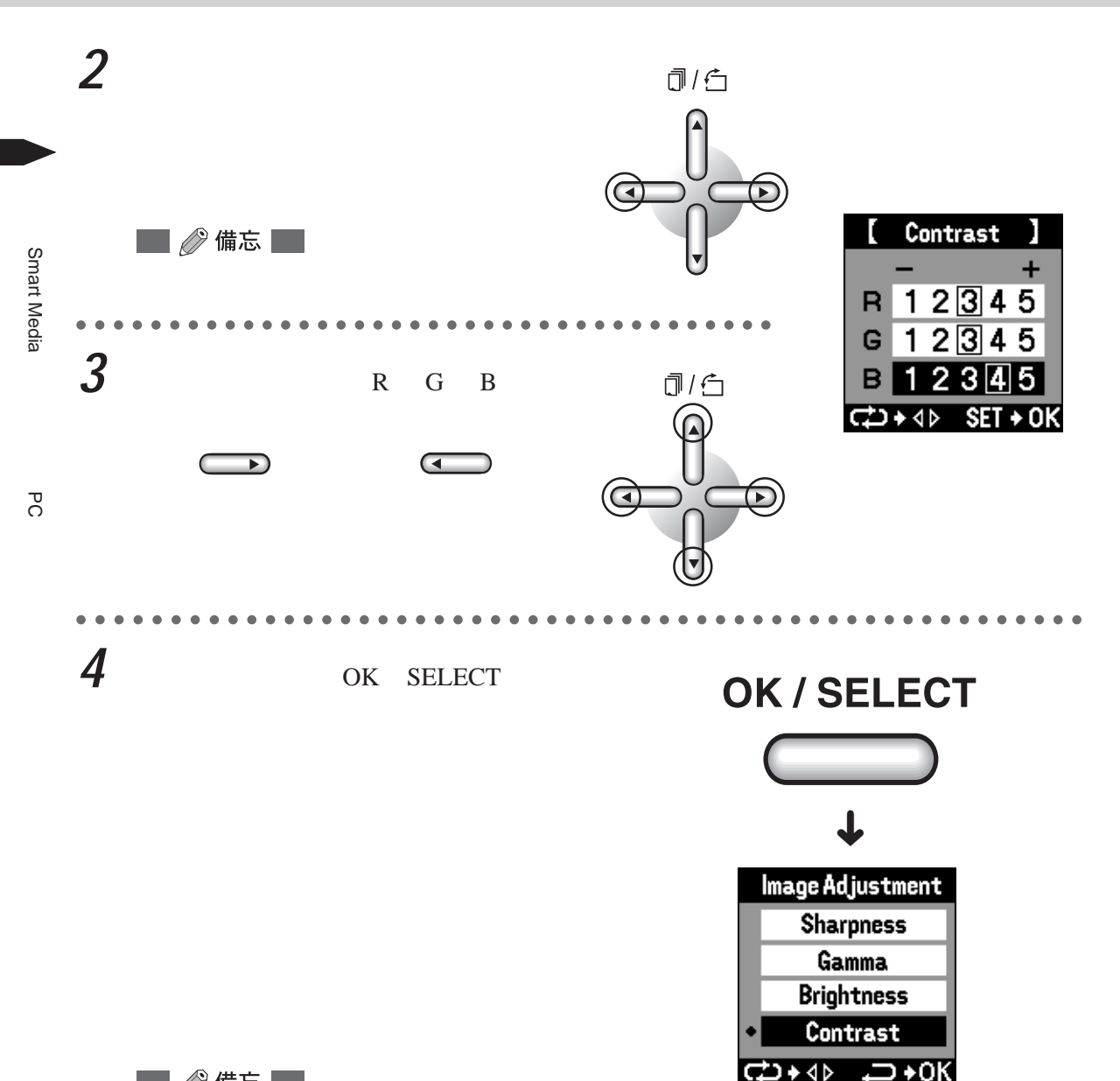

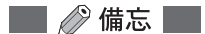

指定3之外的設定值時,設定項目的左側顯示。

## 陆束打印機調整

各項目設定的數值生效.結束打印機的調整。

 打印調整結束後,按下OK / SELECT按 鈕。

返回到設定的菜單畫面。

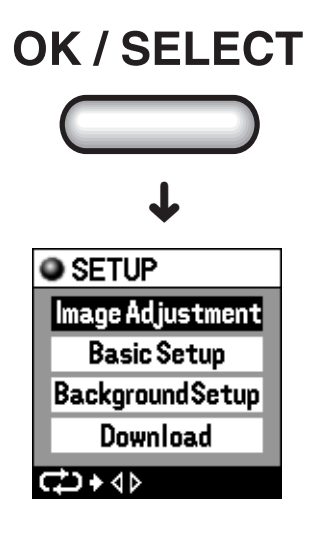

初始設定

設定日期 . 並進行各種設定的初始化 (回到出廠時的狀態 )等。在調整了打印機之後繼續進行此設 定時 , 可跳過步驟 1。

7 將模式轉換撥盤對準 S E 。T U P 顯示設定的菜單畫面。

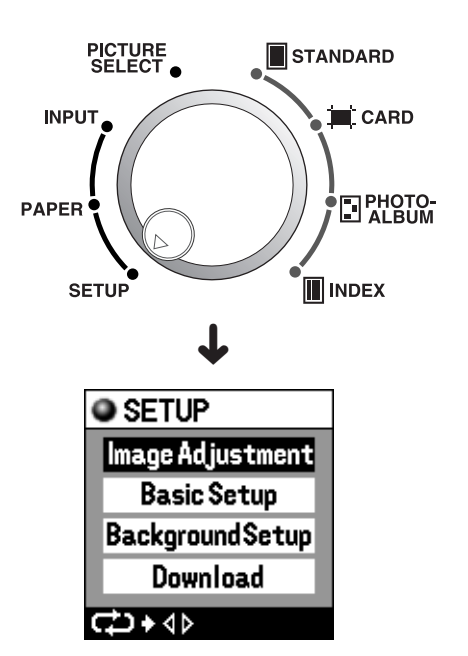

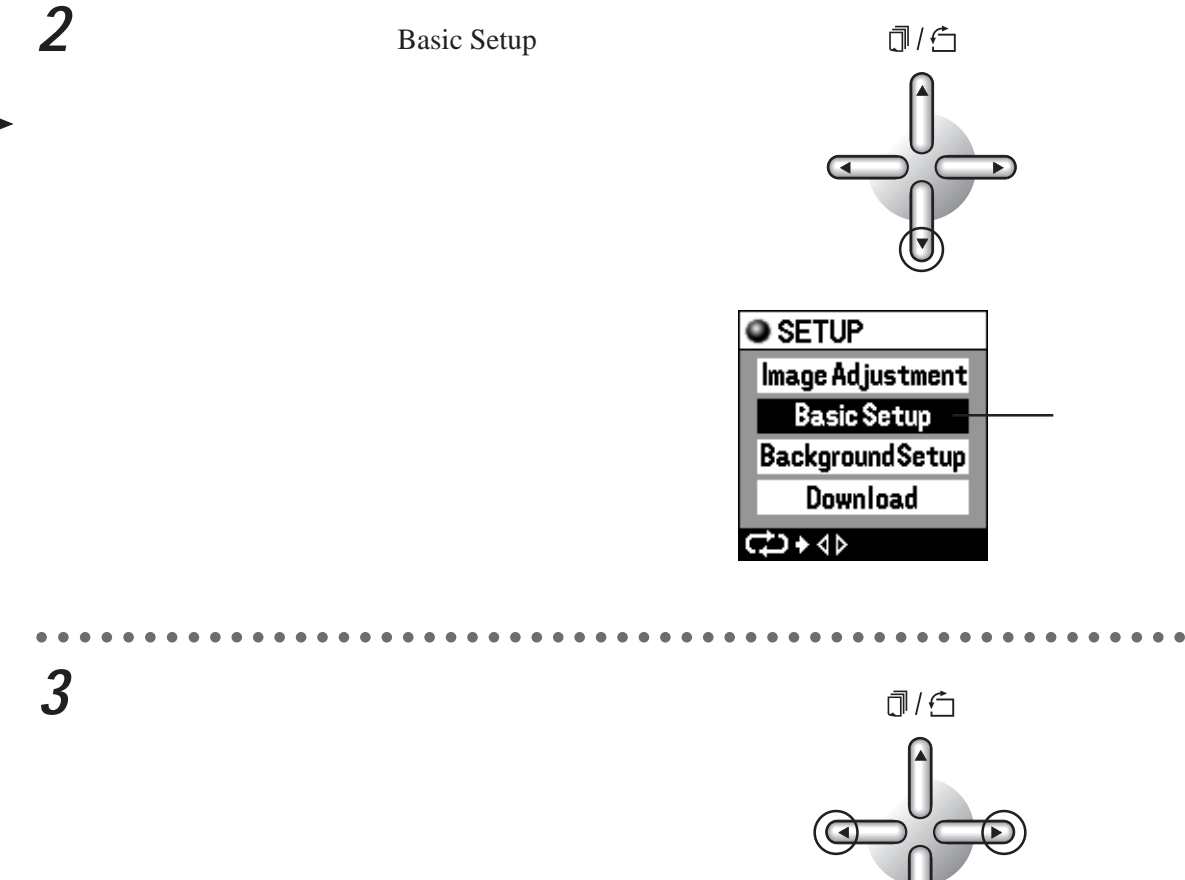

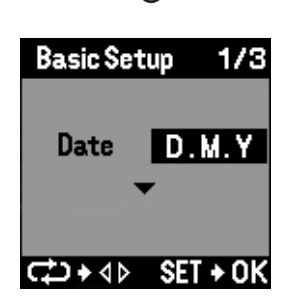

## A指定日期的排列

指定打印出的日期的表示方法。

1 用左或右方向按鈕指定日期的表示方法。

每按一下方向按鈕,會進行如下的轉換。

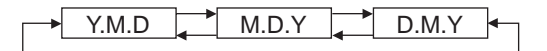

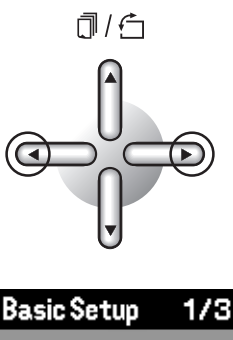

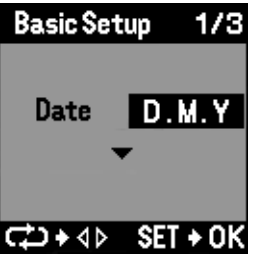

🖉 🖉 備忘 👘

在標準、卡片、影集等各打印模式的「Print Date」選擇「Date」時有效。 若無需進行其他的設定時,可按下OK / SELECT 按鈕,返回到設定菜單畫面。

### B將設定返回到初始狀態

將對打印機所作的各種設定返回到出廠時的狀態。

**1** 按下下方向按鈕選擇「All Clear」。

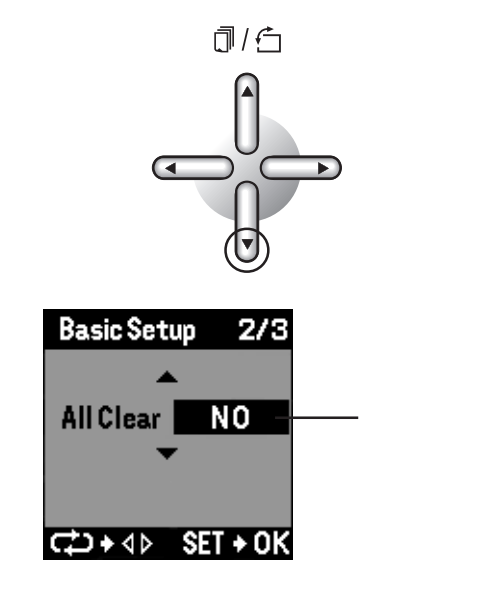

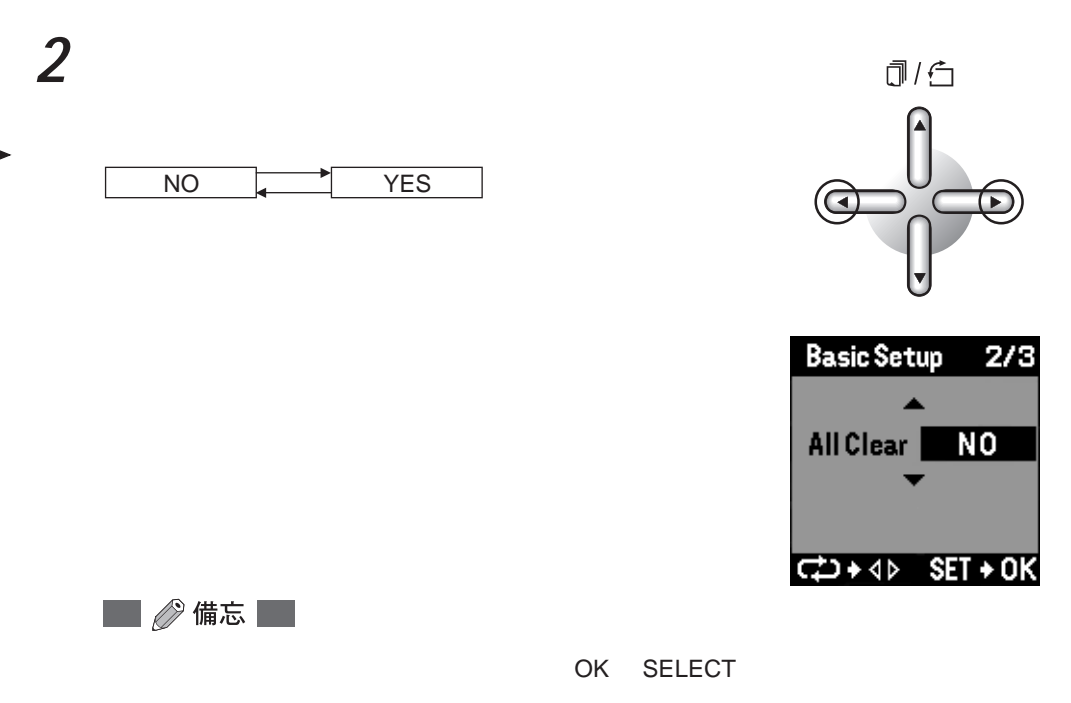

### C設定示範模式

與各種設定和模式無關,可將打印機設定為示範模式,在展示室或經銷店等進行示範打印。

。小心

一般無需使用此模式,請選擇「OFF」。

**1** 按下下方向按鈕選擇「Demo Mode」。

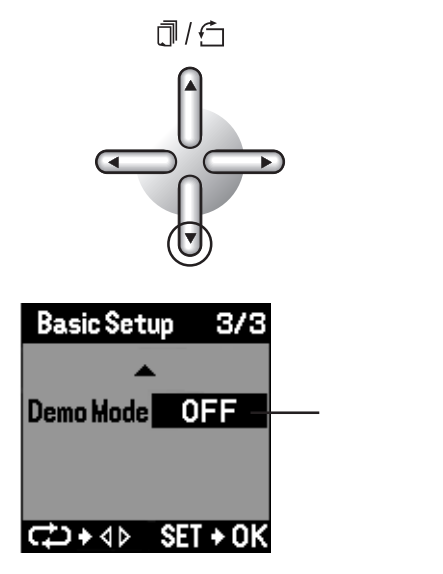

2 用左或右方向按鈕指定是否執行示範模式。

每按一下方向按鈕,會進行如下的轉換。

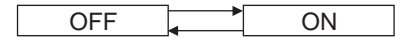

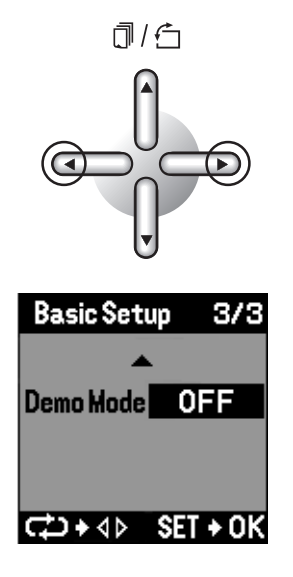

🔜 🖉 備忘 🔛

若無需進行其他的設定時,可按下 OK / SELECT 按鈕,返回到設定菜單畫面。 在此步驟選擇「OFF」可解除原來設定著的示範模式。

#### 陆束設定

1

結束設定,初始設定的各種設定生效。

按下 OK / SELECT 按鈕。

返回到設定菜單畫面。

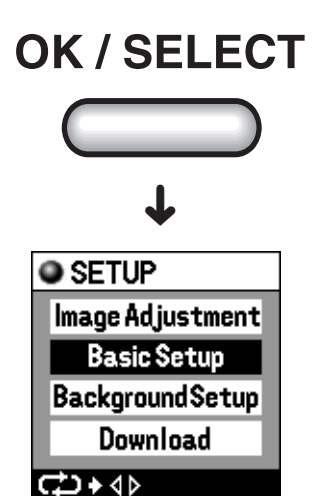

🔜 🖉 備忘 🔛

在「Demo Mode」選擇了「ON」之時,打印機執行示範模式。一般使用時請將示範模式設到「OFF」。

## 背景登記

配上背景打印時,需進行背景登記和調整。在調整了打印機或初始設定之後繼續進行此設定時, 可跳過步驟1。

將模式轉換撥盤對準 SETUP。

顯示設定的菜單畫面。

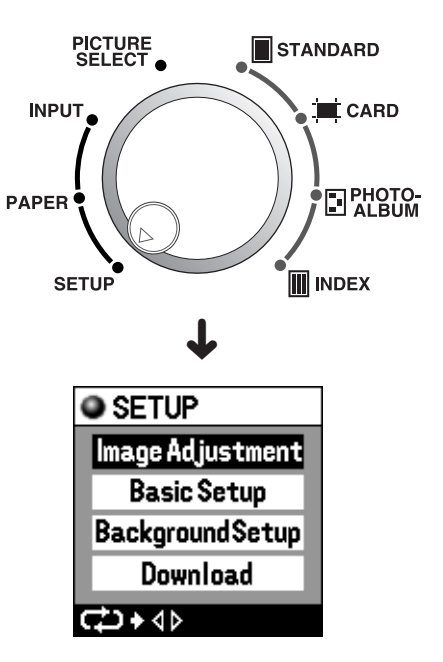

2 按下下方向按鈕選擇「Background Setup」。

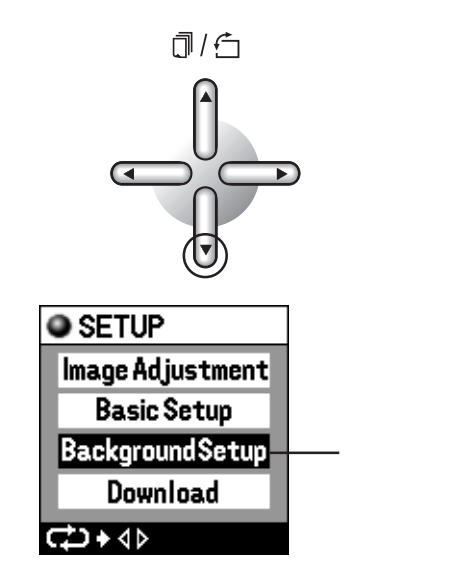

1
3 按下左或右方向按鈕。

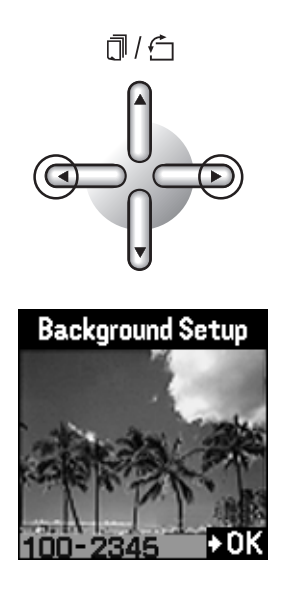

🔜 🖉 備忘 🔜

要作登記的背景在其他的 S m a 智能媒體 及 PC 卡。 截 PC 卡。

#### A選擇作為背景的圖像

可使用打印機內出廠時預設的背景圖像數據或CD-ROM內的背景圖像數據作為背景。也可使用自 己喜愛的圖像作為背景。

🖉 🧷 備忘 👘

1

需先將 CD-ROM 的背景圖像數據從電腦傳輸至打印機。傳輸方法請參閱「選購附件」的「花 案、背景實用程式的使用方法」(第136頁)。

用左或右方向按鈕變換圖像。

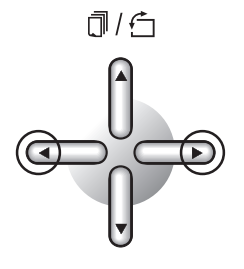

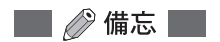

持續按住方向按鈕約1秒鐘,可自動顯示圖像的檔案名(右:前進/左:返回)。要停止自動 顯示時,可放開方向按鈕。顯示出所需的圖像。

| 2 | 在液晶屏上確認要選為背景的圖像,按<br>下 OK / SELECT 按鈕。 | OK / SELECT                                     |
|---|----------------------------------------|-------------------------------------------------|
|   | 圖像作為背景被登記,顯示背景登記的菜單畫<br>面。             | ↓                                               |
|   |                                        | Background SetupPale AllYESPale EdgeNOFilterOFF |

## B調整背景

對所有選為背景的圖像進行整體和周邊處理、指定濾色器等設定。

1 用左或右方向按鈕選擇是否使圖像整體 變淡。

每按一下方向按鈕,會進行如下的轉換。

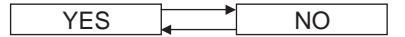

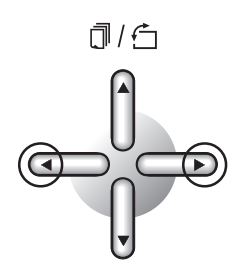

C + 4 ► SET + 0K

| Background Setup |          |
|------------------|----------|
| Pale All YES     |          |
| Pale Edge        | NO       |
| Filter           | OFF      |
|                  |          |
| ¢+∢              | SET + OK |

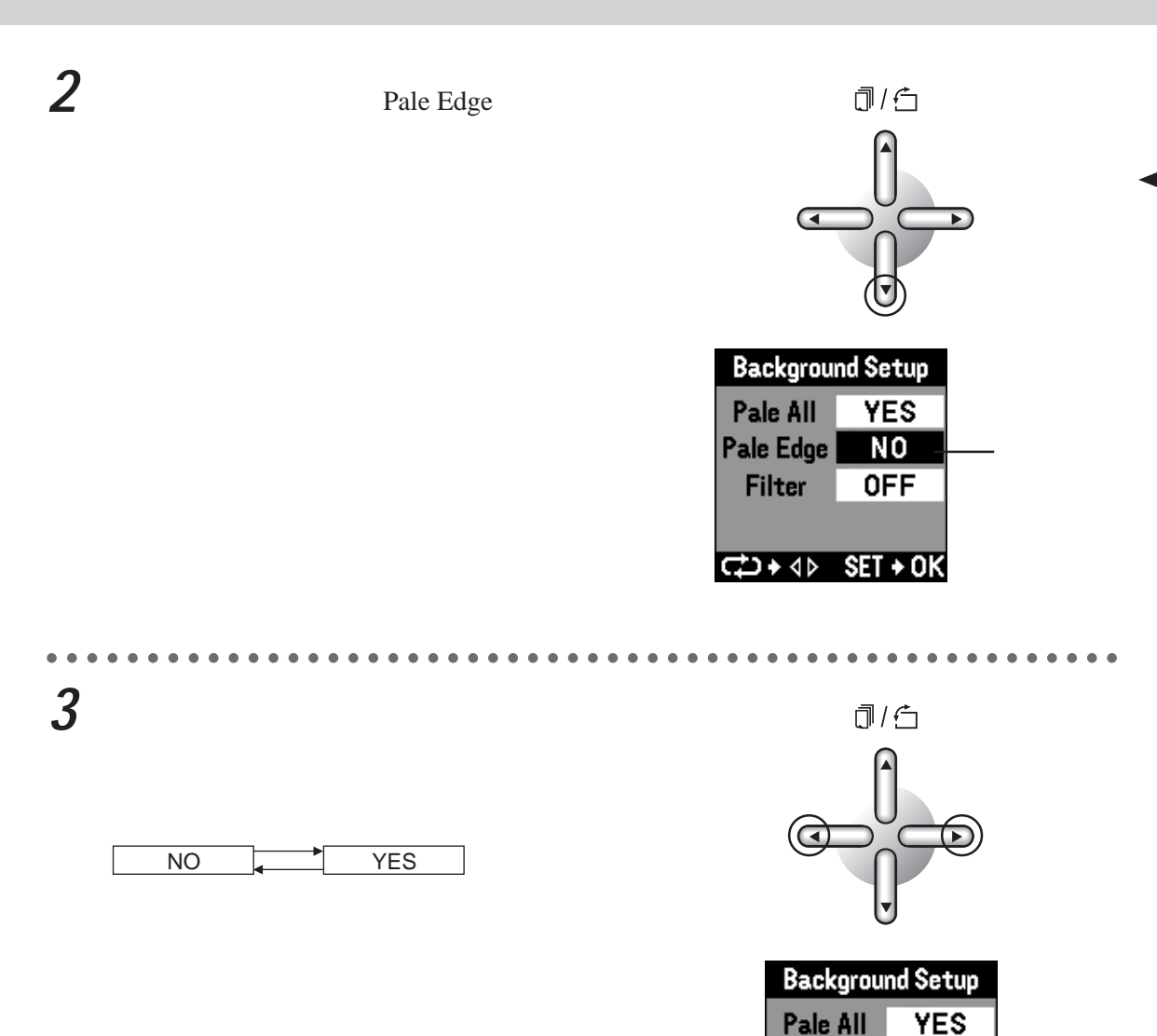

⊄⊃+∢⊳ SET+OK

YES

**OFF** 

Pale Edge

Filter

![](_page_111_Figure_0.jpeg)

**Background Setup** 

CD+ 4 ▷ SET + 0K

YES

YES

**OFF** 

Pale All

Pale Edge

Filter

# 6 背景圖像的各種處理結束後,按下OK / SELECT 按鈕。

轉換為背景登記的菜單畫面。

![](_page_112_Figure_3.jpeg)

#### C登記背景

登記作為背景的圖像和使用朦矓、濾色器等的處理。

用左或右方向按鈕指定是否進行背景登記。

每按一下方向按鈕,會進行如下的轉換。

![](_page_112_Figure_8.jpeg)

![](_page_112_Figure_9.jpeg)

C C + ∢⊳ SET + OK

🔲 🧷 備忘 📃

指定「NO」並按下按下 OK / SELECT 按鈕時,將不登記背景,返回到設定的菜單畫面。

![](_page_113_Figure_0.jpeg)

∂小心

背景登記所需的時間因圖像尺寸及圖案復雜程度而異。另外,有些圖像尺寸和圖案不能登記。 請使背景登記的圖像數橫豎均為偶數。

€2+4⊳

## (電源ON)▶ 1輪入轉換)▶ 2 選擇打印紙)▶ 3 圖像預約/設定)▶ 4 打印模式)▶ 5 設定:

打印預約的圖像。在進行打印之前,應再次確認一下對紙張的用法和圖像所作的設定。

1 按下打印按钮。

進行打印。

![](_page_115_Figure_4.jpeg)

●小心

打印時間因拍攝時的數碼照相機的圖像尺寸和壓縮率而異。

打印中請勿切斷電源。

打印中請勿打開打印機罩。

打印中請勿抽出 SmartMedia (智能媒體)和 PC 卡。SmartMedia (智能媒體)或 PC 卡有時 會損壞而不能使用。

打印中請勿抽出紙張盒。也勿觸踫紙張。

在各模式(標準、卡片、影集、索引)的預覽顯示狀態均可進行打印。

在打印時打印紙會從打印機中出來,請勿硬拉,而應等待紙張被完全送出至紙張托架。

![](_page_115_Picture_13.jpeg)

### 🔲 🖉 備忘 🔛

打印中「打印指示燈」點亮。 中途停止打印時,請持續按著菜單(取消打印)按鈕。接受到中止打印指令 後,存取指示燈的SmartMedia(智能媒體)、PC卡、打印指示燈會閃爍。 打印指示燈閃爍後,放開菜單(取消打印)按鈕。液晶屏上顯示出「中止此 後的打印」的訊息,正在打印的一張正常結束後,停止打印。 按下打印按鈕後,若紙張用完或油墨帶用完,會顯示訊息,中斷打印。裝上 紙張或油墨帶後按下打印按鈕,可重新開始打印。 由於是一色一色地打印Y(黃)、M(紅)、C(藍)三色墨層和保護膜,所以打印一張彩色 打印件,打印紙需來回4次。

![](_page_116_Picture_3.jpeg)

剪裁明信片紙(P-A4PE)或L尺寸卡片紙(P-A4LE)時,應沿著點線折疊後剪去兩端。再沿 著點線折疊、剪去。不很好地折疊一下,就不容易剪得整齊光潔。

①將縱的點線向正面折疊。

② 縱向剪開。

![](_page_116_Picture_7.jpeg)

③將橫的點線向正面折疊。

![](_page_116_Picture_9.jpeg)

![](_page_116_Picture_10.jpeg)

④橫向剪開。

![](_page_116_Picture_12.jpeg)

# 從電腦打印

| 打印時打印機側的準備工作 | 120 |
|--------------|-----|
| 從電腦打印的設定     | 122 |
| 從電腦打印        | 130 |
| 電腦上顯示訊息時     | 131 |
|              |     |

# 從電腦打印

說明如何從電腦進行打印,有關打印操作,請參照 CD-ROM 中的 Read Me。

🔜 🖉 備忘 🔜

使用電腦時,需預先連接打印機和電腦(第26頁),並操作打印驅動程式(第27頁),

## 打印時打印機側的準備工作 USB 連接時 1 將模式轉換撥盤對準 INPUT。 PICTURE SELECT STANDARD CARD INPUT PAPER SETUP INDEX 2 用左或右方向按鈕選擇「USB」。 ា/១ 每按一下方向按钮, 會進行如下的轉換。 SmartMadia PC Card USB Parallel 液晶屏上部顯示「USB」。 INPUT

![](_page_119_Picture_5.jpeg)

從電腦打印

並行連接時

1

PAPER CARD SETUP

用左或右方向按鈕選擇「Parallel」。

每按一下方向按鈕,會進行如下的轉換。

將模式轉換撥盤對準 INPUT。

| SmartMadia | PC Card | ⊡∙⊤ |
|------------|---------|-----|
| Parallel   | USB     |     |

液晶屏上側顯示「Parallel」。

![](_page_120_Figure_7.jpeg)

![](_page_120_Picture_8.jpeg)

## 從電腦打印的設定

## Windows 時

. 設定紙張

從電腦打印

![](_page_121_Picture_3.jpeg)

![](_page_121_Picture_4.jpeg)

# 2 點擊「紙張」標記,對紙張進行設定。

| YMPUS P-400 內容<br>一般  詳細資料       | 色彩管理 紙張 ] 建色調節                     | ?              |
|----------------------------------|------------------------------------|----------------|
| 紙張大小 ②:<br>複製 ①:<br>方向<br>● 縦向 ① |                                    |                |
| ┌放大 / 縮小―――<br>卷動 (≦) :          | [100 <u>→</u><br>→ % ▼<br>(25-400) |                |
| 調節<br>清晰度(田):<br>荷色調節<br>④ 關(N)  | 3(標準) 💌                            |                |
|                                  | 關於 (2)                             | <b>东田</b> (44) |

紙張大小: 從列表框中選擇紙張尺寸 (A4、A4 明信片、A5) (不適用於A4L 尺寸卡片)。

複製: 由鍵盤輸入或箭頭工具設定打印份數(1° 50)。

方向: 點擊單選框設定紙張的用法 縱向、橫向)

放大 / 縮小: 由鍵盤輸入或箭頭工具設定打印尺寸 (25° 400%)。

清晰度: 從列表框中選擇輪廓補正(1 5)。

顏色調節: 點擊單選框設定進行 / 不進行色調調整。若選擇「關」, 「顏色調節」標記的頁的設定無效。

關於: 顯示版本資訊。

🖉 🧷 備忘 📃

明信片上打印2張相同的圖像。另外,打印份數以2張為單位變更。

.

3 點擊「套用」或「確定」。

設定生效。

![](_page_122_Picture_12.jpeg)

根據需要,點擊「顏色調節」標記,進行 色彩調整。 無需調整時,點擊「確定」。 . 色調調整

看著預覽顯示調整色調。

🔲 🖉 備忘 🔛

預覽顯示的色調與實際打印出的有所不同。請作為參考。

點擊「顏色調節」鈕。

🔜 🖉 備忘 🔛

#### 顏色調節鈕僅在顏色調節檢查框設為「開」時有效。

. . . . . . . . . . .

. . .

2 進行色調調整。

| 伽瑪(色度): | 用控制桿或箭頭工具分別變更R、G、   |  |
|---------|---------------------|--|
|         | B的中間色調部分的濃度(1 5)。點  |  |
|         | 擊「無變化」, R、G、B可同時變更。 |  |
| 亮度:     | 用控制桿或箭頭工具分別變更R、 G   |  |
|         | 的圖像整體濃度(1 5)。點擊「無變  |  |
|         | 化」, R、G、B可同時變更。     |  |
| 對比度:    | 用控制桿或箭頭工具分別調整R、G、   |  |
|         | 的對比度(1 5)。點擊「無變化」,  |  |
|         | R、G、B可同時調整。         |  |
| 缺省:     | 各項目的設定值返回到初始狀態。     |  |
| 裝載:     | 讀取保存著的色調調整值。        |  |
| 保存:     | 保存設定的值。             |  |

![](_page_123_Picture_9.jpeg)

🔲 🖉 備忘 🔛

從打印機進行的色調調整和從 PC 進行色調調整效果基本相同。 從電腦打印時,在本機的調整無效。

1

## 3 點擊「套用」或「確定」。

![](_page_124_Picture_1.jpeg)

從電腦打印

#### 有關打印驅動程式的注意事項

#### 1**U.SB**端口

1)因增加打印機而安裝打印驅動程式時,有時會不能識別 USB 端口。請再起動一次電腦。

2)Windows 2000的 USB 連接使用 OS 標準 USB 端口。因此,在電腦上不顯示打印機引起的錯誤。請 在打印機的液晶屏上確認打印機錯誤。

3)在打印過程中(打印指示燈閃爍或亮燈)中止了打印時,請重新接上打印機的電源。

#### 2打印驅動程式

#### Windows 95/98

1)在打印過程中執行取消打印命令時,在傳送完1種色彩的數據前不會停下。不是ECP的並行傳送時執 行取消命令有時需花一些時間。(關掉打印機的電源或者拔下並行電纜,可使其立即停下。)

2)用A4尺寸打印時,為了處理打印數據(除去OS和實用軟件的使用領域)硬盤內至少須有超過50(45:22 × 2)MB的空餘容量。

3)在不支持雙方向通信的電腦上打印多份數時,打印數據處理時(復製多份)其他的作業處理會變慢。(復 製處理增加了負荷,其他作業不能按正常速度進行。) 硬盤中必須有如下的空餘容量 :

(頁數×份數 +(被復製的原數據)) × 22MB(A4時)

4為了使打印機以ECP模式工作,必須將電腦的BIOS設定設定為ECP模式。設定方法請參閱電腦的使用說明書。

有些電腦的機種不支持 ECP 模式。

使用不支持 ECP 模式的電腦時,請從打印機的特征中選擇「關閉打印機的雙向支援」。

- 5並行端口使用的資源與其他裝置爭用時,數據傳送不能正常進行。請從系統的裝置管理員確認LPT端口資源未被共用。或從系統的裝置管理員打開電腦的特徵,確認應無中斷要求(IRQ),直接存儲器存取、I/O端口地址等其他裝置的爭用。
- 6)Windows 95 時,在適合 ECP 模式的電腦上,當LPT.VXD 模塊的版本為 4.00955 以外時,有時不能以 ECP 模式工作。(LPT.VXD 模塊在 Windows 資料夾內的 System 資料夾內。請顯示特徵確認版本。)在ECP模式下不能工作時,請從打印機的特徵中選擇「關閉打印機的雙向支援」。在Windows 95 使用時,若使用舊版本的LPT.VXD,雙方向通信不能正常進行。(這僅是Windows 95 時的問題。關於其他的 OS,與LPT.VXD 的版本無關。)

7)由于打印機僅對應ECP雙方向通信,所以若不將電腦上的BIOS設定等設定為ECP就不能取得打印 機狀態。(在EPP模式等不能取得狀態。)此時從打印機的特徵中選擇「關閉打印機的雙向支援」。

8)電腦不是 ECP,從打印機的特徵設定「關閉打印機的雙向支援」,WindowsNT 4.0 或Windows 2000 時,在電腦上有時不顯示打印機錯誤(錯誤指示燈亮燈)。打印機不正常打印時,請由打印機的液晶屏及 錯誤指示燈確認錯誤。

#### 🔮 檔案 編輯 顯示方式 特別功能 關於這台電腦 🕢 便條紙 ■ 計算機 Imi 剪貼簿 🗟 控制面板 🗓 最近使用過的文件 ۲ 🙀 最近使用過的伺服器 ۲ 👰 最近使用過的應用程式 ۲ 1. 喜好項目 1月 網路瀏覽器 Eff 遠端連線狀態 🔟 模擬鍵盤 🧲 選擇週邊 会 蘋果系統設置

2 從 File (檔案)菜單選擇 Page Setup (紙 張設定),並選擇需輸出的設定。

由蘋果菜單的選擇器選擇 P-400。

| 紙張           |         |            |
|--------------|---------|------------|
| 紙張大小:        | A4 🗘    | 好          |
| 方向:          |         | <b>取消</b>  |
| 放大/縮小:       | 100 🗢 🛪 | 034 LH-350 |
| <b>浩晰度</b> : | 3 (標準)  | A          |
| 🗌 顏色調節       |         |            |
|              |         |            |

紙張大小: 從 PopUp(上推)菜單中選擇紙張尺寸(A4、A4 明信片、A5 寬幅)(不適用於A4L 尺寸卡片)。
 方向: 點擊單選框設定紙張的用法(豎、橫)
 放大/縮小: 由鍵盤輸入或箭頭工具設定打印尺寸(25 400%)。
 清晰度: 從 P o 止推L菜單中選擇輪廓補正(1 5)。
 顏色調節: 點選色調調整選擇框,調整色調。(可按下色調調整按鈕設定色調調整。)

•••••

Macintosh 時

1

**3** 點擊「好」。 設定生效。

> 根據需要,點擊「顏色調節」 標記,進行色彩調整。 無需調整時,點擊「好」。

| $\bullet \bullet \bullet \bullet$ | • • • • • • • • • • | <u></u> . |
|-----------------------------------|---------------------|-----------|
| 紙張                                |                     |           |
| 紙張大小:                             | A4 🗘                | 好         |
| 方向:                               |                     | 取消        |
| 放大/縮小:                            | 100 🗢 🛪             |           |
| 清晰度:                              | 3 (標準)              | A         |
| 🗌 顏色調節                            |                     |           |
|                                   |                     |           |

. .

. 色調調整

看著預覽顯示調整色調。

🔲 🖉 備忘 📃

預覽顯示的色調與實際打印出的有所不同。請作為參考。

點擊「顏色調節」按鈕。

🔲 🖉 備忘 🔛

色調調整按鈕僅在色調調整檢查框被選擇時有效。

2 進行色調調整。

![](_page_127_Picture_8.jpeg)

| 伽瑪(色度): | 用控制桿或箭頭工具分別變更 R 、 G 、 B 的中間色調部分的濃度 (1 5)。 |
|---------|-------------------------------------------|
|         | 點擊「無變化」, R 、 G 、 B 可同時變更。                 |
| 亮度:     | 用控制桿或箭頭工具分別變更R、G、B的圖像整體濃度(1 5)。點擊「無       |
|         | 變化」, R 、 G 、 B 可同時變更。                     |
| 對比度:    | 用控制桿或箭頭工具分別調整R、G、B的對比度(1 5)。點擊「無變化」,      |
|         | R、G、B可同時調整。                               |
| 缺省:     | 各項目的設定值返回到初始狀態。                           |
| 裝載:     | 讀取保存著的色調調整值。                              |
| 保存:     | 保存設定的值。                                   |
|         |                                           |

#### 🔜 🖉 備忘 🔛

從打印機進行的色調調整和從 PC 進行色調調整效果基本相同。 從電腦打印時,在本機的調整無效。

1

## 3 點擊「好」。

![](_page_128_Picture_1.jpeg)

🔲 🖉 備忘 🔛

明信片上可打印兩張相同的圖像。 後臺打印時,鼠標器和鍵盤的操作可能會不順暢,打印時間也較長。 不適應 Quick Draw GX。

## 從電腦打印

在您使用的電腦的圖像編輯軟體上選擇圖像,進行打印。

🔲 🖉 備忘 🔛

## **》**小心

#### 關於錯誤顯示

不正常打印時,即使正確地安裝了打印驅動程式,除了下列系統結構外有時不進行錯誤顯示。

| 並                              | USB          |            |
|--------------------------------|--------------|------------|
| Windows 95                     | Windows 98   | Windows 98 |
| USR2 之後<br>LPT.VXD Ver.4.00955 |              |            |
| 從打印機的特征設定為                     | 從打印機的特征設定為   |            |
| 「起動這台打印機的雙向支                   | 「起動這台打印機的雙向支 |            |
| 援」。                            | 援」。          |            |

電腦屏幕上無錯誤顯示而打印停止時,請觀看打印機的液晶屏和錯誤指示燈。 圖像數據傳送後,電腦屏幕上顯示錯誤時,請用「取消」按鈕中止打印。「再試行」按鈕有時 不能正常打印。另外,若打印機內留有紙張時,關掉打印機的電源,再次重新接通電源,可將 紙張抽出。

## 電腦上顯示訊息時

## Windows 時

1 數據傳送前 打印前 顯示的錯誤

| 內容                                                                                                    | 原因          | 處理                                                    |
|----------------------------------------------------------------------------------------------------|-------------|-------------------------------------------------------|
| 詳誤                                                                                                    | 打印機未連接。     | 用確定按鈕中止處理。<br>(打印機未連接時,電腦的 OS 有時<br>會作為寫入錯誤顯示錯誤對話框。 ) |
| 詳課     X     X | 打印機罩開著。     | 再試行按鈕 : 錯誤排除後 , 可繼續打<br>印。<br>取消按鈕 : 中止打印。            |
| <ul> <li>3請課 ×</li> <li>▲ 没紙。</li> <li>▲ 遊び(2) 取消</li> </ul>                                                                                                    | 未裝上紙張。      | 再試行按鈕 : 錯誤排除後 , 可繼續打<br>印。<br>取消按鈕 : 中止打印。            |
| 詳誤     下紙。     下紙。     面試(E)     取消     取消                                                                                                    | 打印機內留有紙張。   | 再試行按鈕 : 錯誤排除後 , 可繼續打<br>印。<br>取消按鈕 : 中止打印。            |
| #課     日表機錯誤。     □     □     □     □     □     □     □     □     □     □     □     □     □     □     □     □     □     □     □     □     □     □     □     □     □     □     □     □     □     □     □     □     □     □     □     □     □     □     □     □     □     □     □     □     □     □     □     □     □     □     □     □     □     □     □     □     □     □     □     □     □     □     □     □     □     □     □     □     □     □     □     □     □     □     □     □     □     □     □     □     □     □     □     □     □     □     □     □     □     □     □     □     □     □     □     □     □     □     □     □     □     □     □     □     □     □     □     □     □     □     □     □     □     □     □     □     □     □     □     □     □     □     □     □     □     □     □     □     □     □     □     □     □     □     □     □     □     □     □     □     □     □     □     □     □     □     □     □     □     □     □     □     □     □     □     □     □     □     □     □     □     □     □     □     □     □     □     □     □     □     □     □     □     □     □     □     □     □     □     □     □     □     □     □     □     □     □     □     □     □     □     □     □     □     □     □     □     □     □     □     □     □     □     □     □     □     □     □     □     □     □     □     □     □     □     □     □     □     □     □     □     □     □     □     □     □     □     □     □     □     □     □     □     □     □     □     □     □     □     □     □     □     □     □     □     □     □     □     □     □     □    □     □     □     □     □     □     □     □     □     □     □     □     □     □     □     □     □     □     □     □     □     □     □     □     □     □     □     □     □     □     □     □     □     □     □     □     □     □     □     □     □     □     □     □     □     □    □    □    □    □    □    □    □    □    □    □    □    □    □    □    □    □    □    □    □    □    □    □    □    □    □    □    □    □    □    □    □    □    □    □    □    □    □    □   □    □    □    □   □    □    □    □    □   □    □ | 打印機發生了某些錯誤。 | 請向服務站洽詢。                                              |

## 2 數據傳送後 打印中 顯示的錯誤

| 内容                                                            | 原因                 | 處理                                               |
|---------------------------------------------------------------|--------------------|--------------------------------------------------|
| 諸説      ×                                                     | 打印機罩開著。            | 確定按鈕 : 中止打印。<br>關上打印機罩。                          |
| 請誤 図 ★紙・ · · · · · · · · · · · · · · · · · · ·                | 打印機內留有紙張。          | 確定按鈕 : 中止打印。<br>請抽出紙張。                           |
| 請誤 又 ▲ 色帶沒墨。 ▲ ●帶沒墨。 ▲ ● ● ● ○ ○ ○ ○ ○ ○ ○ ○ ○ ○ ○ ○ ○ ○ ○ ○  | 未裝上油墨帶。<br>油墨帶用完了。 | 確定按鈕 : 中止打印。<br>確認是否裝上油墨帶。<br>請更換油墨帶。(參閱第 153 頁) |
| 銷課     図            ・            ・            ・            確定 | 打印紙尺寸與設定不相符。       | 確定按鈕 : 中止打印。<br>重新裝上紙張或者重新進行紙張選<br>擇。(參閱第 48 頁)  |
| 請課 ☑                                                          | 打印機發生了某些錯誤。        | 請向服務站洽詢。                                         |

## Macintosh 時

## I.數據傳送前 打印前 顯示的錯誤

| 內容                                        | 原因                        | 處理                                                       |
|-------------------------------------------|---------------------------|----------------------------------------------------------|
| 没有連進印表機           取消         憲試           | 打印機的設定不是與電腦相<br>連接的接口的設定。 | 重試按鈕 : 錯誤排除後 , 可繼續<br>打印。<br>取消按鈕 : 中止打印。                |
| 並上業デ列印     取消     重試                      | 打印機罩開著。                   | 重試按鈕 : 錯誤排除後 , 可繼續<br>打印。<br>取消按鈕 : 中止打印。                |
|                                           | 未裝上紙張。                    | 重試按鈕 : 錯誤排除後 , 可繼續<br>打印。<br>取消按鈕 : 中止打印。                |
|                                           | 打印機內留有紙張。                 | 重試按鈕 : 錯誤排除後 , 可繼續<br>打印。<br>取消按鈕 : 中止打印。                |
| ▲ 請務等款,打印機自動重新設動。           取消         重試 | 熱打印頭的溫度過高。                | 請等待打印機冷卻下來。<br>打印機冷卻後,則使不按下再試<br>按鈕也能繼續打印。<br>取消按鈕:中止打印。 |
| 印表機會論<br>(例止)                             | 打印機發生了某些錯誤。               | 請向服務站洽詢。                                                 |

## 2 數據傳送後 打印中 顯示的錯誤

| 内容                      | 原因                 | 處理                                              |
|-------------------------|--------------------|-------------------------------------------------|
| *上至7列印<br>停止            | 打印機罩開著。            | 停止按鈕 : 中止打印。<br>關上打印機罩。                         |
| ● <sup>+級</sup> ● (9止)  | 打印機內留有紙張。          | 停止按鈕 : 中止打印。<br>請抽出紙張。                          |
| ● <sup>色帶液墨</sup><br>停止 | 未裝上油墨帶。<br>油墨帶用完了。 | 停止按鈕 : 中止打印。<br>確認是否裝上油墨帶。<br>請更換油墨帶。(參閱第153頁)  |
| ● 紙張大小不正確<br>停止         | 打印紙尺寸與設定不相符。       | 停止按鈕 : 中止打印。<br>重新裝上紙張或者重新進行紙張<br>選擇。(參閱第 48 頁) |
| 印表機構設 印表機構設 (停止)        | 打印機發生了某些錯誤。        | 請向服務站洽詢。                                        |

# 選購附件

| 工作環境         | 136 |
|--------------|-----|
| 實用程式的安裝步驟    | 137 |
| 圖像數據傳輸前的打印機的 |     |
| 準備工作         | 143 |
| 圖像數據的傳輸方法    | 145 |

## 花案、背景實用程式的使用方法

附帶的CD-ROM中有能夠作為花案和背景使用的樣品圖像。利用樣品圖像時,需將圖像數 據從電腦傳輸至打印機的存儲器。 有關操作也請參照CD-ROM內的Read Me。

## 工作環境

#### Windows

(1) 並行接口

適用機種:IBM PC/AT 兼容機、PC-9821 系列個人電腦

OS: Windows 95/98/NT 4.0/2000 (但是 NT 4.0/2000 僅適應本地電腦)

CPU: Pentium 以上

RAM 容量: 推薦 32MB 以上

硬盤空餘容量:24MB以上

- (2) USB接口
  - 適用機種:IBM PC/AT 兼容機、PC-9821 系列個人電腦

OS: Windows 98 (只有 Windows 98 預安裝電腦適應 USB/僅限於硬件廠家對 USB 動作作出保證的。)

Windows 2000

CPU: Pentium 以上

RAM 容量: 推薦 32MB 以上

硬盤空餘容量:24MB以上

#### Macintosh

(1) USB接口

Macintosh OS.8.6/9 (New G3/iMac/iBook 以後適應)

存儲器:推薦 32MB 以上

硬盤空餘容量:24MB以上

## ∂小心

不能保證本打印機、打印機驅動程式、實用軟體在網絡上的工作。也不保證在市售的打印機緩 衝區的使用。

IBM PC 是 International International Intern

## 實用程式的安裝步驟

Windows電腦

。小心

實用程式不適用於 Windows 2000 的 USB。

**1** 接上電腦的電源,起動Windows。

2 將 P-400 的打印驅動程式的 CD-ROM 裝 入電腦。

![](_page_136_Picture_6.jpeg)

•••••••

## 3 起動安裝程式。

 • 雙擊 CD-ROM 的「Chinese」資料夾內的
 「Utility」。

![](_page_136_Picture_10.jpeg)

②雙擊「Utility」資料夾內的「Setup」。

![](_page_136_Picture_12.jpeg)

| 4 點擊「下一步」按鈕。                            | OLYMPUS P-400 Ubity 安装                                                                                                    |
|-----------------------------------------|----------------------------------------------------------------------------------------------------|
|                                         |                                                                                                    |
|                                         | InstallShald Wisond<br>OLYMPUS P-400 Utility正準備 InstallShield(R) 它將在其餘的<br>安裝過程中給您指導。請等待.                                                                                                    |
|                                         |                                                                                                    |
| • • • • • • • • • • • • • • • • • • • • | • • • • • • • • • • • • • • • • • • • •                                                                                                    |
| 5 選擇要安裝的實用程式的資料夾,點擊「下一步」按鈕。             | ○LYMPUS P-400 Uuby安装<br>選擇目的地位置<br>選擇安装程式安装檔案之資料夾。<br>安装程式會把 0LYMPUS P-400 Utility 安裝在下列資料夾中。<br>要安裝到此資料夾,請按一下「下一步」。要安裝到其他資料夾,請按一下「瀏<br>號」,然後選擇其他資料夾。                                                                                                    |
|                                         | 目的地資料来<br>C:\0LYMPUS/OLYMPUS P-400 Utility<br>InstallShield<br>< 上一步(()下一步(L)) >) 取消                                                                                                    |
| •••••                                   | • • • • • • • • • • • • • • • • • • • •                                                                                                    |
| 6 選擇程式資料夾,點擊「下一步」按鈕。                    | OLYMPUS P-4000 Usbay 安装         区 <b>DIFUZ CAPAPE</b> Image: Comparison of the state of the state of the |
|                                         | instaliGhield                                                                                                    |

![](_page_138_Picture_0.jpeg)

選購附件

#### Macintosh

![](_page_139_Picture_1.jpeg)

## 2 起動安裝程式。

- ① 雙擊 CD-ROM 的「Chinese」資料夾內的「Utility」。
- Chinese 日日 Chinese 日日 Chine
- ② 雙擊「Utility」資料夾內的「安裝器」圖示。

![](_page_139_Picture_7.jpeg)

**3** 點擊「繼續」按鈕。

![](_page_139_Picture_9.jpeg)

![](_page_139_Picture_10.jpeg)

| 4    | 閱讀使用許諾合同書 , 若同意合同內容<br>時 , 點擊「同意」按鈕。 | 與林巴斯軟體產品的使用許可合同書<br>注意:本軟體的著作權屬與林巴斯光學工業株式會社及其技術輸出方。與其他有關強勝<br>產權的法律及條約相同,本軟體受著作權法及國際著作權條約的保護。未經與林巴斯洗學<br>工業株式會社的許可,不得頒佈、複製本軟體及使用手冊的部分章節及全部內容。此外,<br>降為了留下備份以外,禁止複製本軟體及其使用手冊。本軟體及其使用手冊,只得在遵守<br>《與林巴斯軟體產品的使用許可合同書》的條件下方可使用。<br>禁止對本軟體。也且此或本軟體的條門有的權用。物體之其使用手冊,只得在遵守<br>《與林巴斯軟體產品的使用許可合同為進行解析,改造、變更和分解。同時,也要止<br>將本軟體前產生的任何結果將不承擔一切責任,敬請顧客詩解。因產品的技術改良,本<br>軟層面產生的任何結果將不承擔一切責任,敬請顧客詩解。因產品的技術改良,本<br>軟體不動作的基礎之上,您为可使用本軟體。在顧客開始使用本軟體後,即被視為<br>在擁有本軟體著作種的與林巴斯洗學工業株式會社(下編"甲方")與顧客(下編"2<br>方")之間,軟體等的使用許可合同書在下述條件下業已生效。 |
|------|--------------------------------------|----------------------------------------------------------------------------------------------------|
| _    |                                      |                                                                                                    |
| 5    | 點墼「安裝」按鈕。                            | 安装器                                                                                                    |
| Ŭ    |                                      | 安裝                                                                                                    |
|      |                                      |                                                                                                    |
|      |                                      | OLYMPUS P-400 Utility                                                                                                    |
| •••• |                                      | 结束<br>安裝泰末: 643.5 K<br>安裝                                                                                                    |
| 0    | 指定安裝位置。                              | ● German         週出         通出         桌面         新增         新增         取消         DLYMPUS P-400 folder                                                                                                    |
| 7    | 點擊「結束」按鈕。                            | 安裝成功。要結束安裝請選擇「結束」,或選擇「繼<br>續」執行其它安裝。                                                                                                    |

## 📰 🖉 備忘 🔜

關於 Windows 實用程式

- 1 請在安裝了 Microsoft Internet Explorer 3.02 以上的環境下使用。在此之前的版本環境下使用 時,請在執行了 CD-ROM 內的 JAAXDIST.EXE 後使用 P-400 Utility。
- 2 在 WindowsNT 4.0、 Windows 2000 的數據傳送中處理停止時,因有時傳送數據會留在假脫 機繫統內,請打開假脫機繫統進行清除或向網絡管理者洽詢。

關於 Macintosh 實用程式

- 1 請在虛擬存儲器為 OFF 狀態下使用。在 ON 狀態下使用有時會不能正常工作。
- 2 將較大尺寸的圖像作為背景下載時,即使內置存儲器為 32MB 有時也不能正常工作。
- 3 請在安裝了 QuickTime 的環境下使用。

![](_page_142_Figure_0.jpeg)

### 圖像數據傳輸前的打印機的準備工作

選購附件

![](_page_143_Figure_0.jpeg)

準備結束後,顯示「Start Downloading」的訊息。

![](_page_143_Picture_2.jpeg)
### 圖像數據的傳輸方法

下載背景時

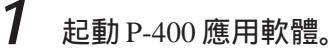

Windows時:

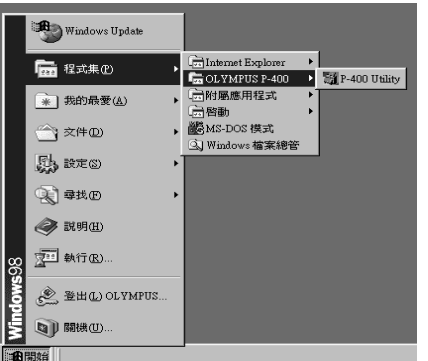

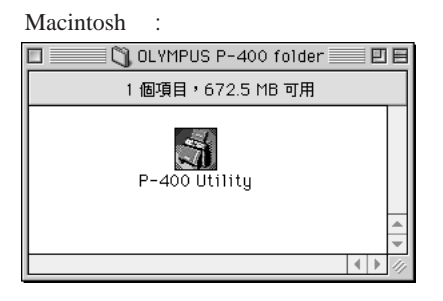

選購附件

### 2 顯示下載對話框。

### Windows時:

| 🚮 OLYMPUS P-400 Utility | × |
|-------------------------|---|
|                         |   |
|                         |   |
| 標記下載                    |   |
| 退出                      |   |
|                         |   |

3

點擊「選擇」按鈕。

Windows 時: 劉OLYMPUS P-400 Utility X 下載 影像 底色下載 接口模式 ● USB(通用序列匯流排) ● 並列 影像資訊 檔案名 : Haikeil.jpg 大小:1280 x 960 下載 刪除 選擇 關閉

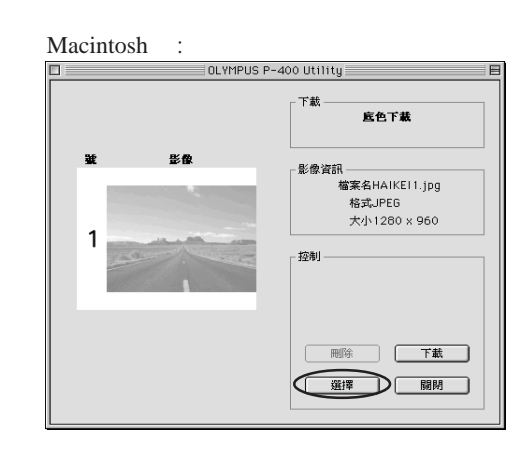

### 4 顯示檔案選擇對話框。

請選擇想要下載的圖像數據。

5 圖像列表框內顯示所選擇的圖像。

. . . . . .

每按一下「選擇」按鈕,可變換下載的圖像數據。

並且可從圖像列表框中選擇想要刪去的圖像,點擊「刪除」按鈕刪除圖像數據。

. . .

. . . . . . . . . . . . . . .

7 點擊「下載」按鈕後開始下載。

**》**小心

可下載的背景圖像數據 形式 Exif 形式的 TIFF、 JPEG (Exif 形式之外的不能正常打印。) 尺寸(pixel):320 × 240 2560 × 1920 像素數橫豎均為偶數。 圖像數 1種 若為上述形式,用戶製作的圖像可作為背景下載。

6

### 下載花案時

1

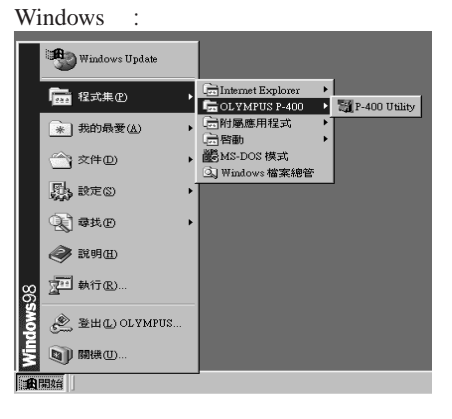

起動 P-400 應用軟體。

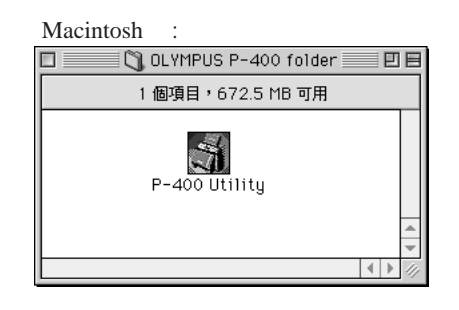

. . .

## 2

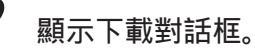

### Windows 時:

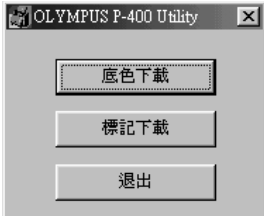

### 

**3** 點擊「選擇」按鈕。

### Windows時:

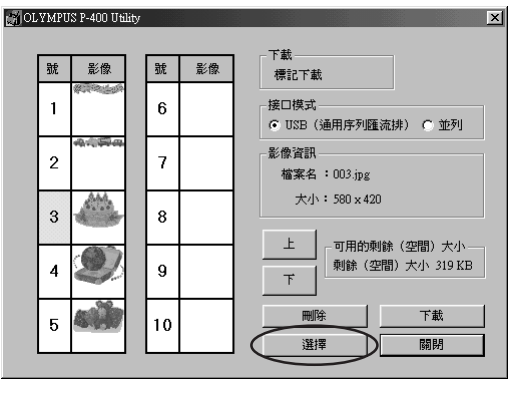

| Macintosh 時:          |      |                                   |  |  |  |
|-----------------------|------|-----------------------------------|--|--|--|
| OLYMPUS P-400 Utility |      |                                   |  |  |  |
| 號 影像                  | 號 影像 | 下載                                |  |  |  |
| 1 🛲                   | 6    | <b>存記「執</b><br>可用的刺餘(空間)大小319(KB) |  |  |  |
|                       |      | 影像資訊                              |  |  |  |
| 2                     | 7    | 檔案名003.jpg                        |  |  |  |
| 2                     | '    | 大小580 x 420                       |  |  |  |
| з 🜉                   | 8    | - 控制<br>                          |  |  |  |
| 4 🧶                   | 9    |                                   |  |  |  |
| 5 📸                   | 10   |                                   |  |  |  |
| L                     |      |                                   |  |  |  |

. . . . .

### Macintosh 時:

| 4   | 顯示檔案選擇對話框。                                           |
|-----|------------------------------------------------------|
|     | 請選擇想要下載的圖像數據。                                        |
| 5   | 圖像列表框內顯示所選擇的圖像。                                      |
|     | ● ● ● 備忘 ●                                           |
|     | 可選擇幾個花案。(直到圖像選擇按鈕變灰為止。)                              |
| ••• |                                                      |
| 6   | 想要變更圖像的下載順序時 , 可從圖像列表框中選擇想要變更的圖像 , 然後點擊「上<br>/ 下」按鈕。 |
| ••• |                                                      |
| 7   | 刪除圖像時,可從圖像列表框中選擇想要刪去的圖像,點擊「刪除」按鈕刪除圖像數<br>據。          |
| ••• |                                                      |
| 8   | 點擊「下載」按鈕後開始下載。                                       |
|     |                                                      |

。 小心

選購附件

進行登記後,打印機內登記著的花案圖像被消去。

### 🔲 🖉 備忘 🔛

可下載的花案圖像數據

形式 Exif 形式的 TIFF、 JPEG(Exif 形式之外的不能正常打印。) 尺寸(pixel) 120 × 120 2000 × 2000(圖像尺寸在 600KB之下) 圖像數 最大為 10種(圖像的總尺寸在 600KB之內)。 若為 Exif、 TIFF形式,用戶製作的圖像可以下載。圖像尺寸須在 600KB之內。全白(RGB顯 示為 R:255, G:255, B:255),全黑(RGB顯示為 R:0,G:0,B:0)時為透明。 Exif 形式的 JPEG 時,因經過特殊處理,除了 CD-ROM 的花案圖像外不能正常打印。 在打印機選擇花案和背景時,液晶屏上會顯示所傳送的花案和背景圖像的標題。

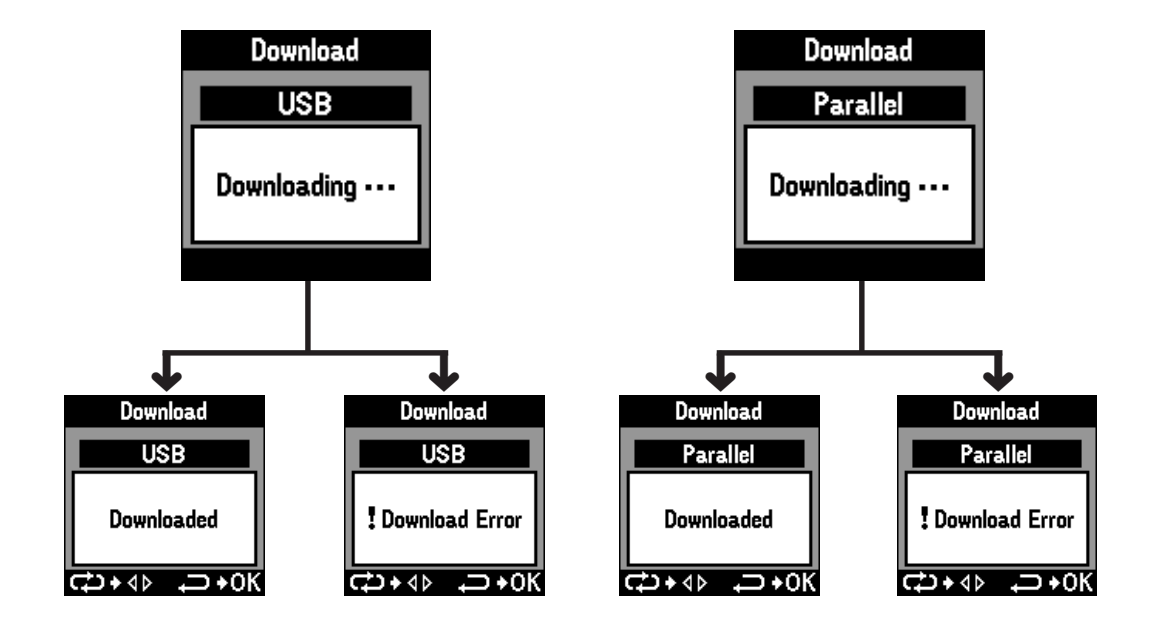

### 。小心

在打印機的液晶屏上顯示下載完畢的訊息(Downloaded/!Download Error)之前,不要操作 打印機,有時需稍待片刻纔會顯示訊息。

### 🔜 🖉 備忘 🔜

下載失敗時,請關掉打印機的電源,再重新接上電源,再進行一次下載。

# 附錄

| 清潔打印機 | 152 |
|-------|-----|
| 更換油墨帶 | 153 |
| 消耗品   | 155 |

附錄

### 清潔打印機

附錄

根據打印機的使用頻度,當圖像顯著不佳時,請對打印機進行清掃。 另外,打印機在使用後,內部可能很熱,請在關上電源後等一會再清潔打印機。

1 關上打印機的電源,拔下電源插頭。

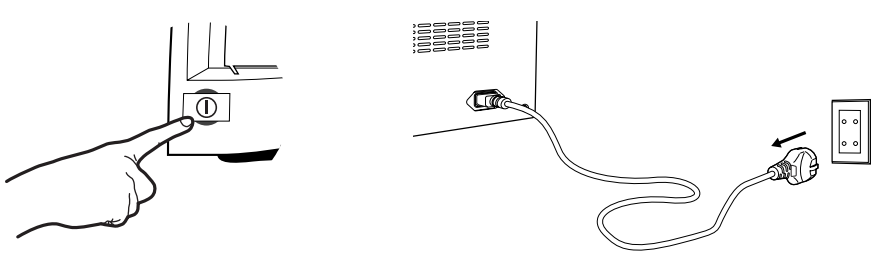

🔜 🖉 備忘 📃

請勿用潮濕的手觸摸電源插頭。潮濕的手觸摸電源插頭可能會引起觸電。請務必擦乾手後持拿 電源插頭。

2 按下打印機罩彈出杆,打開打印機罩。

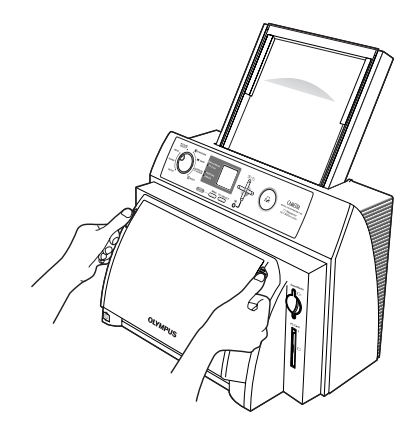

### **》**小心

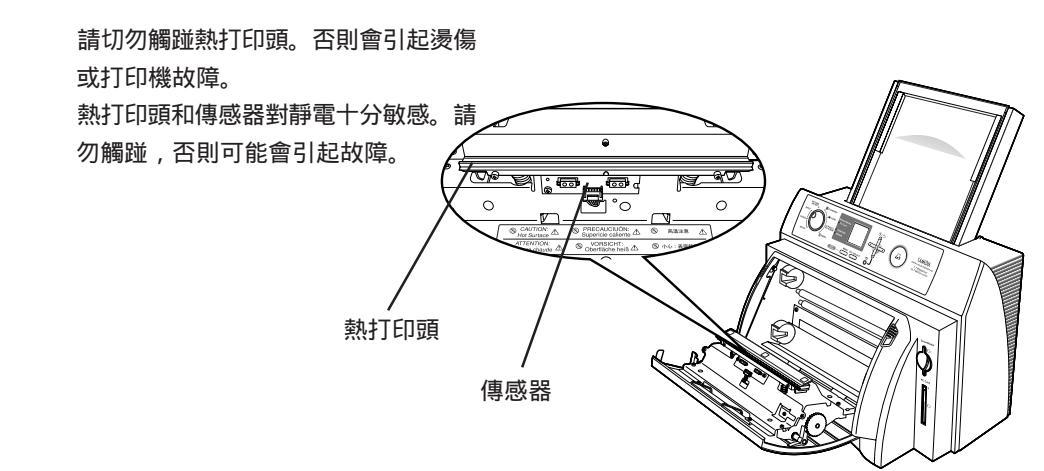

**152** CT

附錄

**3** 用棉簽等沾上少量的酒精輕輕擦拭打印 頭。

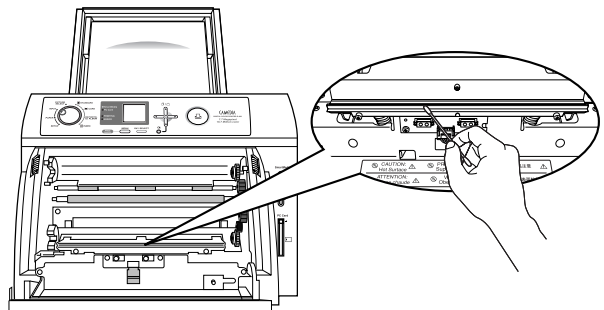

*。*小心

務必注意不要損傷打印頭。 使用酒精時應十分小心。 請勿用手指直接踫觸熱打印頭。

### 更換油墨帶

🔜 🖉 備忘 📃

請購買 P-RBNE 油墨帶包。 油墨帶包請在使用前開封。 請勿將油墨帶包放在陽光直射或高溫高濕度以及兒童能拿到的地方保管。

### **1** 拆下墨盒。

 按下打印機罩兩側的彈出按鈕,打開打印機 罩。

② 拆下墨盒。

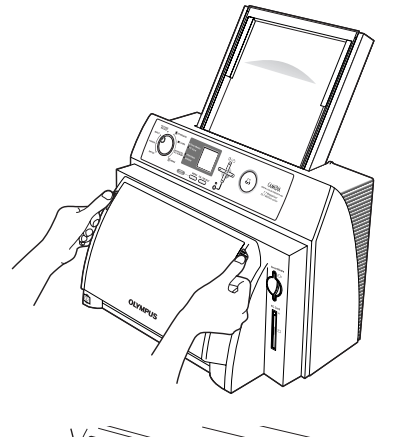

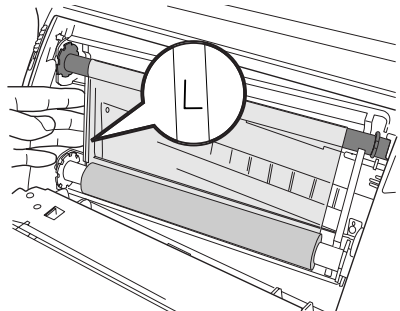

。小心

請切勿觸踫熱打印頭。否則會引起燙傷或打印機故障。

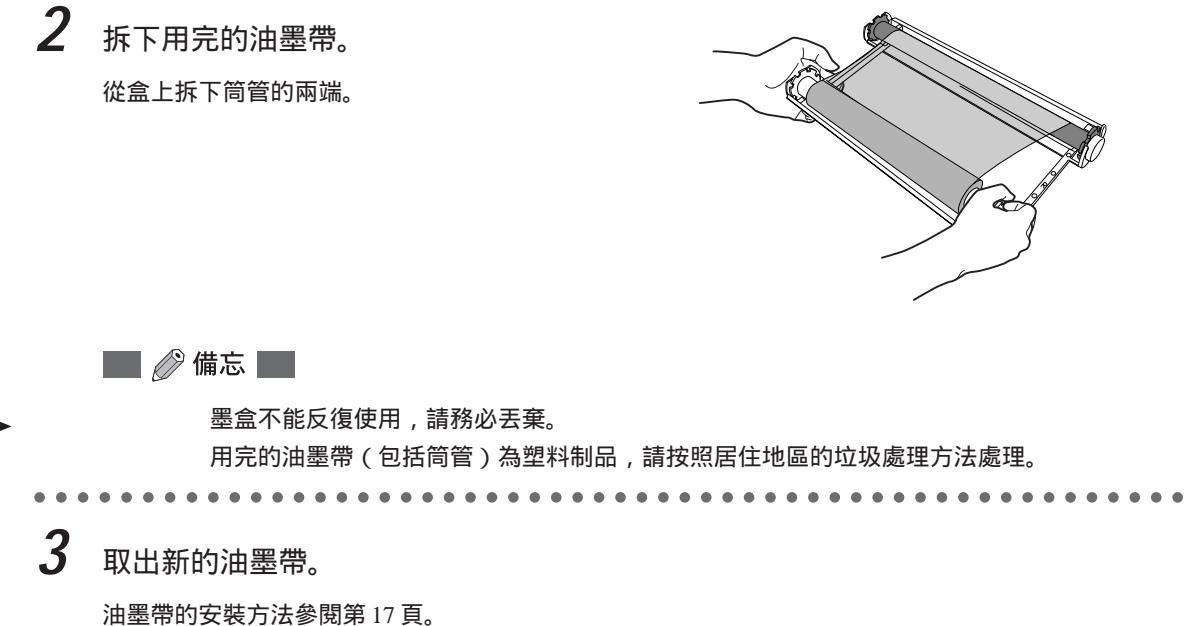

### 附錄

附錄

### 消耗品

### 能夠使用的紙張

產品形式:

| P-A4NE | A4標準紙   |
|--------|---------|
| P-A4PE | 明信片紙    |
| P-A4LE | L尺寸明信片紙 |
| P-A5NE | A5寬幅標準紙 |

紙張請在使用前開封。

請勿將紙張放在陽光直射或高溫高濕度以及兒童能拿到的地方保管。

油墨帶包

產品型號:P-RBNE

油墨帶包請在使用前開封。

請勿將油墨帶包放在陽光直射或高溫高濕度以及兒童能拿到的地方保管。

# **OLYMPUS**<sup>®</sup>

### OLYMPUS OPTICAL CO., LTD.

San-Ei Building, 22-2, Nishi Shinjuku 1-chome, Shinjuku-ku, Tokyo, Japan. Tel. 03-3340-2026

OLYMPUS AMERICA INC. Two Corporate Center Drive, Melville, NY 11747-3157, U.S.A. Tel. 631-844-5000 (Customer support) Tel. 1-888-553-4448 www.olympusamerica.com distec@olympus.com

### OLYMPUS OPTICAL CO.(EUROPA) GMBH.

(Premises/Goods delivery) Wendenstraße 14-16, 20097 Hamburg, Germany. Tel. 040-237730 (Letters) Postfach 10 49 08, 20034 Hamburg, Germany. www.olympus-europa.com

### OLYMPUS OPTICAL CO.(U.K.)LTD.

2-8 Honduras Street, London EC1Y 0TX, United Kingdom. Tel. 0171-253-2772